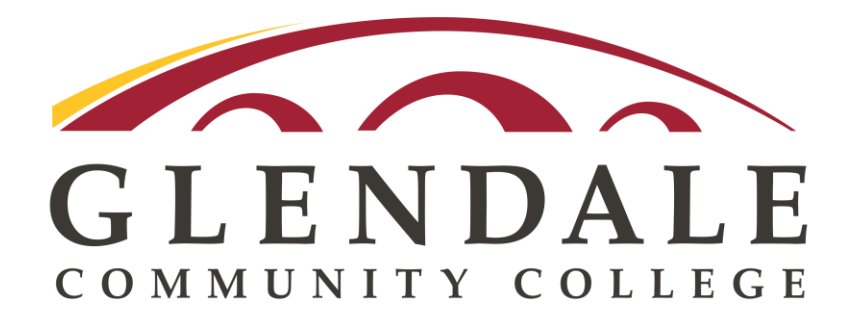

# CSU Application Workshop – Fall 2025 Admission

Transfer Center

Glendale.edu/TransferCenter

### California State University (CSU)

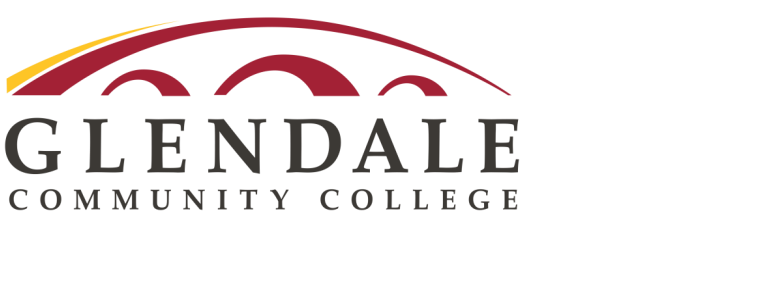

- 23 undergraduate campuses
- Focus on practical and professional training
- Prepare graduates to enter the job market
- Curriculum includes some theory and research

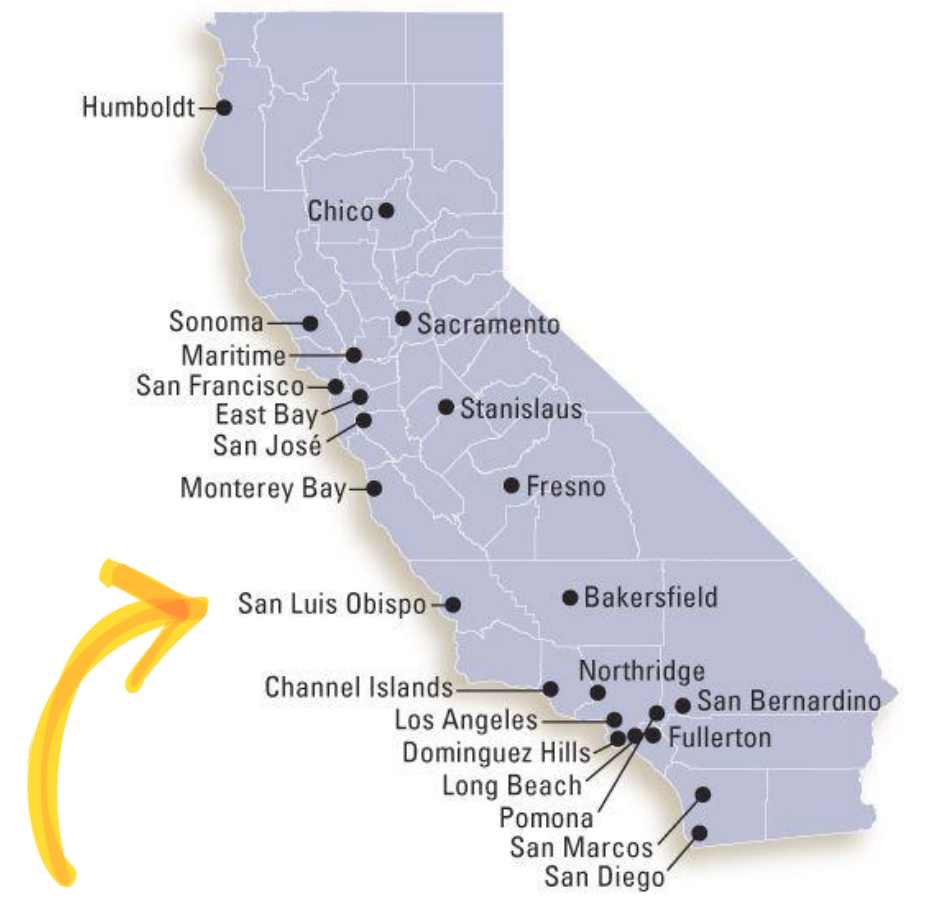

Cal Poly SLO is the only CSU on the quarter system until Fall 2026

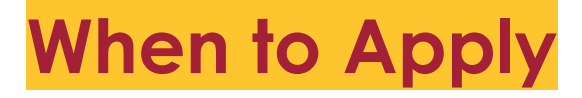

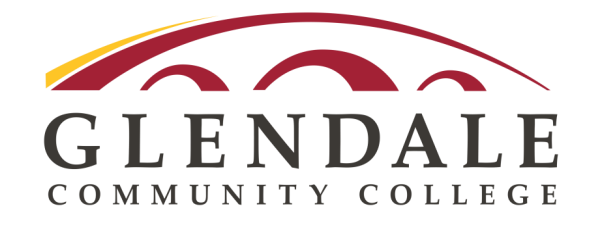

#### Fall 2025 Admission: October 1 – December 2, 2024\*

#### The application fee is **\$70** <u>per</u> campus

#### If you qualify for the fee waiver, you can apply to up to 4 CSU campuses for **free**!

Apply broadly to increase your chances for admission!

\*Some campuses have a later deadline

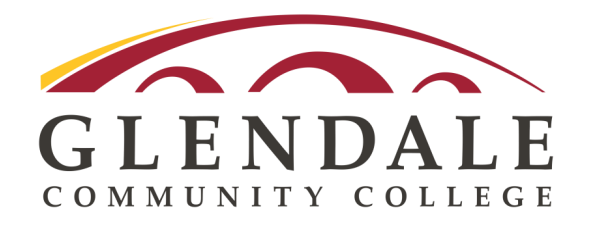

# Unless otherwise noted, the application is due by **December 2, 2024**

#### **Application Deadlines for Fall 2025 Admission**

December 15, 2024

Chico

Sacramento

San Marcos (except Nursing)

#### December 16, 2024

San Bernardino (nonimpacted majors)

#### January 31, 2025

Northridge

Stanislaus (except Nursing)

#### February 1, 2025

San Francisco (except Nursing)

#### April 30, 2025

Monterey Bay May 31, 2025 Humboldt June 1, 2025

Maritime

# GLENDALE COMMUNITY COLLEGE

#### You must complete the following requirements by the end of Spring 2025:

**Eligibility Requirements for Fall 2025 Transfer** 

- 60 CSU-transferable units
- 30 units of general education (including Golden 4)
  - A1 Oral Communication
  - A2 Written Communication
  - A3 Critical Thinking
  - B4 Math/Quantitative Reasoning
- 2.0 GPA in CSU-transferable coursework
- Required/recommended major preparation

### **Required/Recommend Major Prep.**

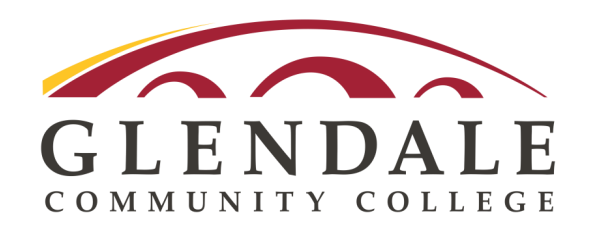

- Some campuses require specific courses and grades for admission
- Check campus websites and ASSIST.org

| Psychology                                                                                                    |                    | •                          |
|----------------------------------------------------------------------------------------------------|--------------------|----------------------------|
| <ul> <li>To be considered for admission to the major, applicants must demonstrate</li> <li>Minimum Cumulative GPA: 2.5</li> <li>Minimum lower division preparation (grade of C or better required)</li> </ul> | ate the following: |                            |
| The following suite of major preparation courses must be completed with a minimum GPA of 2.5:                                                                                                    | Course<br>Number   | Course Title               |
| PSY                                                                                                    | 100                | General<br>Psychology      |
| PSY                                                                                                    | 110                | Introductory<br>Statistics |
| PSY                                                                                                    | 220                | Research Methods           |
| PSY                                                                                                    | 241                | Psychobiology              |

### Impaction at the CSU

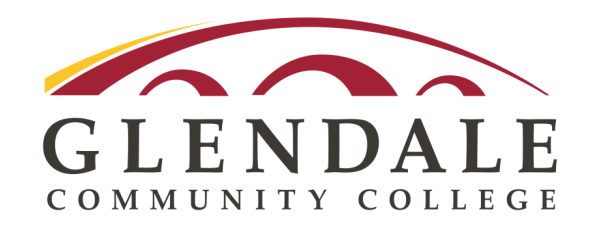

- Where there are more applications from qualified applicants than there are spaces available
- Priority given to "local" applicants
- Impacted campuses:
  - Long Beach
  - Fullerton

- San Luis Obispo
  - San Jose

- San Diego
- Some other campuses, like Northridge, may only be impacted for certain majors
- More rigorous standards are applied when there is impaction

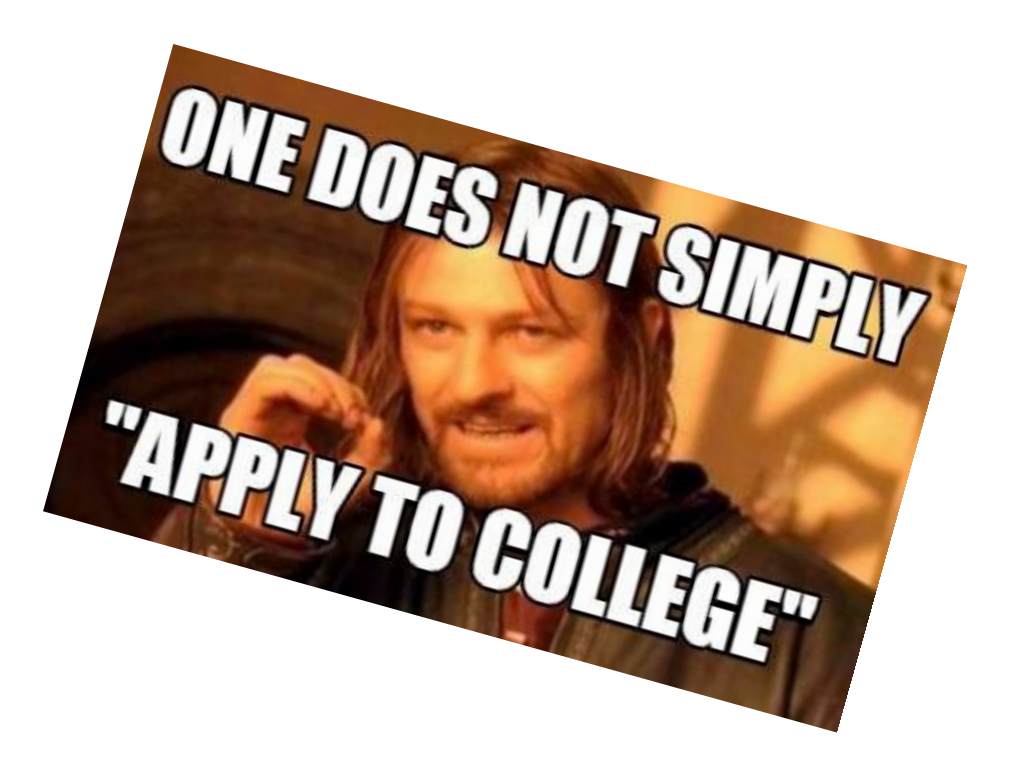

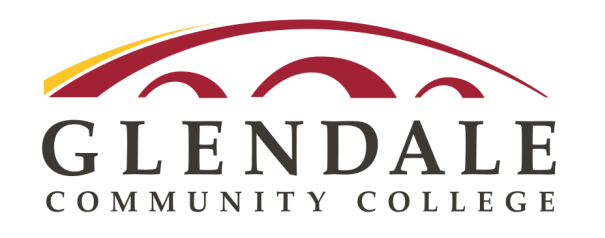

Be sure to have the following before you begin your application:

- Unofficial transcripts from **all** colleges attended
- AP, IB, CLEP test scores (if applicable)
- Social Security Number, if you have one
- Citizenship status
- Annual income
  - For your parents if you are a dependent
  - For yourself if you are independent
- Payment method (credit card or PayPal)
  - Not needed if eligible for the fee waiver
- EOP Applicants: Parents' employment background and contact information for 2 recommenders

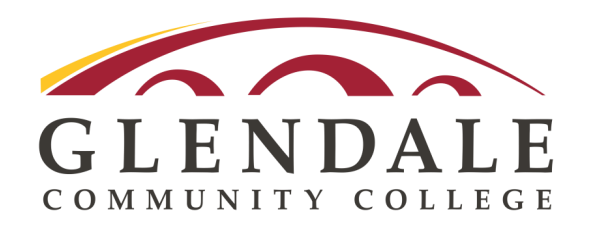

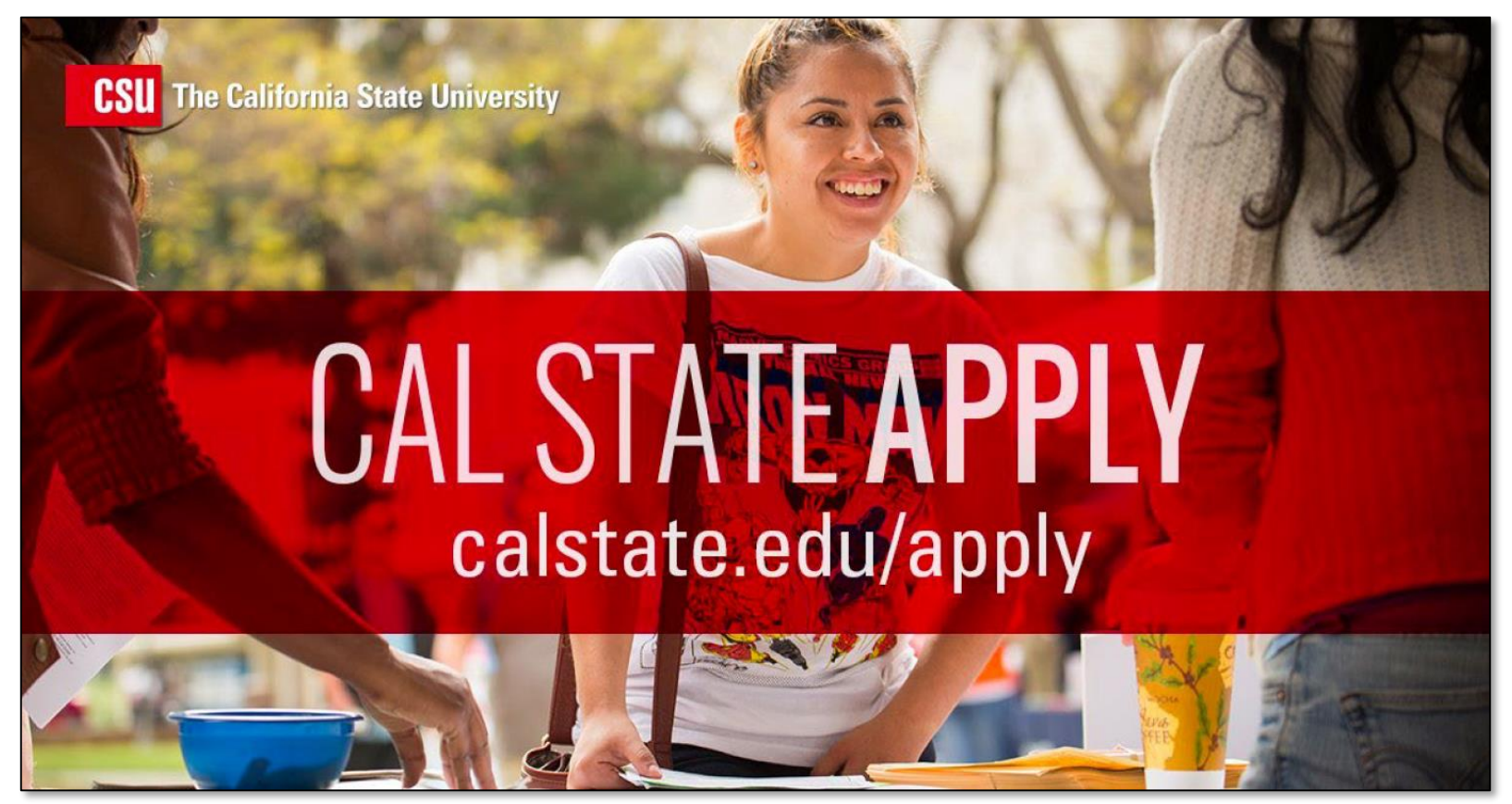

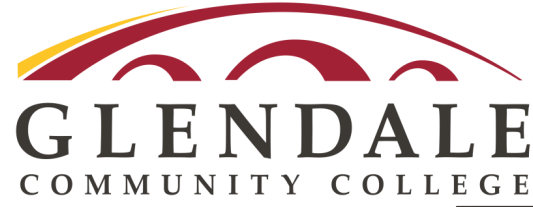

#### 23 Campuses - 1 Application

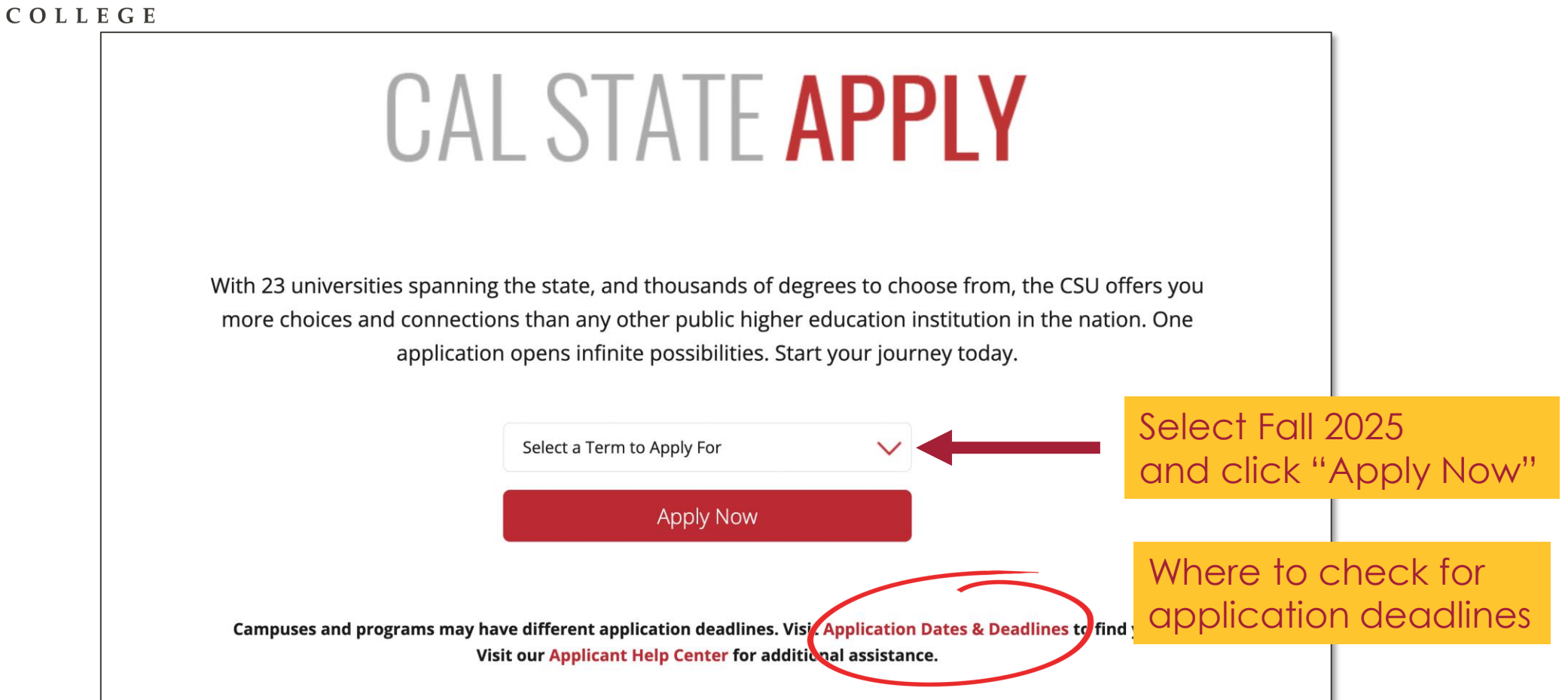

### **Creating an Account**

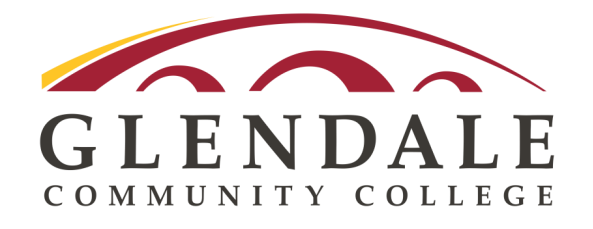

Click "Create an Account" and fill out the requested information

# What email address should you use?

- Most official CSU communication comes by email
- Use/create a personal email address
- Check your email regularly consider connecting the email account to your phone

#### Welcome to The California State University

Thank you for your interest in The California State University. You can apply for the 2025-2026 cycle here, including Fall 2025, Winter 2026, Spring 2026, and Summer 2026. <u>Click here to apply to the</u> <u>2024-2025 cycle</u>.

You can apply for the Summer Arts 2025 program here.

To determine the exact deadline for your desired program, visit the <u>Application Dates &</u> <u>Deadlines</u> page.

Refer to the <u>Applicant Help</u> <u>Center</u> for additional information, including <u>browser requirements</u>. Here, you can chat with us for live support. Sign in with your username and password below. First time here? Select Create an Account to get started.

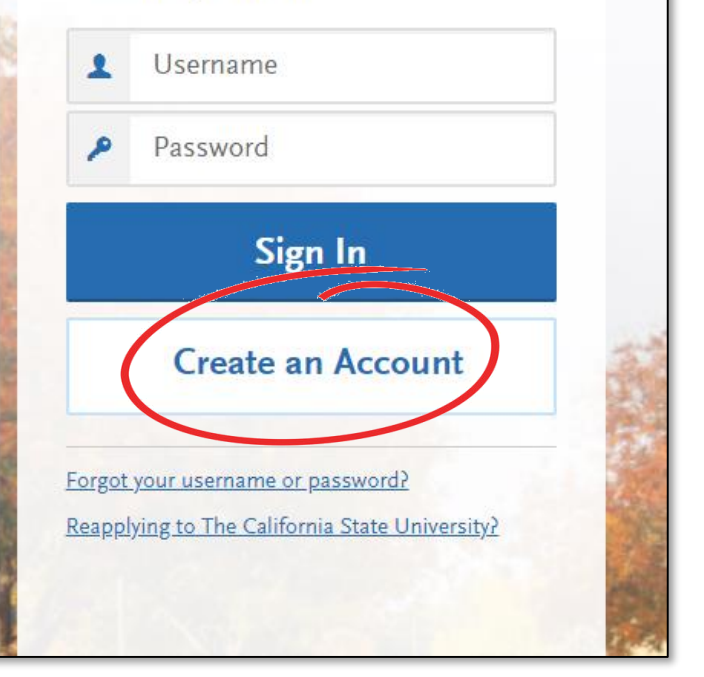

#### If you've applied before...

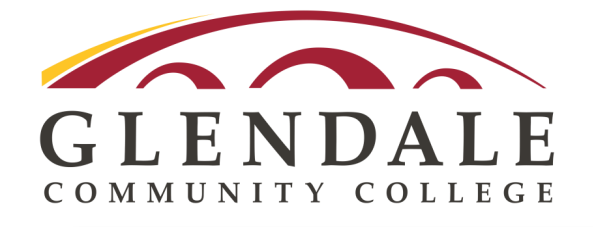

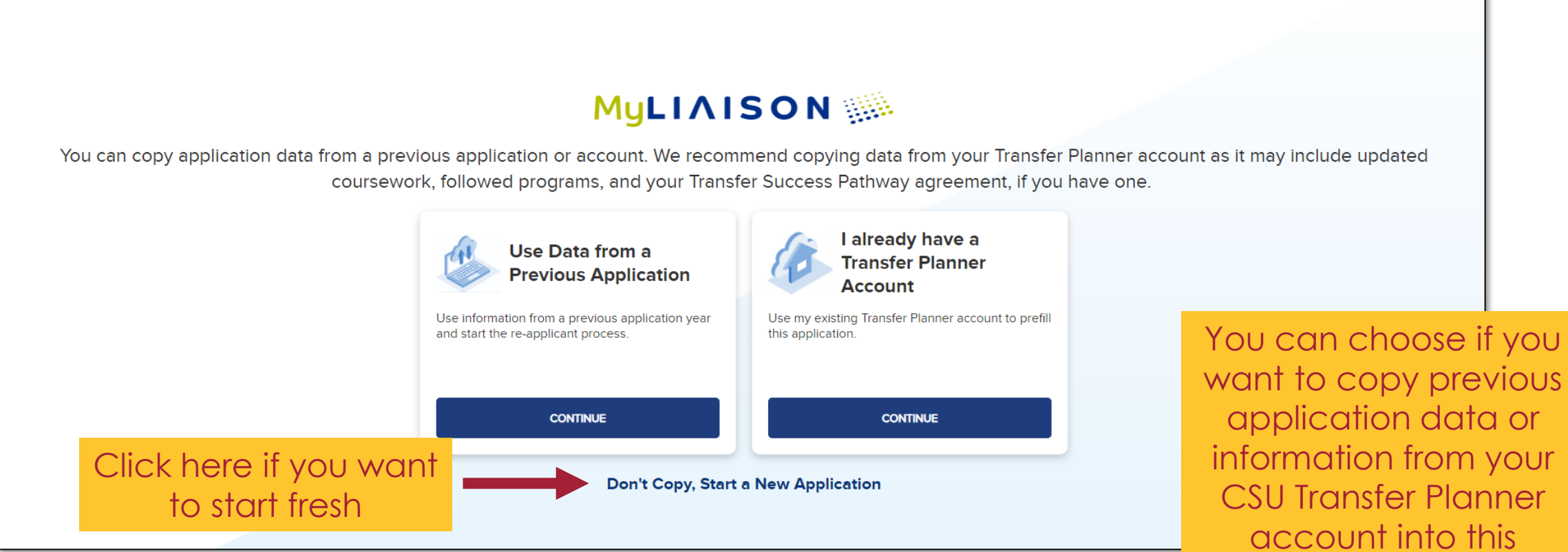

application

#### Welcome Back

As a previous applicant to Cal State Apply, you can speed up the application process by copying data from your previous application. Whether you submitted an application or started an application but did not complete the application process, this time saving process applies to you.

#### Confirm Your Profile Information

or

Step 1 in the re-applicant process is to confirm your profile information. Make any necessary updates to your Name, Contact Information and Account Information.

#### Decide if You Want to Copy Application Data

Step 2 in the re-applicant process is to decide if you want to copy data from a previous application. You will be able to review all of the application sections and decide what you want to copy. Or, you can start with a blank application to clear out all previous application information.

#### Choose Your Programs

Once you have updated your profile and decided which application data to copy, you will start your new application. The first step is selecting the programs to which you want to apply.

#### **Review Application Sections**

Every section of the application for which you choose to copy application data will initially be marked with the ! icon. You will need to visit each of these application sections to confirm the data is accurate or make updates.

#### Ready To Begin?

**Start Reapplication** 

#### Your Profile

#### Decide if You Want To Copy Application Data

Step 2 in the re-applicant process is to decide if you want to copy data from a previous application. Whether you previou submitted an application or started an application but did not complete the application process, you can copy data to sa with this application. Select **Copy Application** Data to move to the next step. On the next screen, you will be able to revie the application sections and decide what you want to copy and where you would prefer to start fresh.

Copying previous data is a great way to get a head start on your application. The copy process may take some time - yo receive an email when your new application is ready for you to work on.

If your previous application was a test application or you would prefer to start with a blank application, select **Start a Fre Application** to clear out all application information. You cannot undo the Start a Fresh Application decision, so please be you want to wipe out all previous application entries before selecting this option.

#### Start a Fresh Application Copy Application Data

#### If you've applied before...

| Select al<br>forward.                         | II of the application sections for which you wish to copy application data. Any data you entered previously will be carried                                                                                                    |
|-----------------------------------------------|----------------------------------------------------------------------------------------------------|
| Colleges<br>able to e<br>previous<br>applicat | s Attended and Transcript Entry will not be editable for applicants who were Verified in a previous application. You will be<br>edit in progress degrees and coursework, and add new degrees and coursework. If you did not progress far enough in your<br>s application to be Verified, all information in Colleges Attended and Transcript Entry will be editable. All other sections of the<br>ion will be editable. |
| Personal                                      | Information                                                                                                    |
| +                                             | Biographic Information                                                                                                    |
| +                                             | Contact Information                                                                                                    |
| +                                             | Citizenship/Residency Information                                                                                                    |
| +                                             | Race & Ethnicity                                                                                                    |
| +                                             | Parent/Guardian Information                                                                                                    |
| +                                             | Other Information                                                                                                    |
| Academic                                      | Information                                                                                                    |
| $\bigcirc$                                    | Colleges Attended                                                                                                    |
| $\odot$                                       | College Coursework                                                                                                    |
| +                                             | Standardized Tests                                                                                                    |
| $\langle \checkmark \rangle$                  | GPA Entries                                                                                                    |

### **Extended Profile**

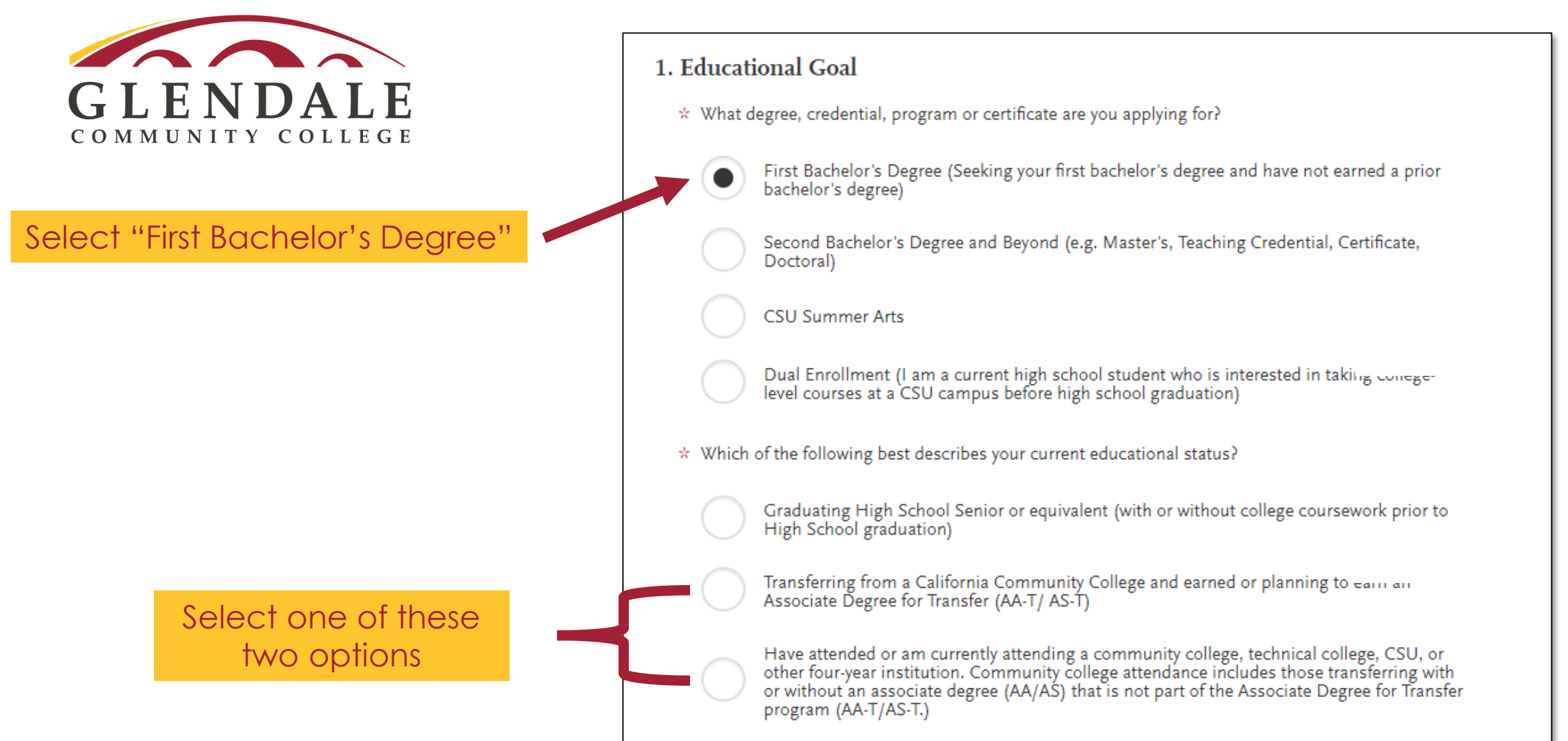

### **Transferring with an ADT**

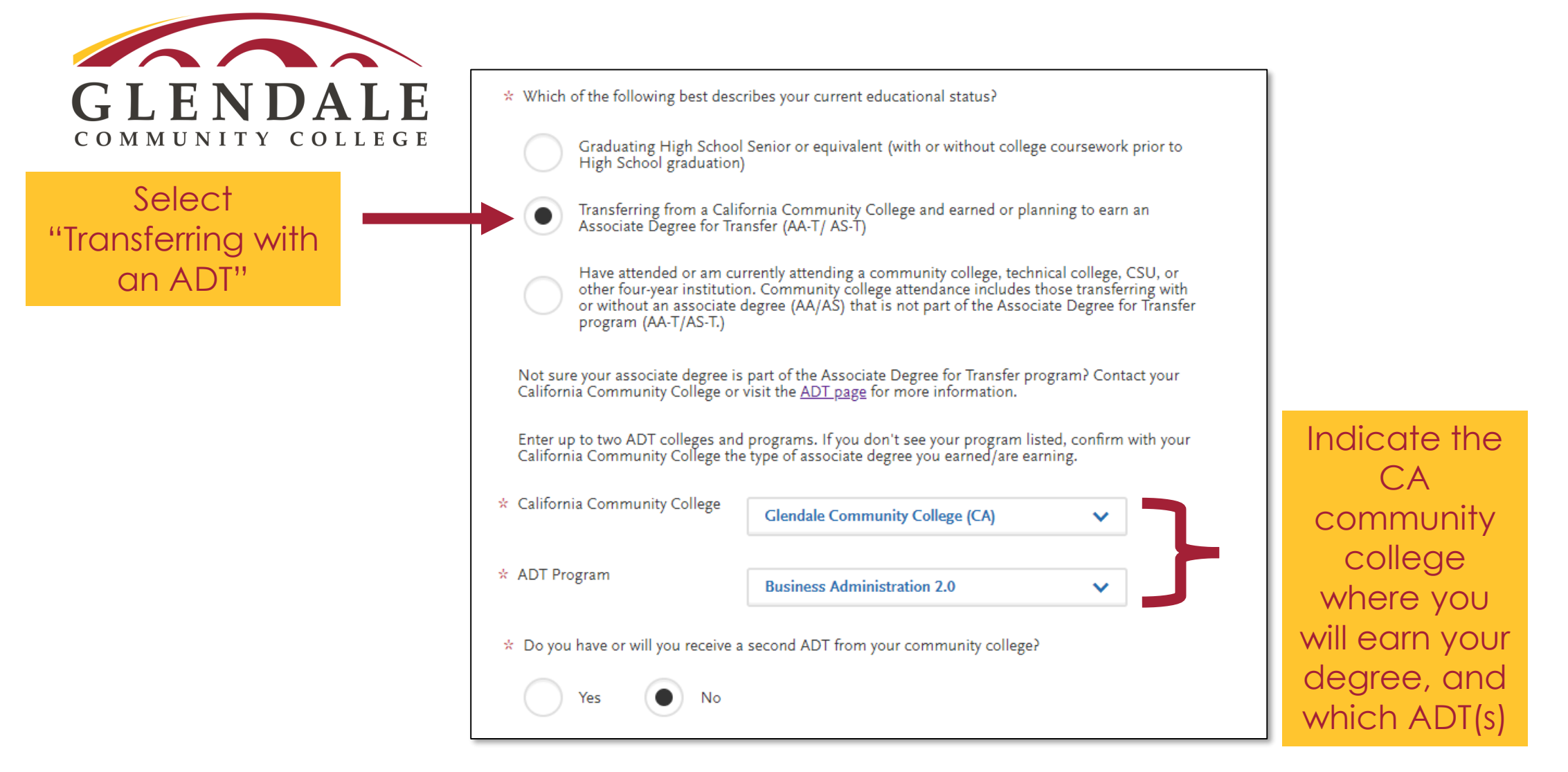

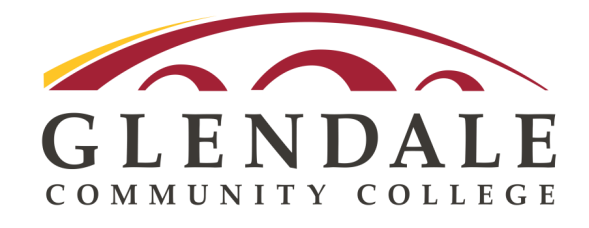

### ADTs Currently Offered at GCC

- Associate in Science for Transfer Administration of Justice
- <u>Associate in Arts for Transfer Anthropology</u>
- Associate in Arts for Transfer Art History
- <u>Associate in Science for Transfer Biology</u>
- Associate in Science for Transfer Business Administration 2.0
  - Associate in Science for Transfer Business Administration (prior to Fall 2023)
- <u>Associate in Arts for Transfer Communication Studies</u>
- Associate in Science for Transfer Early Childhood Education
- <u>Associate in Arts for Transfer Economics</u>
- Associate in Arts for Transfer Elementary Teacher Education
- Associate in Arts for Transfer English
- Associate in Science for Transfer Film, Television and Electronic Media
- Associate in Arts for Transfer Geography
- <u>Associate in Science for Transfer Geology</u>
- Associate in Arts for Transfer History
- Associate in Arts for Transfer Journalism
- Associate in Arts for Transfer Kinesiology
- Associate in Science for Transfer Mathematics
- Associate in Arts for Transfer Music
- Associate in Arts for Transfer Philosophy
- Associate in Science for Transfer Physics
- Associate in Arts for Transfer Political Science
- Associate in Arts for Transfer Psychology
- <u>Associate in Arts for Transfer Social Justice: Gender Studies</u>
- Associate in Arts for Transfer Social Work and Human Services
- <u>Associate in Arts for Transfer Sociology</u>
- Associate in Arts for Transfer Spanish
- <u>Associate in Arts for Transfer Studio Arts</u>
- <u>Associate in Arts for Transfer Theatre Arts</u>

### **Transferring without an ADT**

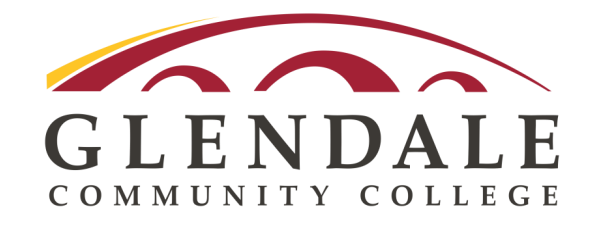

\* Which of the following best describes your current educational status? Graduating High School Senior or equivalent (with or without college coursework prior to High School graduation) Transferring from a California Community College and earned or planning to earn an Associate Degree for Transfer (AA-T/ AS-T) Select "Have Have attended or am currently attending a community college, technical college, CSU, or other four-year institution. Community college attendance includes those transferring with or without an associate degree (AA/AS) that is not part of the Associate Degree for Transfer attended or am program (AA-T/AS-T.) currently attending..." \* By the time you enroll at the CSU campus you are applying to, how many college credits will you have earned? Note that if your courses are based on quarter credits, click here to convert your total credit hours to semester hours. Select "60+ 0 - 59 semester credits 60+ semester credits semester credits"

### **The Top Navigation Is Your Friend**

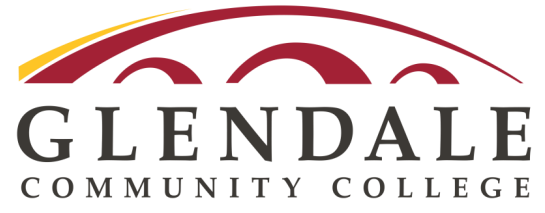

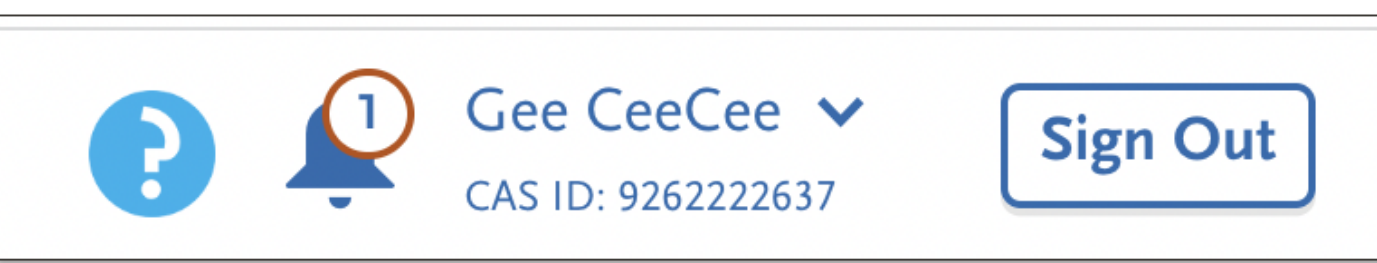

- Click on the "?" icon to access the Applicant Help Center
- Click on the **bell icon** to view important messages and notifications regarding your application
- Include your CAS ID number whenever emailing or contacting a CSU campus with questions/updates
- The system will log you out after prolonged periods of inactivity Save often and click "Sign Out" before exiting the application

### **Updating Your Profile**

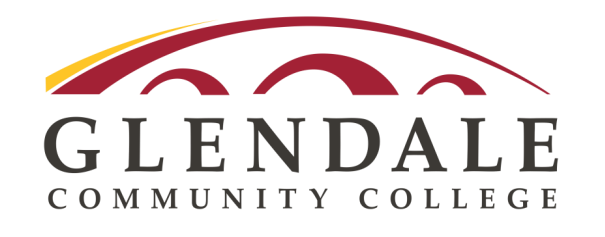

- You can view and update "My Profile" and "Extended Profile" before submitting your application
- Once you submit the application, however, you cannot make changes to the "Extended Profile"

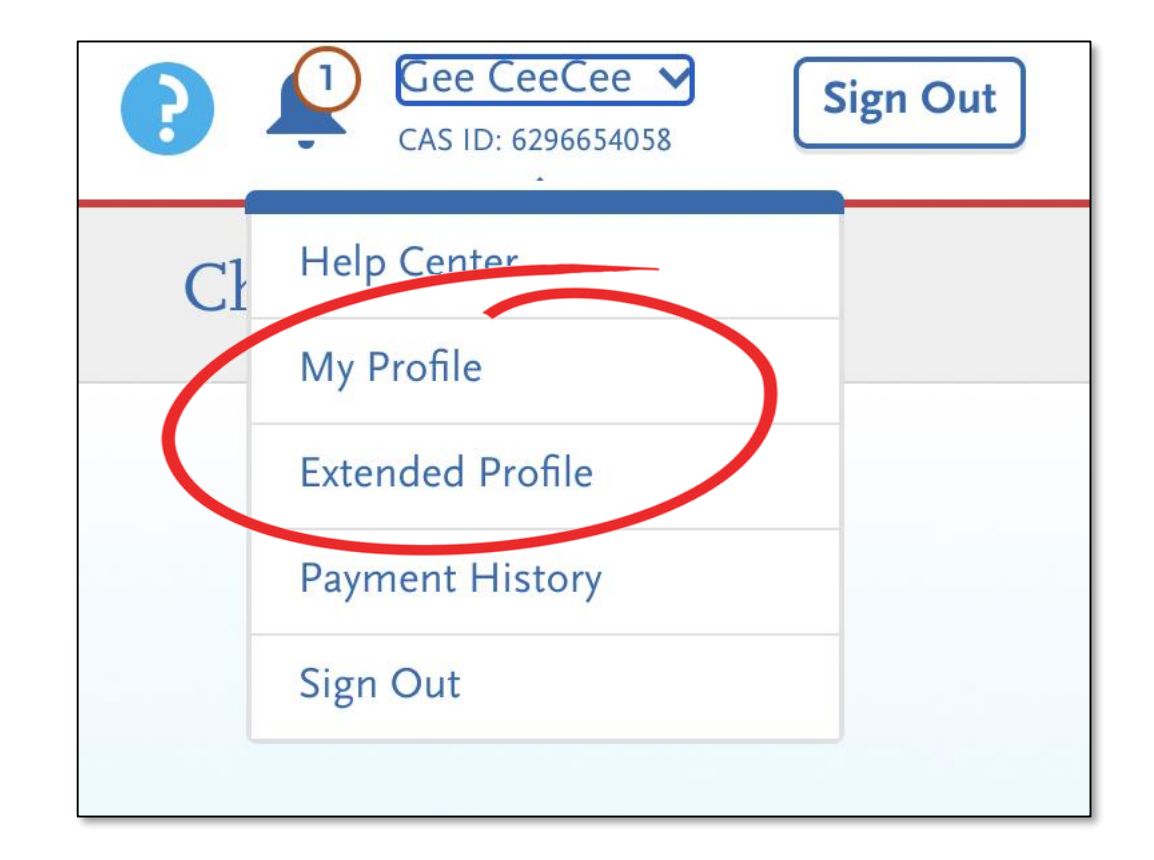

#### **Program Selection**

| 🗙 Ba            | ck to Extended Profile                                                                                            |                                                                 |                                 | Add Programs                                      |                                                        |                                                       |                                    |
|-----------------|----------------------------------------------------------------------------------------------------|-----------------------------------------------------------------|---------------------------------|---------------------------------------------------|--------------------------------------------------------|-------------------------------------------------------|------------------------------------|
| You m<br>Add Pr | ust select at least one program to begin your applicatio<br>ogram tab at any time before the submission deadline. | n. Use the search filters below to locate programs by           | Campus Name, Start Term, D      | elivery, and Source. When using the Search fie    | ld, results are limited to matching on program name or | organization (i.e., Fullerton Undergraduate). You car | n add additional programs from the |
| Due to          | CSU enrollment pressures, campuses may offer very li                                                              | mited Lower Division and Second Baccalaureate prog              | grams. Be sure to review camp   | ous-specific program <u>dates and deadlines</u> . | Type out the full                                      | name of                                               |                                    |
| Applic          | ation fees for some undergraduate programs may be wa                                                              | aived based on <u>eligibility</u> . Once you fully complete you | r application, click on the Sub | omit Applications tab to review your fee waive    | the campus                                             | llong                                                 |                                    |
| Progra          | ms with a Source of Extended Education are offered by                                                             | Extended and Continuing Education on each campus                | . Programs offered through E    | xtended Education are not eligible for automa     | Beach instead                                          | of CSULB)                                             | Show Less                          |
|                 |                                                                                                    |                                                                 |                                 |                                                   |                                                        | ,                                                     |                                    |
| Find            | Program   View Selected Programs                                                                                  | (                                                               | long beach                      |                                                   | Q T Filters                                            |                                                       | Enter Invitation Code              |
| Showin          | g results for: X Available Programs                                                                               |                                                                 |                                 |                                                   |                                                        |                                                       |                                    |
| LONG            | BEACH EXTENSION                                                                                                   |                                                                 |                                 |                                                   |                                                        |                                                       |                                    |
| +               | Liberal Arts                                                                                                    | CSU Long Beach                                                  | BA                              | Fall                                              | 2025                                                   | Main Campus                                           | 03/01/2025                         |
| +               | Nursing - Online RN to BSN                                                                                        | CSU Long Beach                                                  | BS                              | Fall                                              | 2025                                                   | Online                                                | 03/15/2025                         |
| +               | Psychology - Online                                                                                               | CSU Long Beach                                                  | BA                              | Fall                                              | 2025                                                   | Online                                                | 02/01/2025                         |
| LONG            | BEACH UNDERGRADUATE                                                                                               |                                                                 |                                 |                                                   |                                                        |                                                       |                                    |
| +               | Aerospace Engineering                                                                                             | CSU Long Beach                                                  | BS                              | Fall                                              | 2025                                                   | Main Campus                                           | 12/02/2024                         |
|                 |                                                                                                    |                                                                 |                                 |                                                   |                                                        |                                                       |                                    |

Click the "+" to

add a program

#### Note: You must select at least one program to continue to the application

### **Dissimilar Program Chosen**

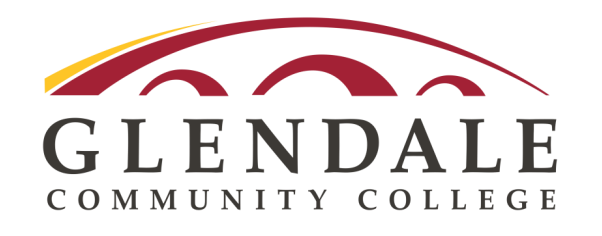

- You will see this message if you indicated that you were earning an ADT that is considered "dissimilar" from the major you selected at this campus
- You can still apply to the program; however, you will not receive the benefits of the ADT

#### Dissimilar Program Chosen

The program you selected is not accepted as similar to the ADT program you identified on the Extended Profile page. You can still select this program; however, the campus will evaluate you for admission under upper-division transfer requirements.

You can make an appointment with your community college counselor for further guidance on appropriate ADT programs. If you're still deciding your program, select No.

Do you want to continue with your current program selection?

No Yes

### **Alternate Program**

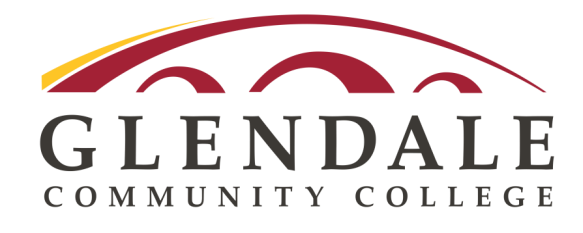

#### Alternate Program Required

This program requires you to choose an alternate in case your first-choice program is not available. Would you like to choose an alternate program now?

No Yes

If you select an impacted program, you may see this message Your choice will be used in case your first choice program is not available

| CAL                | _ STATE <b>APPLY</b>                                              |                             |                                             |                                                                                         |                        |            | ?          | Sign Out |
|--------------------|-------------------------------------------------------------------|-----------------------------|---------------------------------------------|-----------------------------------------------------------------------------------------|------------------------|------------|------------|----------|
| Your               | choice will be used in case your first-choice program is not avai | ilable. You may change this | PI                                          | ease Select an Alternate Program For a<br>on on the Add Program or Submit Application ; | Architecture<br>pages. |            |            |          |
|                    |                                                                   |                             | Search for a Progra                         | am or Organization                                                                      | Q                      |            |            |          |
| Add                | Program Name                                                      | Campus Name                 | Degree Type                                 | Start Term                                                                              | Academic Year          | Location   | Deadline 🕲 |          |
| CAL PO             | LY POMONA UNDERGRADUATE                                           |                             |                                             |                                                                                         |                        |            |            |          |
| +                  | Agribusiness and Food Industry Management                         | Cal Poly Pomona             | BS                                          | Fall                                                                                    | 2025                   | Pomona     | 12/02/2024 |          |
| +                  | Agricultural Science                                              | Cal Poly Pomona             | BS                                          | Fall                                                                                    | 2025                   | Pomona     | 12/02/2024 |          |
| +                  | Anthropology - Applied Anthropology                               | Cal Poly Pomona             | BS                                          | Fall                                                                                    | 2025                   | Pomona     | 12/02/2024 |          |
| +                  | Anthropology - Archaeology                                        | Cal Poly Pomona             | BS                                          | Fall                                                                                    | 2025                   | Pomona     | 12/02/2024 |          |
|                    | If you are no                                                     | ot                          | BS                                          | Fall                                                                                    | 2025                   | Pomona     | 12/02/2024 |          |
| interested in an   |                                                                   | BS                          | Fall                                        | 2025                                                                                    | Pomona                 | 12/02/2024 |            |          |
| alternate proaram, |                                                                   |                             | I am not interested in an Alternate Program | n                                                                                       |                        |            |            |          |
|                    | click here                                                        |                             |                                             | Cancel Save this Choice<br>or press ESC key to continue                                 |                        |            |            | • Chat   |

#### **View Selected Programs**

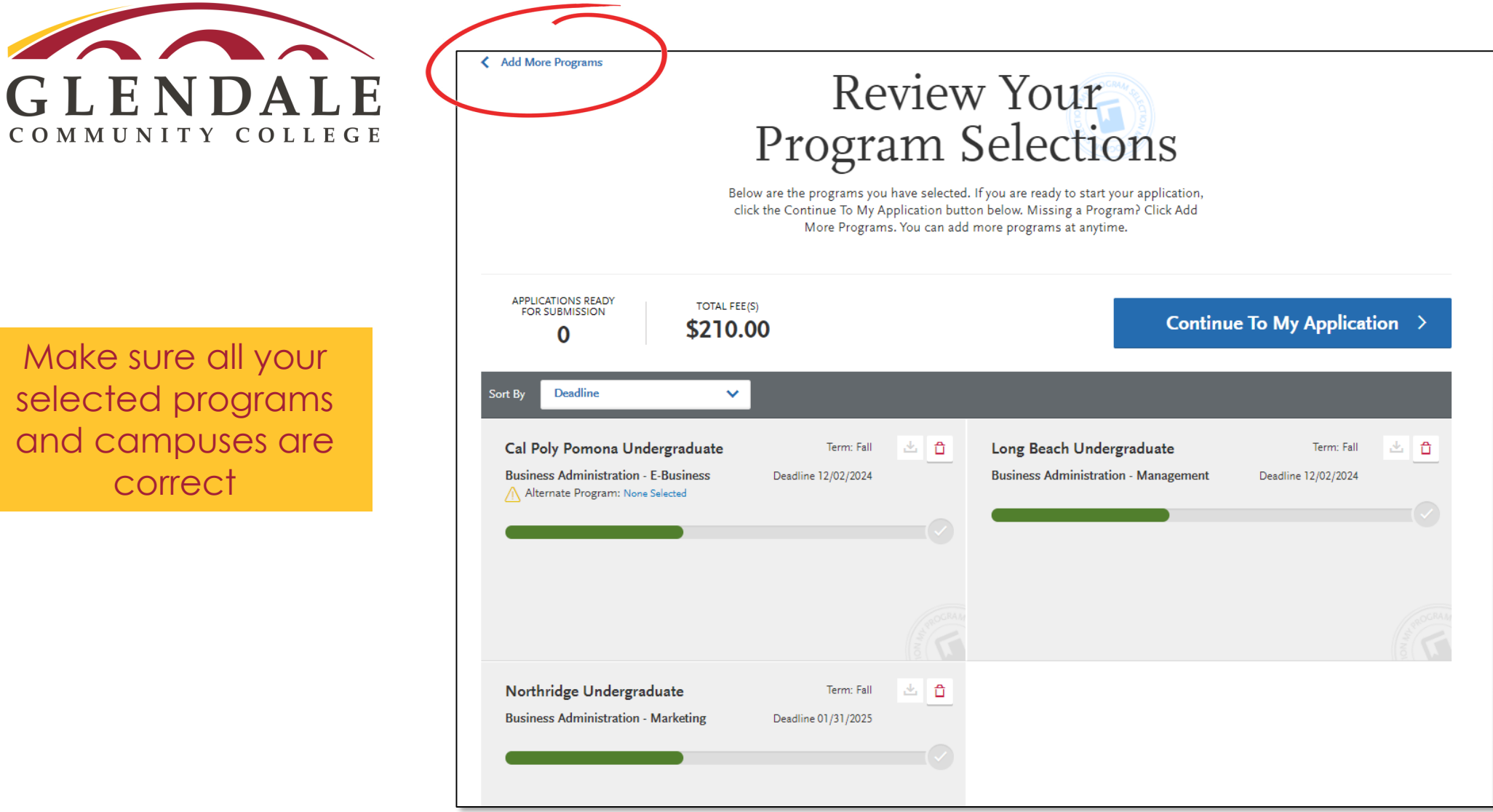

Make sure all your selected programs and campuses are correct

### **Application Dashboard**

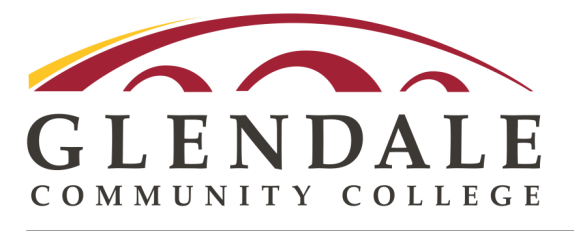

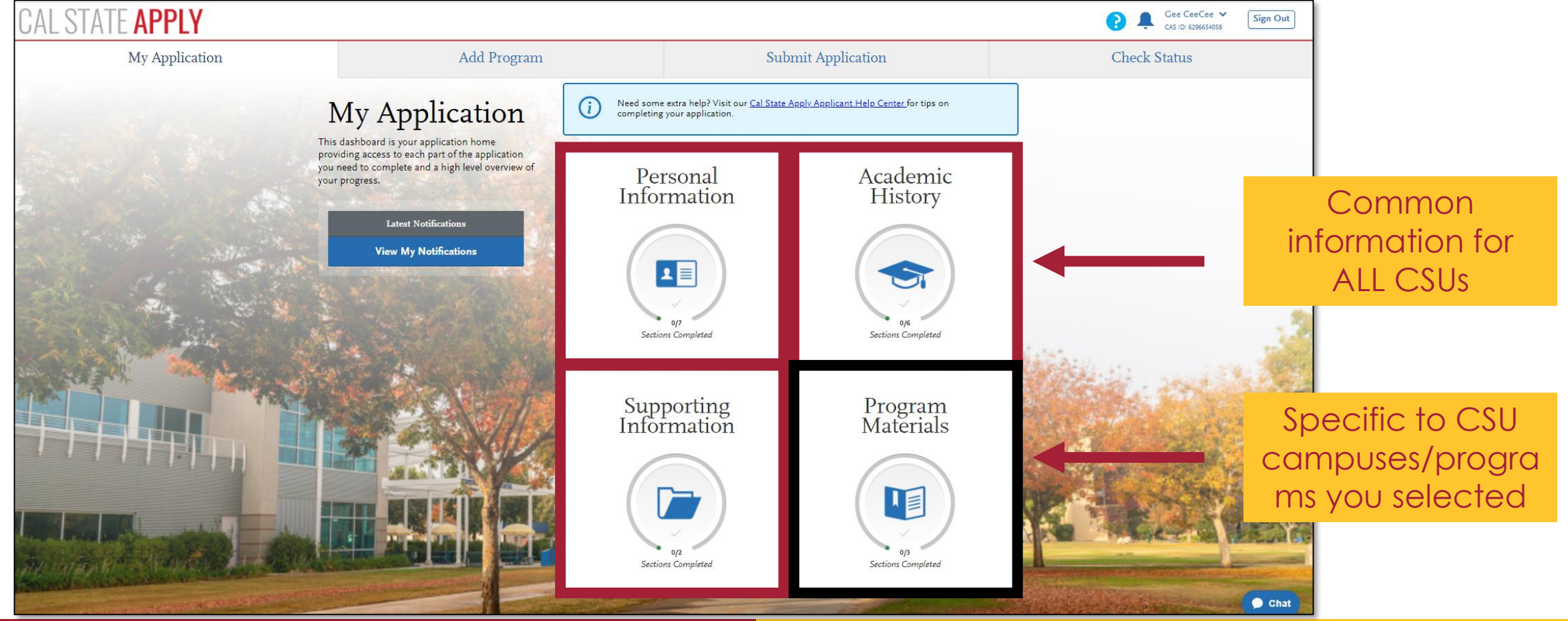

#### **Personal Information**

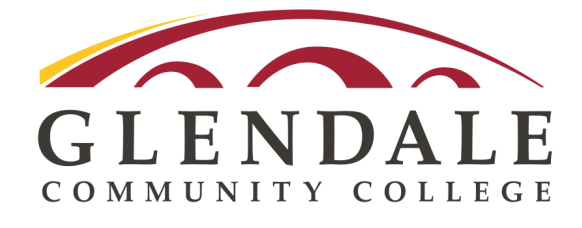

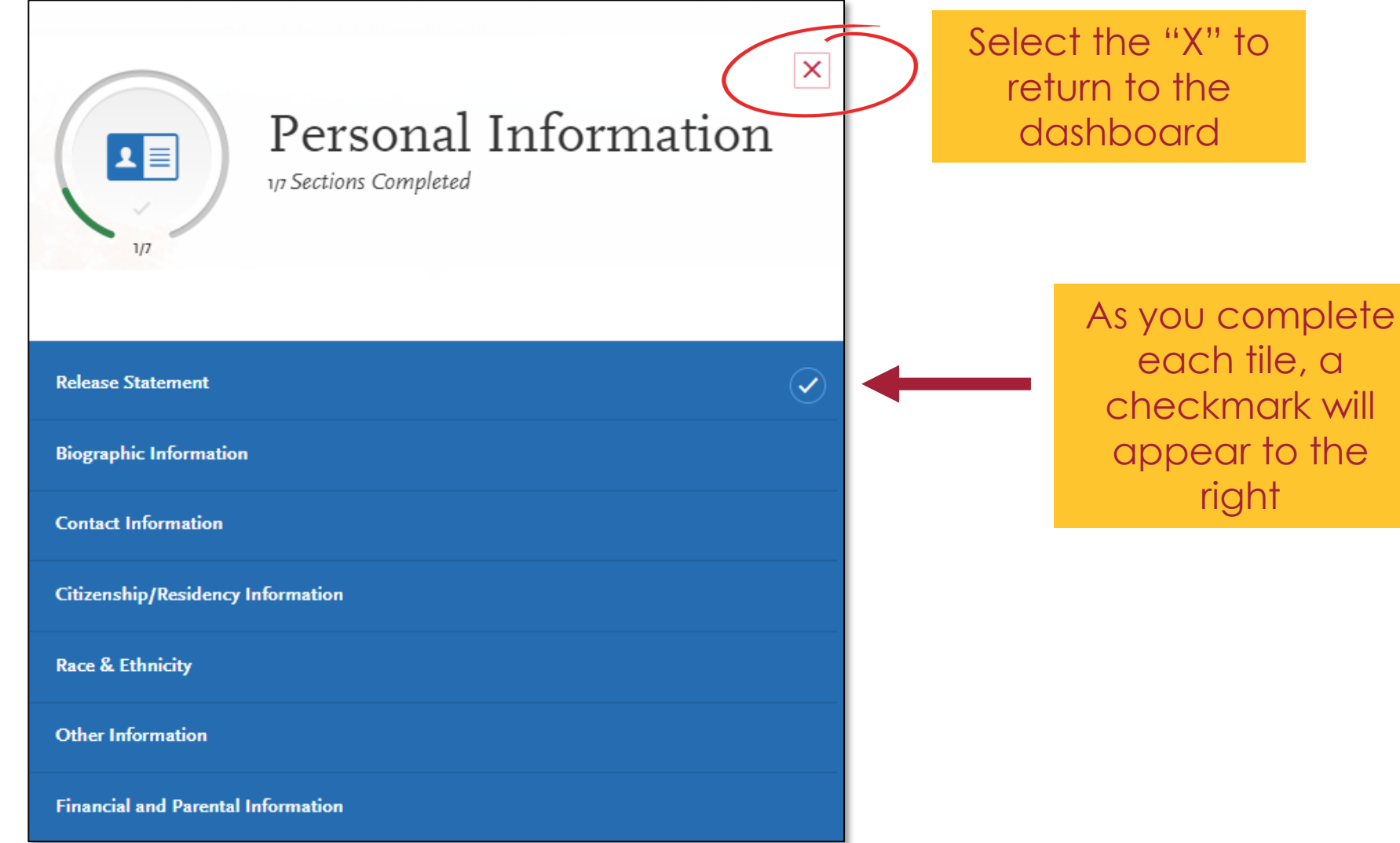

### **Release Statement**

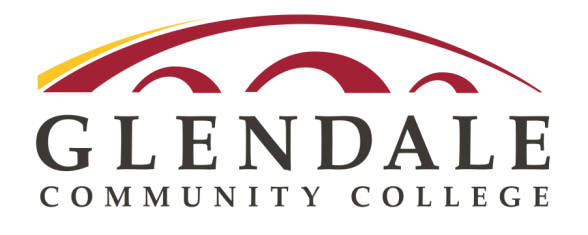

The Release Statement is to certify that you have provided complete and accurate information on the application

Review and check the release authorizations to share application information with CSU campuses/affiliates and/or counselors

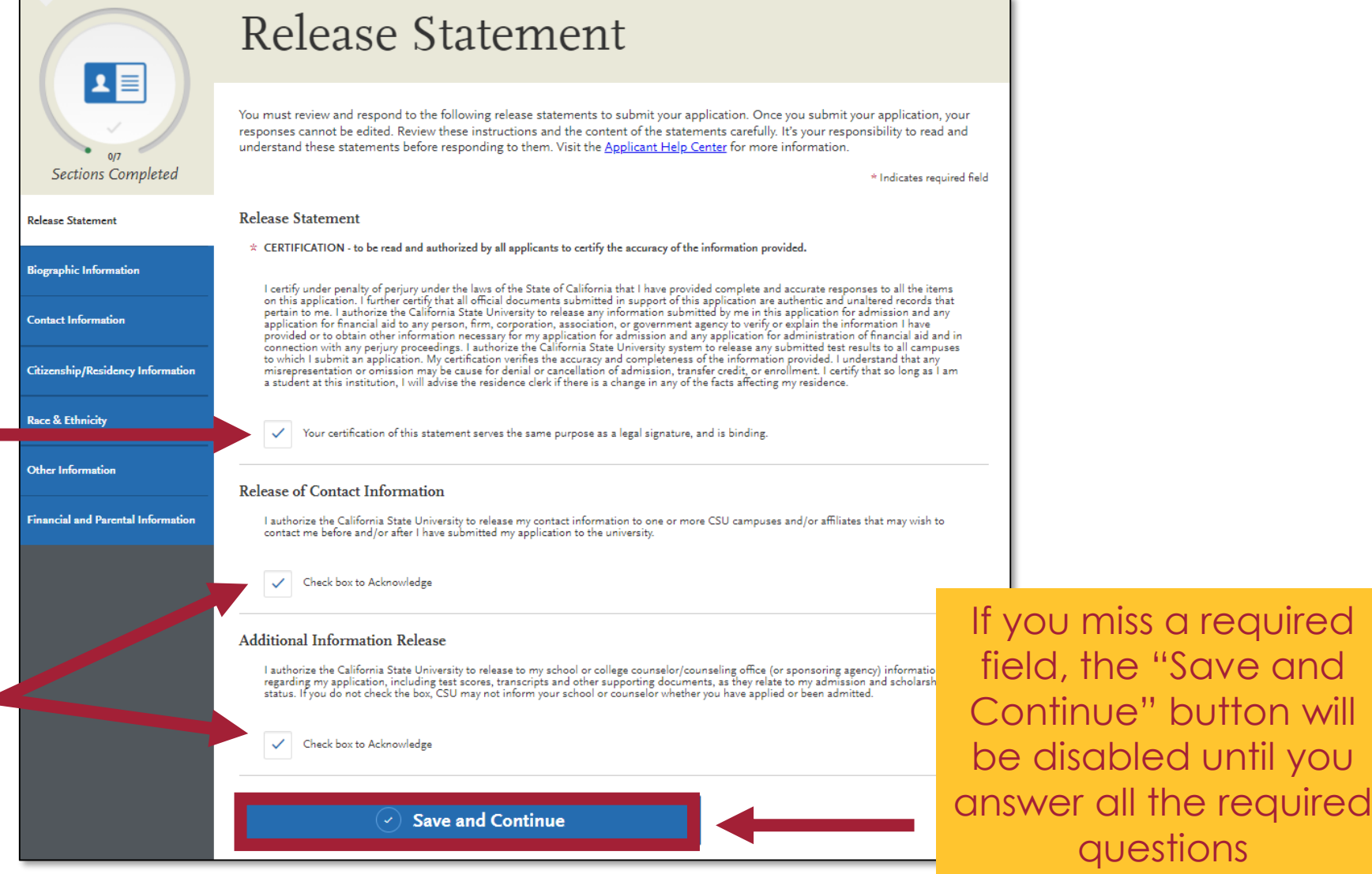

|                                    | Biographic Information                                                                                                    |                          |          |
|------------------------------------|----------------------------------------------------------------------------------------------------|--------------------------|----------|
| Sections Completed                 | Enter biographic information in this section. Some fields pull in the information you entered when you created your account that what appears here is correct; click the <b>Profile Section</b> link to make changes. Visit the <u>Applicant Help Center</u> for more inf Any changes you make after you submit your application must be sent to each campus that you applied to. | :. Confirm<br>formation. |          |
|                                    | *Indicate                                                                                                    | s required field         |          |
| Release Statement                  | Your Legal Name                                                                                                    |                          |          |
| Biographic Information             | To make changes to your name, go to the <u>Profile Section</u><br>Legal First Name                                                                                                    |                          |          |
| Contact Information                | Middle Name                                                                                                    | Pulle                    | ed from  |
| Citizenship/Residency Information  | Last or Family Name<br>CeeCee                                                                                                    | "My                      | Profile" |
| Race & Ethnicity                   | Suffix (Jr., Sr., III, etc.)                                                                                                    |                          |          |
| Other Information                  | * Do you have any materials under a former legal name?                                                                                                    |                          |          |
| Financial and Parental Information | Yes No                                                                                                    |                          |          |
|                                    | My Name  * Would you like to share a different first name that people call you?  Yes No                                                                                                    |                          |          |

### **Biographic Information**

#### **Former Name**

 Select "Yes" if you have any documentation or test scores where your name is listed differently than it is on your application

#### My Name

• Select "Yes" if you commonly use a first or middle name that differs from your legal name

| Gender and Sexual Orientation                                                                                                    | Birth Information                                                                     |                                                                                                    |                                              |                                                                                                    |
|----------------------------------------------------------------------------------------------------|---------------------------------------------------------------------------------------|----------------------------------------------------------------------------------------------------|----------------------------------------------|----------------------------------------------------------------------------------------------------|
| This section asks about your gender and sexual orientation.                                                                                                    | * Date of Birth                                                                       | MM/DD/YYYY                                                                                            |                                              |                                                                                                    |
| Your responses help us better understand our applicants and students and are used for research purposes and to support student programs and services. This information will not be used or considered in the admission process. You may opt out of responding to any of these services are structure to addition and services are structure to additionate a structure to additionate and the services. | * Country of Birth                                                                    | Select Country                                                                                        | ~                                            | Make sure you                                                                                       |
| Questions for any reason by selecting Decline to State. Visit our <u>Terms and Definitions</u> page for more information.                                                                                                    | * City of Birth                                                                       |                                                                                                    |                                              | enter the                                                                                           |
|                                                                                                    | * State/Province of Birth                                                             |                                                                                                    | ~                                            | correct DOB                                                                                         |
| Gender                                                                                                    | * County of Birth                                                                     |                                                                                                    | ~                                            |                                                                                                    |
| * Which best describes your current gender?                                                                                                    |                                                                                       |                                                                                                    |                                              |                                                                                                    |
| Woman Man Nonbinary Genderqueer or gender fluid Another gender                                                                                                    | Applicant Information                                                                 | es determine services that may be available.                                                          |                                              | Confirm your age                                                                                    |
| Decline to State                                                                                                    | At any time since you turned                                                          | ,<br>d age 13, were both your parents deceased, we                                                    |                                              | You're <b>86</b> years old.                                                                         |
| * Are you transgender?                                                                                                    | Yes                                                                                   | No                                                                                                    | Edit D                                       | ate of Birth Confirm Date of Birth                                                                  |
| No, I am not transgender. Yes, I am transgender. Decline to State                                                                                                    | As determined by a court in<br>Yes                                                    | your state of legal residence, are you or were y<br>No                                                |                                              |                                                                                                    |
| Sexual Orientation                                                                                                    | At any time on or after July 1<br>who was homeless or were s                          | 1, 2024, did your high school or school district<br>self-supporting and at risk of being homeless?    | homeless liaison de                          | etermine that you were an unaccompanied youth                                                       |
| Which best describes your current sexual orientation?                                                                                                    | Yes 🔵                                                                                 | No                                                                                                    |                                              |                                                                                                    |
| Lesbian     Gay     Bisexual     Queer     Straight or heterosexual       Pansexual     Omnisexual     Asexual     Demisexual     Another Orientation                                                                                                    | At any time on or after July 1<br>Housing and Urban Develop<br>being homeless?<br>Yes | 1, 2024, did the director of an emergency shelte<br>prment determine that you were an unaccompa<br>No | er or transitional ho<br>nied youth who wa:  | using program funded by the U.S. Department of<br>s homeless or were self-supporting and at risk of |
| Decline to State                                                                                                    | At any time on or after July 1<br>you were an unaccompanied                           | I, 2024, did the director of a runaway or homele<br>d youth who was homeless or were self-suppor      | ess youth basic cen<br>ting and at risk of b | ter or transitional living program determine that<br>eing homeless?                                 |
|                                                                                                    | Yes                                                                                   | No                                                                                                    |                                              |                                                                                                    |
|                                                                                                    |                                                                                       |                                                                                                    |                                              |                                                                                                    |

✓ Save and Continue

### **Biographic Information**

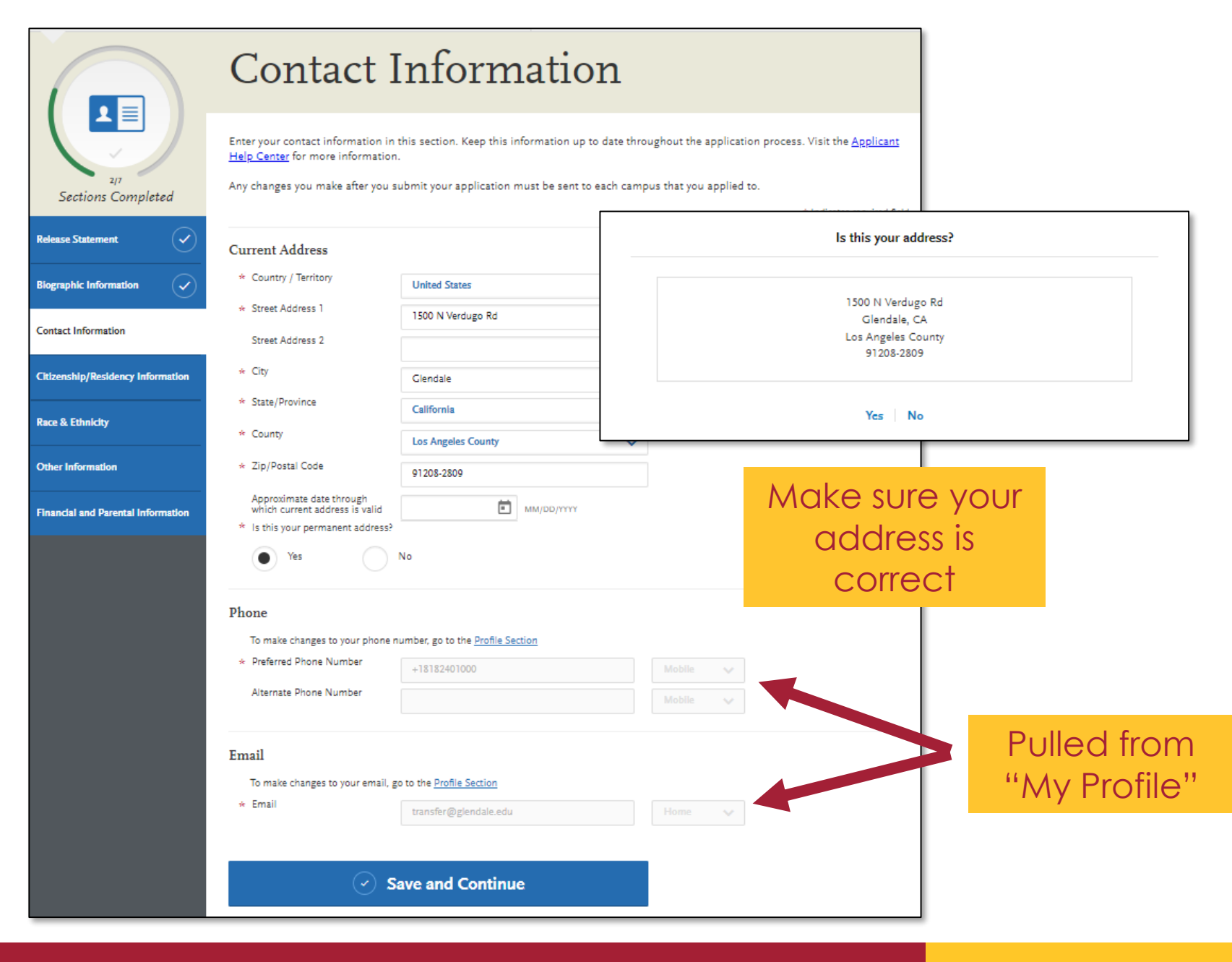

### **Contact Information**

#### **Current Address**

 If you anticipate a change of address, enter the date through which your current address is valid

#### Permanent Address

If your current address is different from your permanent address, select "No" and enter the address that you consider to be your permanent address

### **Citizenship/Residency Information**

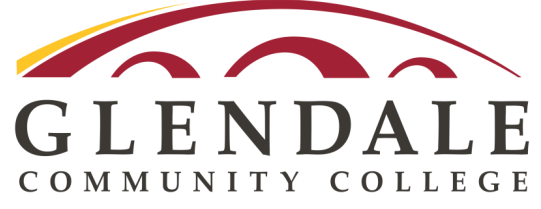

Applicants who reside in CA should select "Yes" regardless of citizenship status

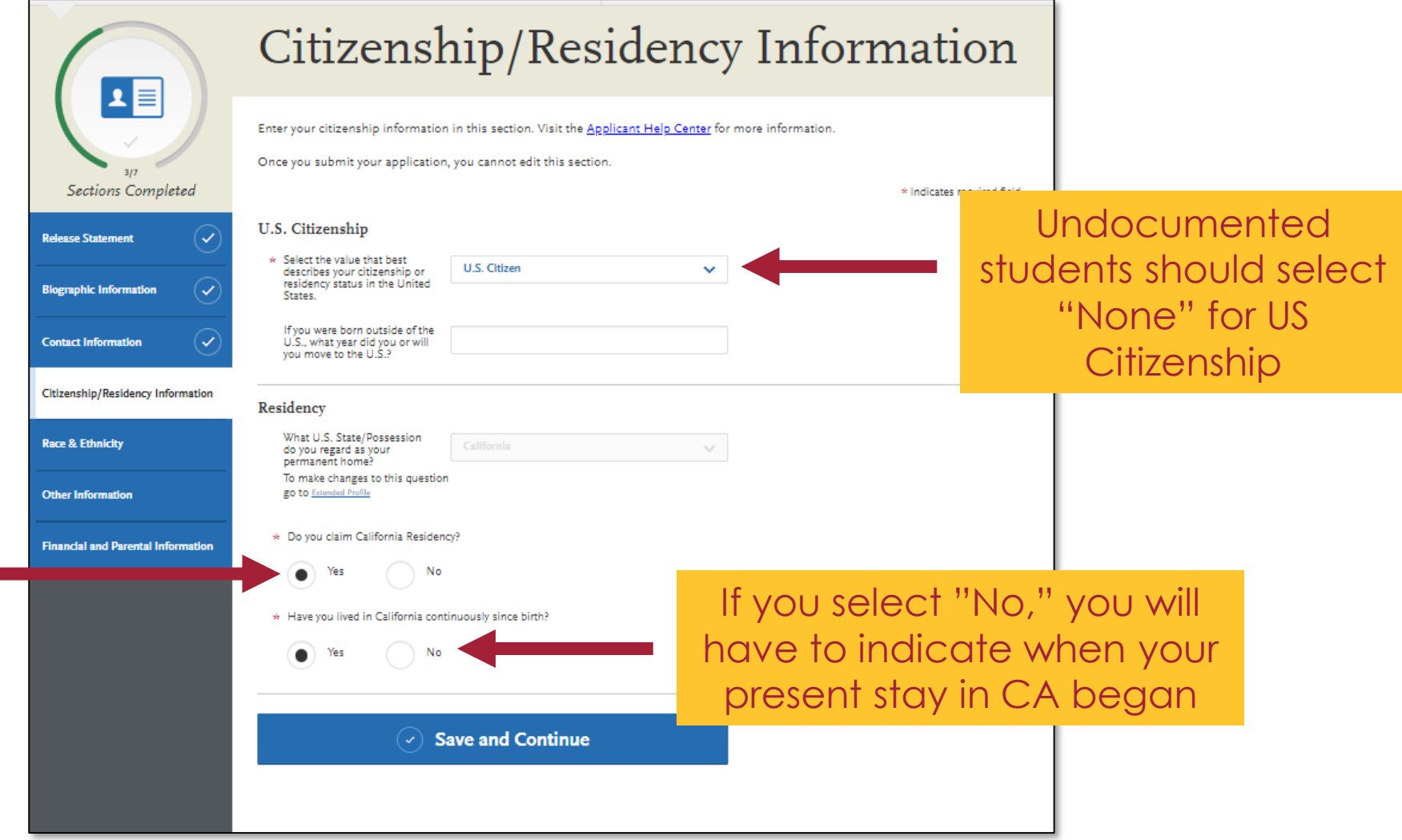

### **Race & Ethnicity**

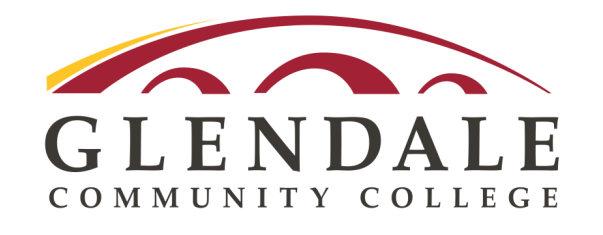

- This section is for statistical purposes only and will not affect your admission
- You can select "Decline to State" if you'd prefer not to answer

|                                                                                                    | Race & Ethnicity                                                                                                    |
|----------------------------------------------------------------------------------------------------|----------------------------------------------------------------------------------------------------|
| 417<br>Sections Completed                                                                                                    | Select any and all of the options in this section which you feel best apply to you. Note that this section is used for statistical purposes only and in no way affects your application or financial aid eligibility. Visit the <u>Applicant Help Center</u> for more information. Once you submit your application, you cannot edit this section. |
| Release Statement     Image: Contact Information       Contact Information     Image: Contact Information       Citizenship/Residency     Image: Contact Information | * Indicates required field  American Indian or Alaskan Native Tribe  * Are you a member of an American Indian or Alaskan Native tribe (US)?  Yes No  Ethnicity  * With regard to your ethnicity, do you consider yourself Select your Ethnicity                                                                                                    |
| Race & Ethnicity<br>Other Information                                                                                                    | Hispanic or Latino?                                                                                                    |
| Financial and Parental Information                                                                                                    |                                                                                                    |

#### **Other Information**

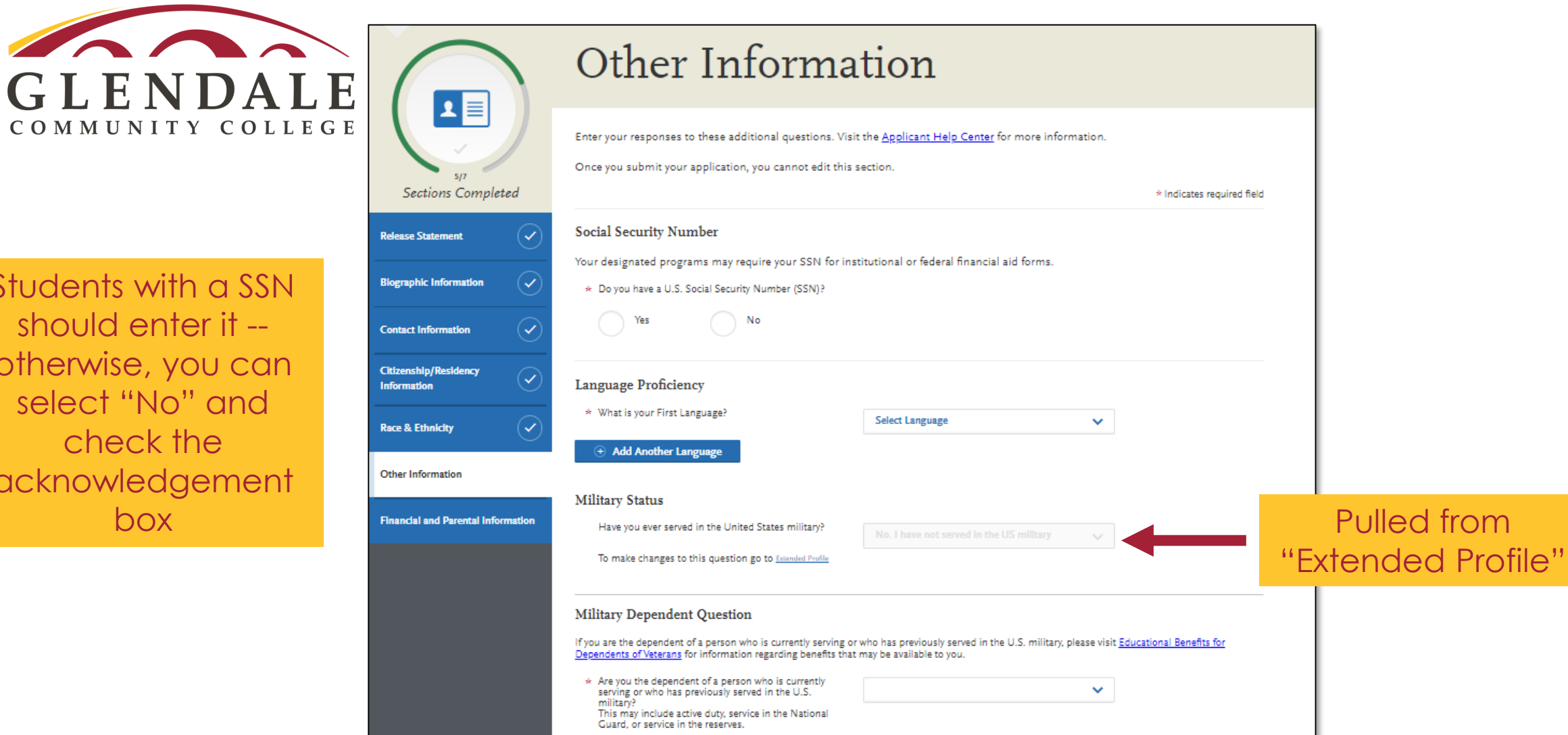

Students with a SSN should enter it -otherwise, you can select "No" and acknowledgement

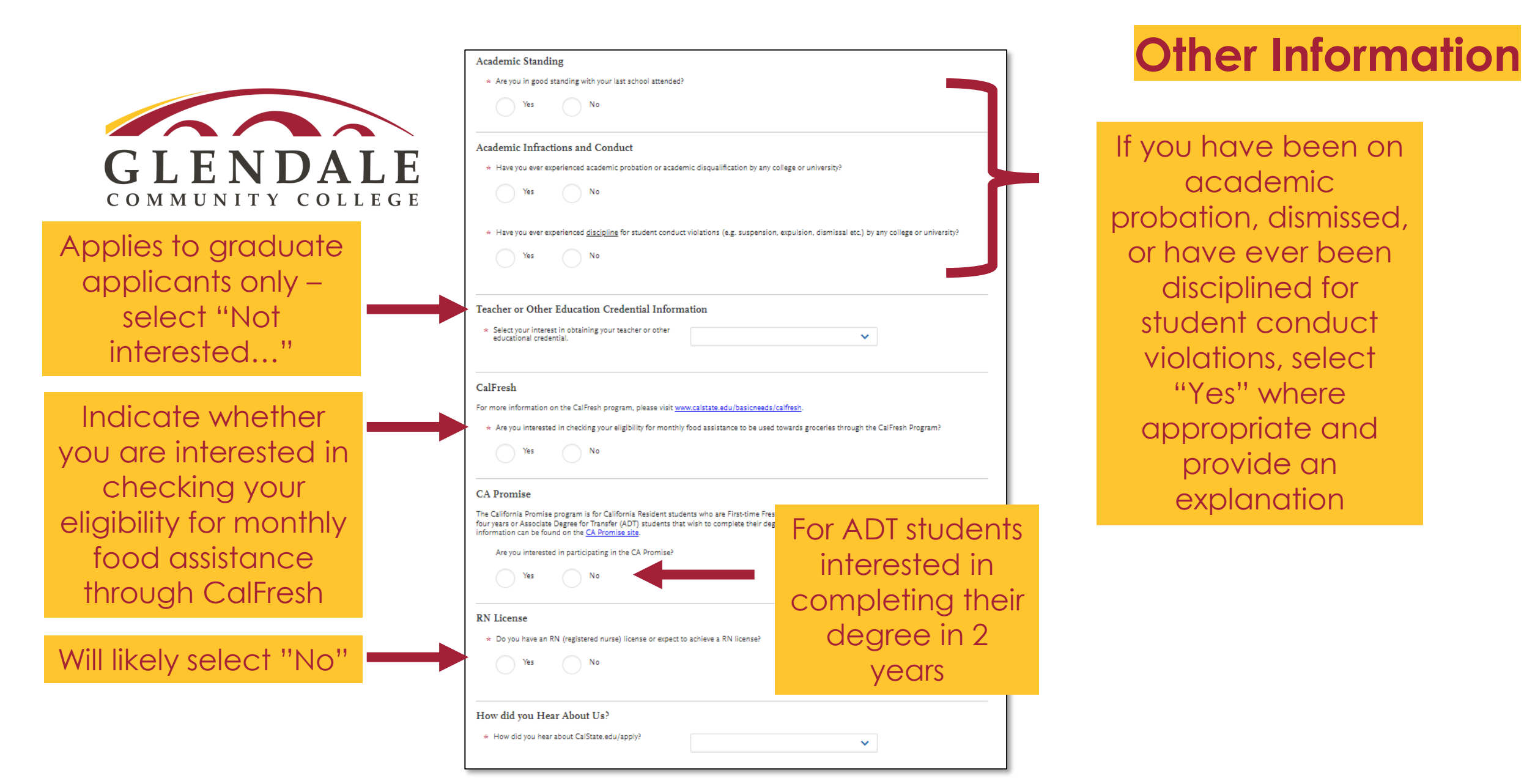

#### **Financial and Parental Information**

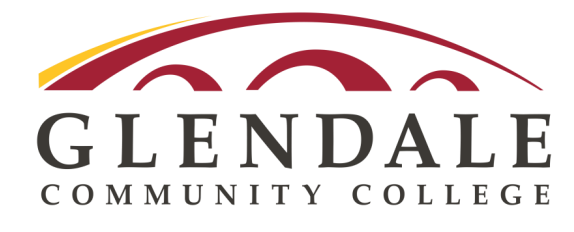

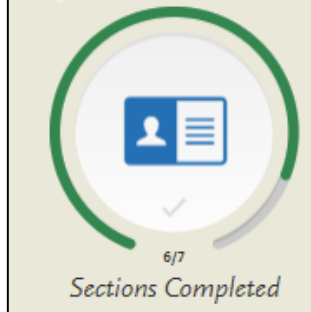

If you answer "None of the above..." you are considered a **dependent** student and will be asked questions about your parents

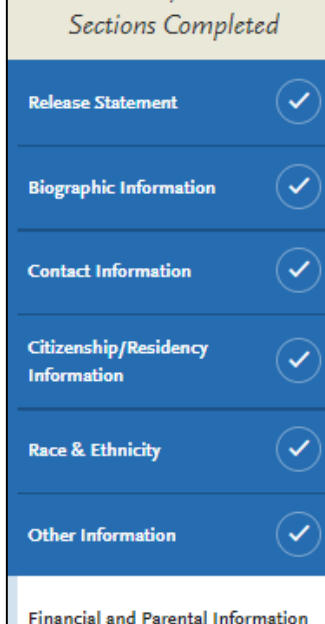

### Financial and Parental Information

Select whether you identify as a dependent or independent student. Note that this section is used for statistical purposes only and in no way affects your financial aid eligibility. Visit the <u>Applicant Help Center</u> for more information.

Once you submit your application, you cannot edit this section.

\* Indicates required field

#### Household Income and Size Information

Please review the following statements carefully to determine if any of them apply to you. Then, answer the question below.

- You were born before January 1, 2002.
- · You are currently an active duty member or a veteran of the U.S. Armed Forces.
- · As of today, you are married or you are separated, but not divorced.
- You have or will have children or dependents who will receive more than half of their support from you between July 1, 2025 and June 30, 2026.
- Someone other than your parent(s) or stepparent(s) has legal guardianship of you, as determined by a court in your state of legal residence.
- At any time since you turned age 13, both your parents were deceased, you were in foster care, or you were a dependent or ward
  of the court.
- At any time on or after July 1, 2024, your high school, an emergency shelter, a transitional housing program, or a homeless
  youth center determined you were an unaccompanied youth or were self-supporting and at risk of being homeless.
- You currently do not live with your parent(s)/stepparent(s) and have not had contact or financial support from them for the last 12 months or more.

\* Do any of the above statements apply to you?

None of the above statements apply to me.

One or more of the above statements apply to me.

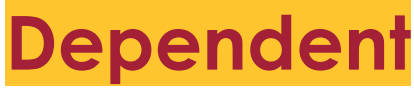

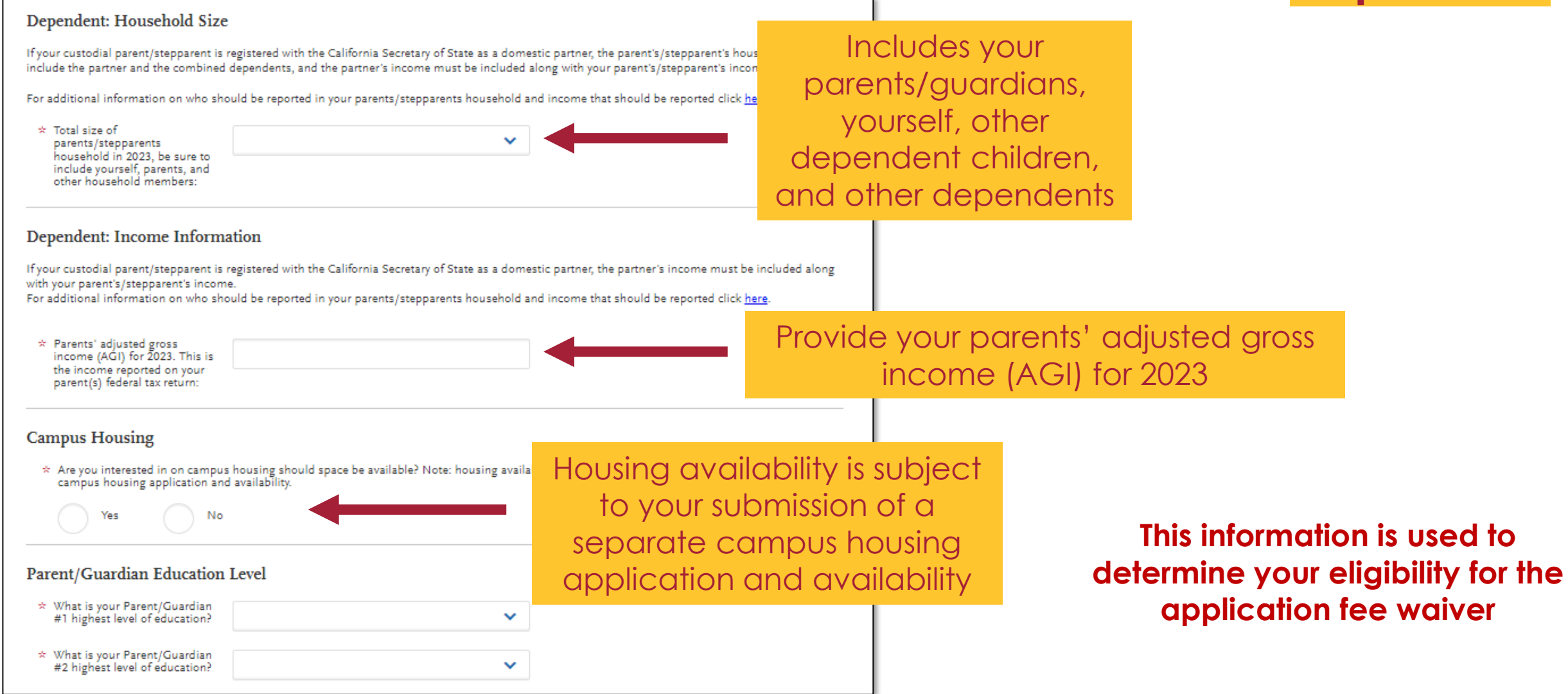

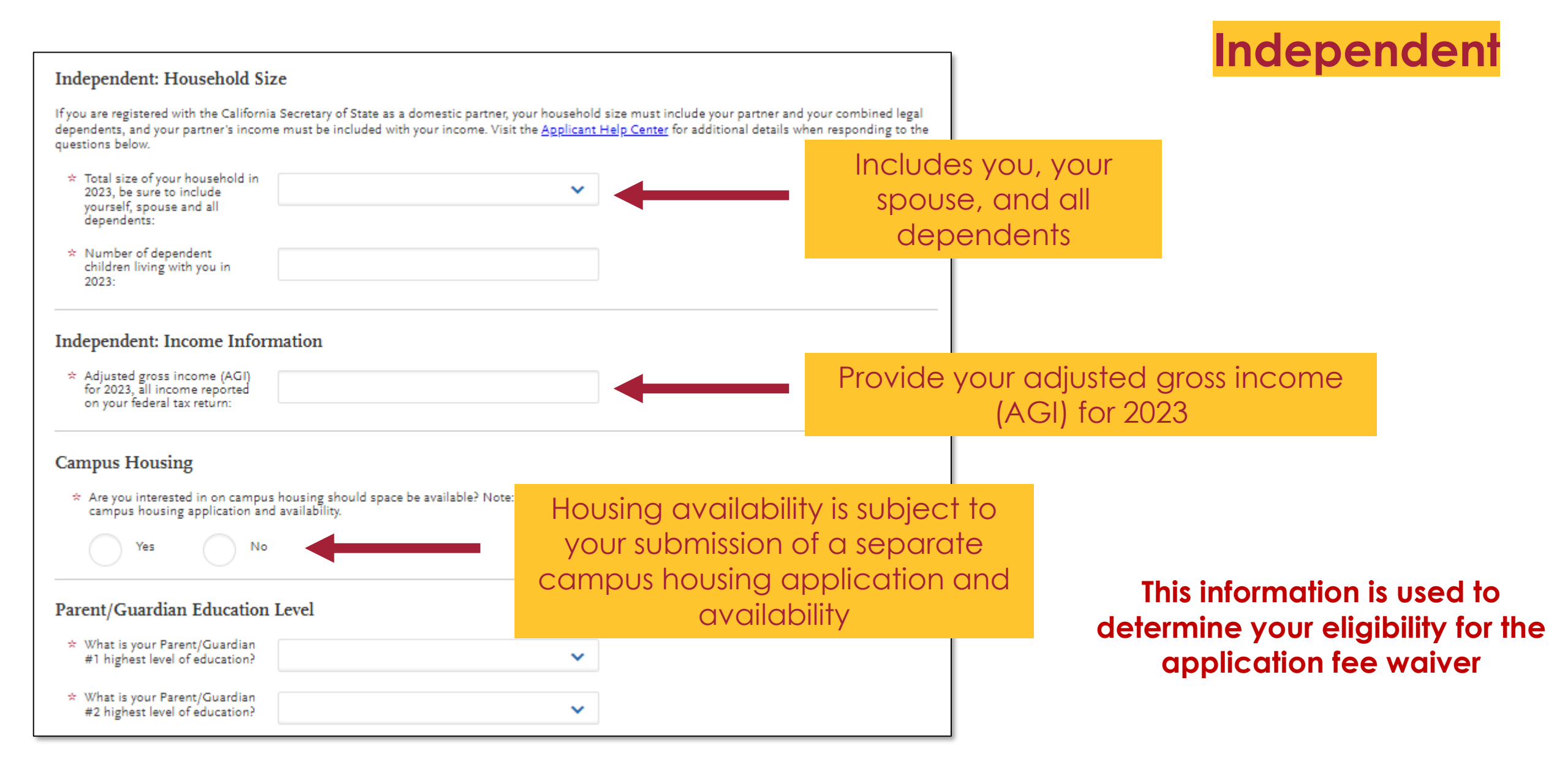

### One Down, Three to Go

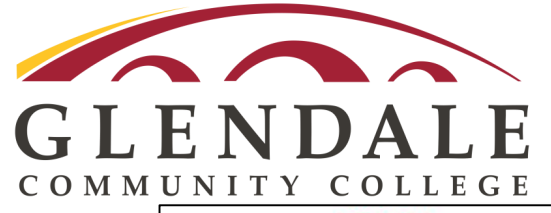

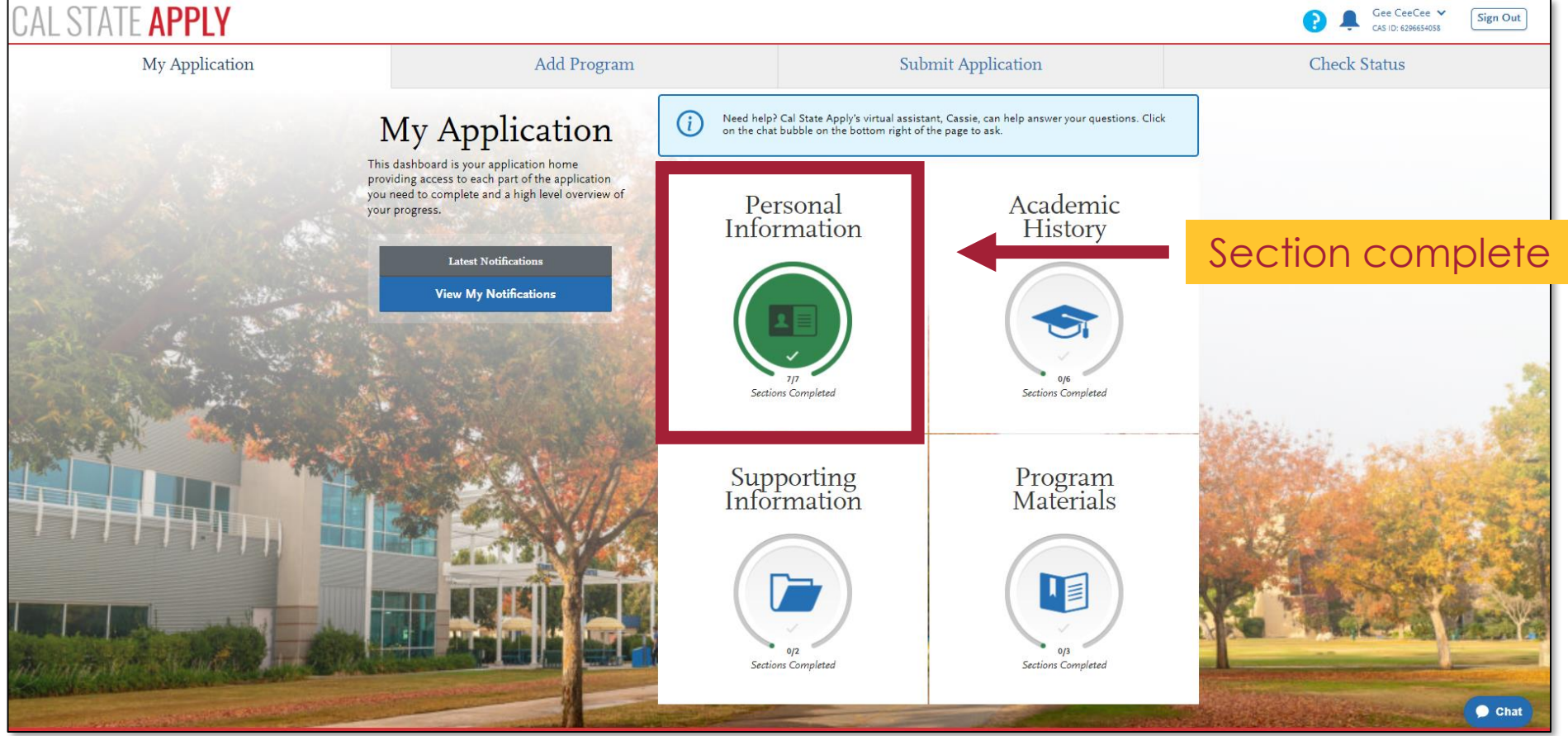

#### **Academic History**

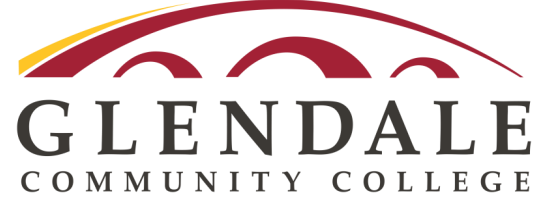

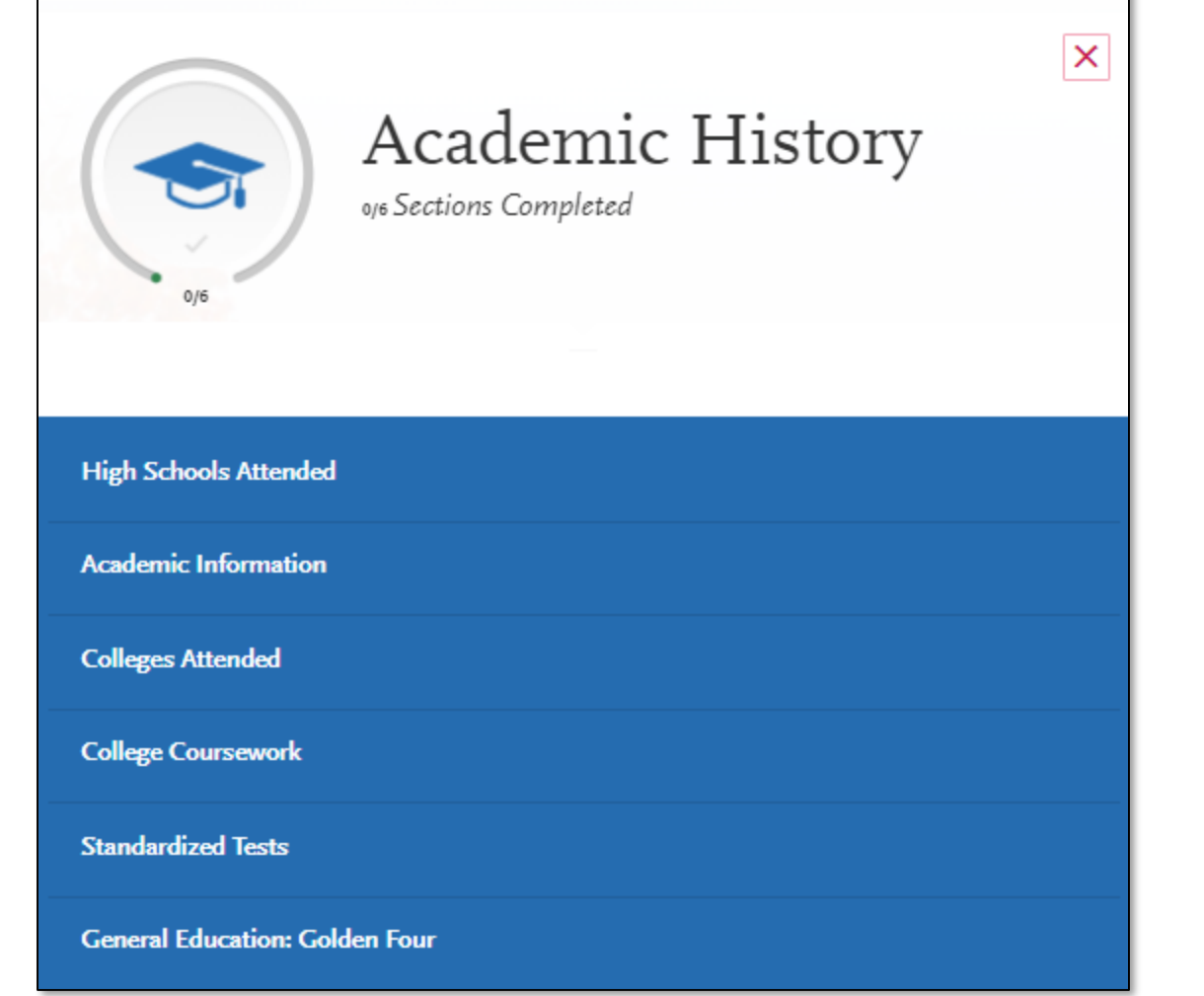

|                                | High Schools Atte                                                                          | ended                                                             |                          | H                                                                        | łi        |
|--------------------------------|--------------------------------------------------------------------------------------------|-------------------------------------------------------------------|--------------------------|--------------------------------------------------------------------------|-----------|
| ore<br>Sections Completed      | Add a High School > Home School >                                                          | *                                                                 | Indicates required field |                                                                          |           |
| High Schools Attended          | Find your high school by first selecting your country and then searc                       | ching by your state, city, zip sode, or CEEB co                   | de.                      |                                                                          |           |
| Academic Information           | Country                                                                                    | State, city, zip code, or CEEB code<br>Q. Schools in Glendale, CA |                          |                                                                          |           |
| Colleges Attended              | Schools in Glendale, CA                                                                    |                                                                   |                          |                                                                          |           |
| College Coursework             | ALLAN F DAILY HIGH SCHOOL                                                                  | GLENDALE ADVENTIST ACADEMY                                        | A                        |                                                                          |           |
| Standardized Tests             | GLENDALE, CA 91206                                                                         | GLENDALE, CA 91206                                                |                          | Select the correct                                                       | SC        |
| General Education: Golden Four | GLENDALE, CA 91205                                                                         | GLENDALE, CA 91202                                                |                          | Term Type                                                                |           |
|                                | GLENDALE, CA 91205                                                                         | GLENDALE, CA 91207                                                |                          | Before selecting your term type:                                         | lf ye     |
|                                | ⑦ Can't find your school?                                                                  |                                                                   | ·                        | Please make sure you select the<br>correct term type for your school. If | You<br>mu |
|                                | * Dates Attended           Start Date         Image: to         End Date         Image: to |                                                                   |                          | you are unsure, please contact your high school counselor.               | Plea      |
|                                |                                                                                            |                                                                   |                          |                                                                          |           |
|                                |                                                                                            |                                                                   |                          |                                                                          |           |
|                                |                                                                                            |                                                                   |                          | * Term Type                                                              |           |

### gh Schools Attended

#### hoo

#### our school uses multiple term es:

ı must add your high school Itiple times for each term type. ase see example below.

#### Term Type Guide:

Term type is determined by the number of grades your high school awards per course each academic year.

1 grade awarded = Full year term type 2 grades awarded = Semester term type 3 grades awarded = Trimester term type 4 grades awarded = Quarter term type

View Example

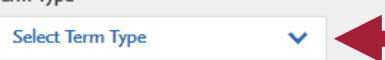

Select the term type

### **HS Graduation Status**

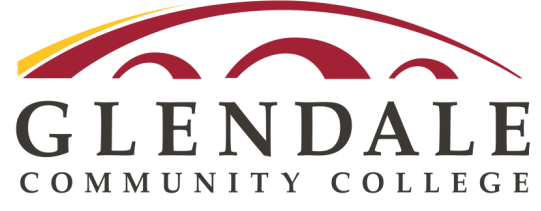

if applicable

| Select your graduat<br>tatus and indicate y                                                                  |                                           | High Schools Attended                                                                                                    |         |
|----------------------------------------------------------------------------------------------------|-------------------------------------------|----------------------------------------------------------------------------------------------------|---------|
|                                                                                                    | oy6<br>Sections Completed                 | Add information about your high school(s) attended, including where you obtained or will obtain your diploma (if applicable).<br>Visit the <u>Applicant Help Center</u> and <u>Freshman Application Guide</u> for more information.<br>Once you submit your application, you cannot edit this section.<br>* Indicates required field |         |
|                                                                                                    | High Schools Attended                     | My High Schools                                                                                                    |         |
|                                                                                                    | Academic Information<br>Colleges Attended | HERBERT HOOVER HIGH SCHOOL<br>Glendale, California Aug 2018 - May 2022<br>Semester System                                                                                                    |         |
|                                                                                                    | College Coursework                        | + Add High School Add any other hig<br>schools attended                                                                                                    | jh<br>d |
| Select your graduat<br>status and indicate w<br>you received your l<br>diploma or equivaler<br>if applicable | ion<br>then<br>HS<br>hCy,                 | Graduation Status         * Select your anticipated or current graduation status from high school or equivalent.         I have or will graduate with my high school diploma         I have or will have a high school equivalency like a GED                                                                                        |         |

### **Colleges Attended**

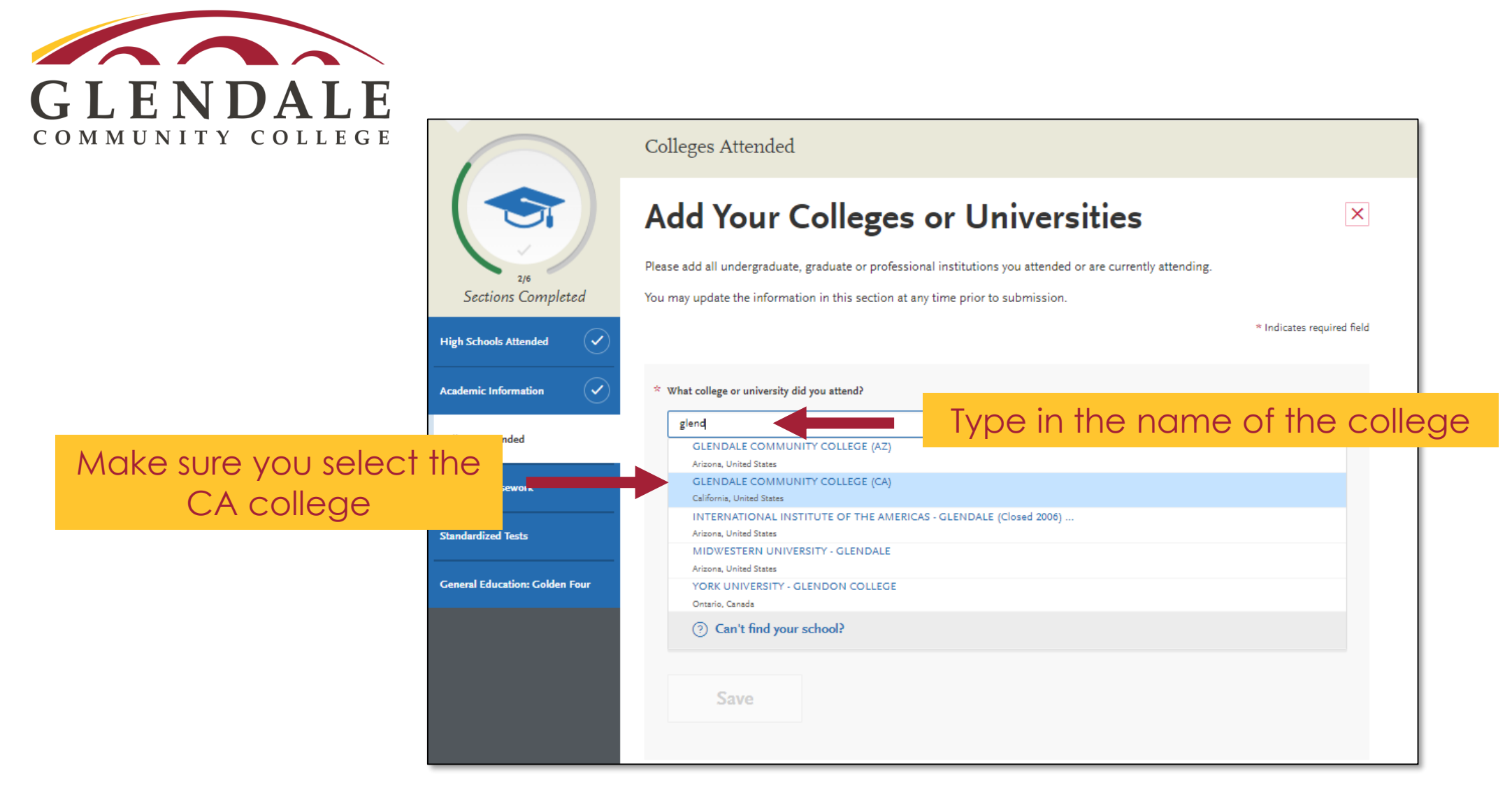

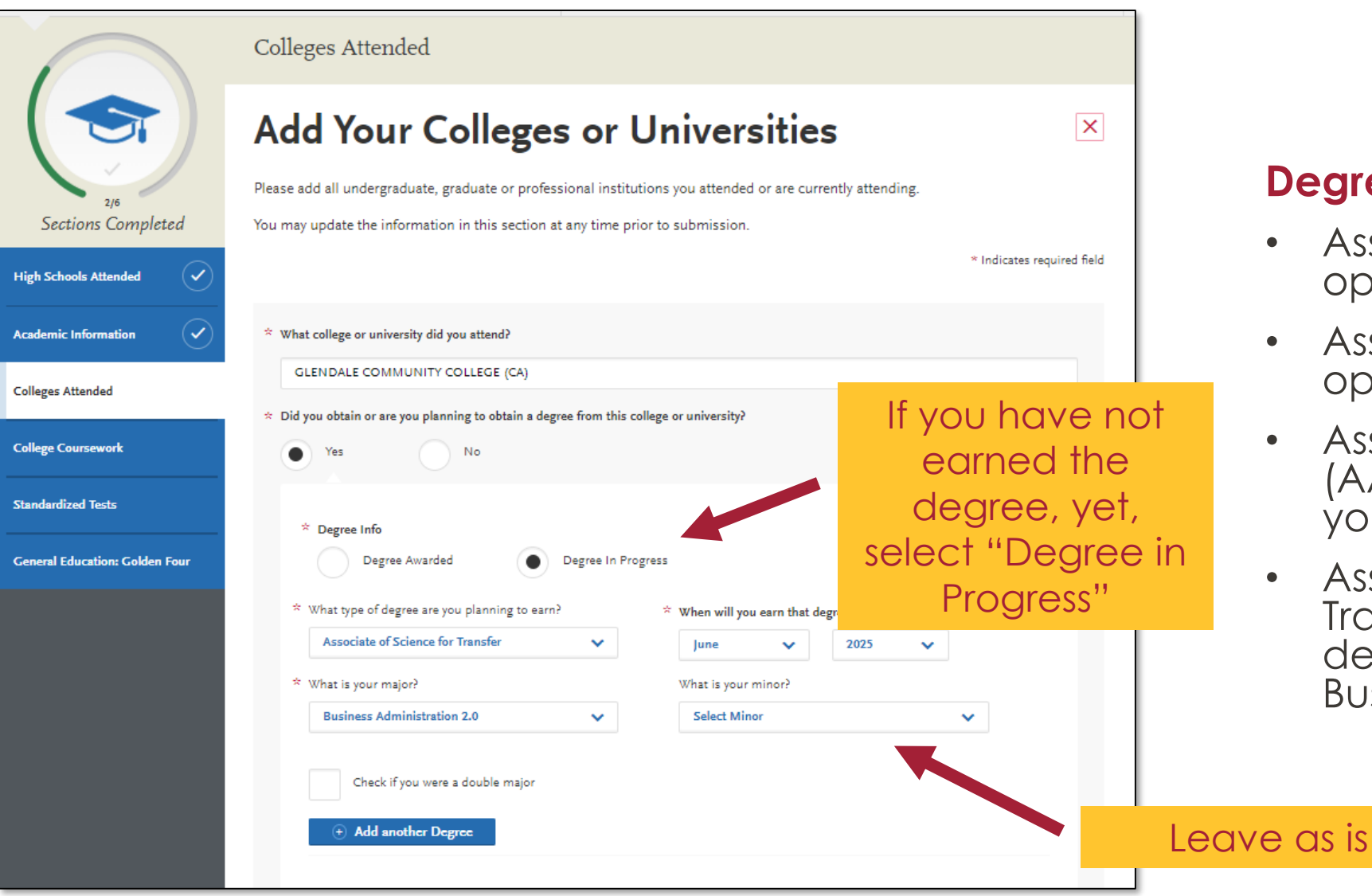

### **Earning a Degree**

#### **Degree Type**

- Associate of Arts (AA) optional to include
- Associate of Science (AS) optional to include
- Associate of Arts for Transfer (AA-T) – Major is the degree you're getting (e.g., Psych)
- Associate of Science for Transfer (AS-T) – Major is the degree you're getting (e.g. Business Admin)

#### **Dates of Attendance**

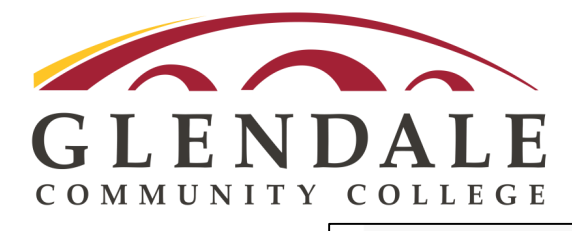

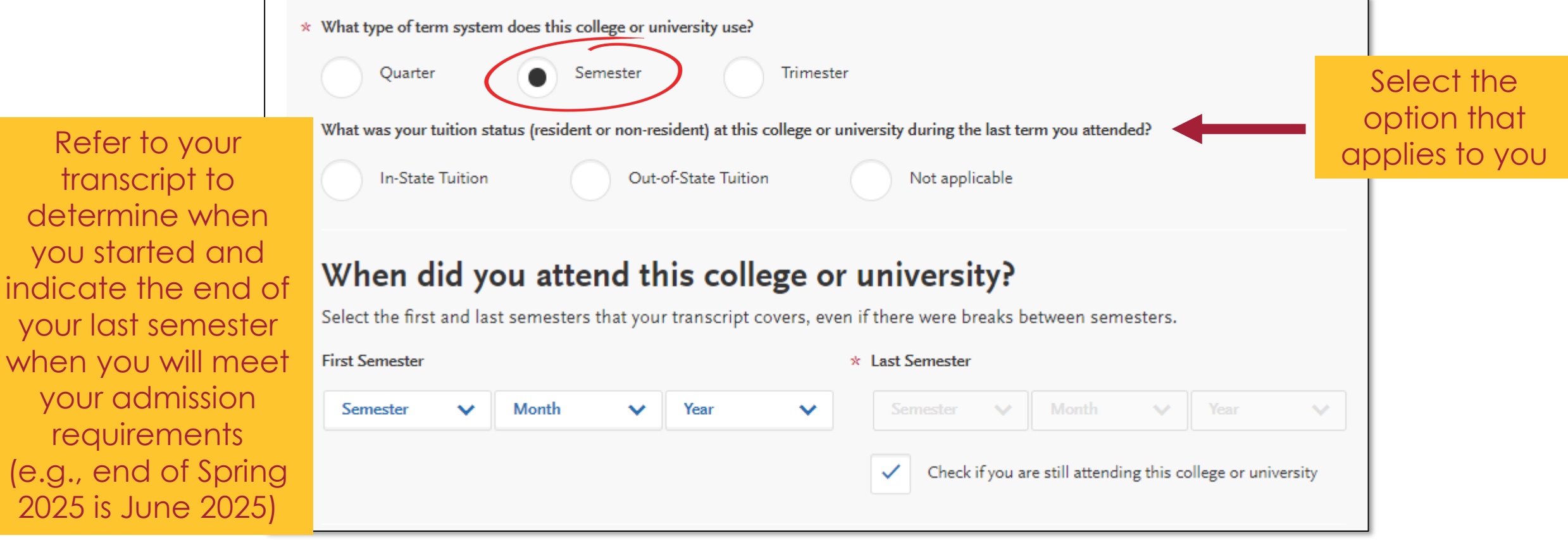

### **College Coursework**

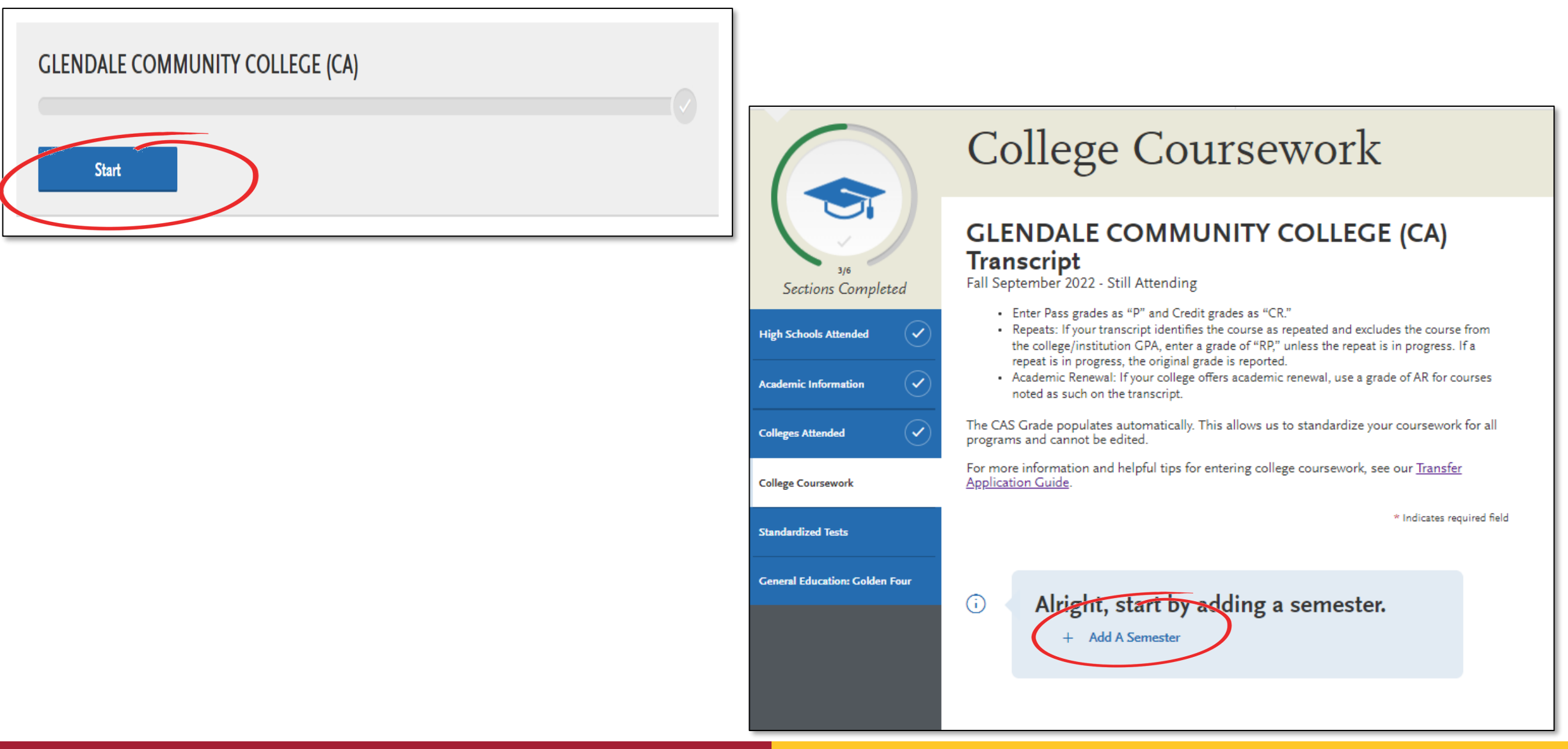

#### **College Coursework**

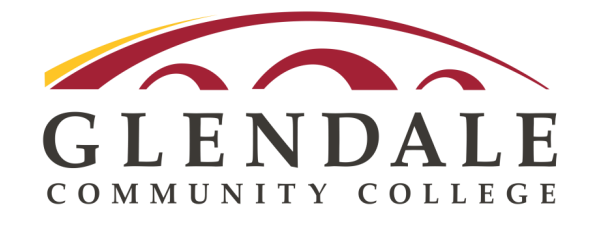

Start with the first term on your transcript (this includes dual enrollment)

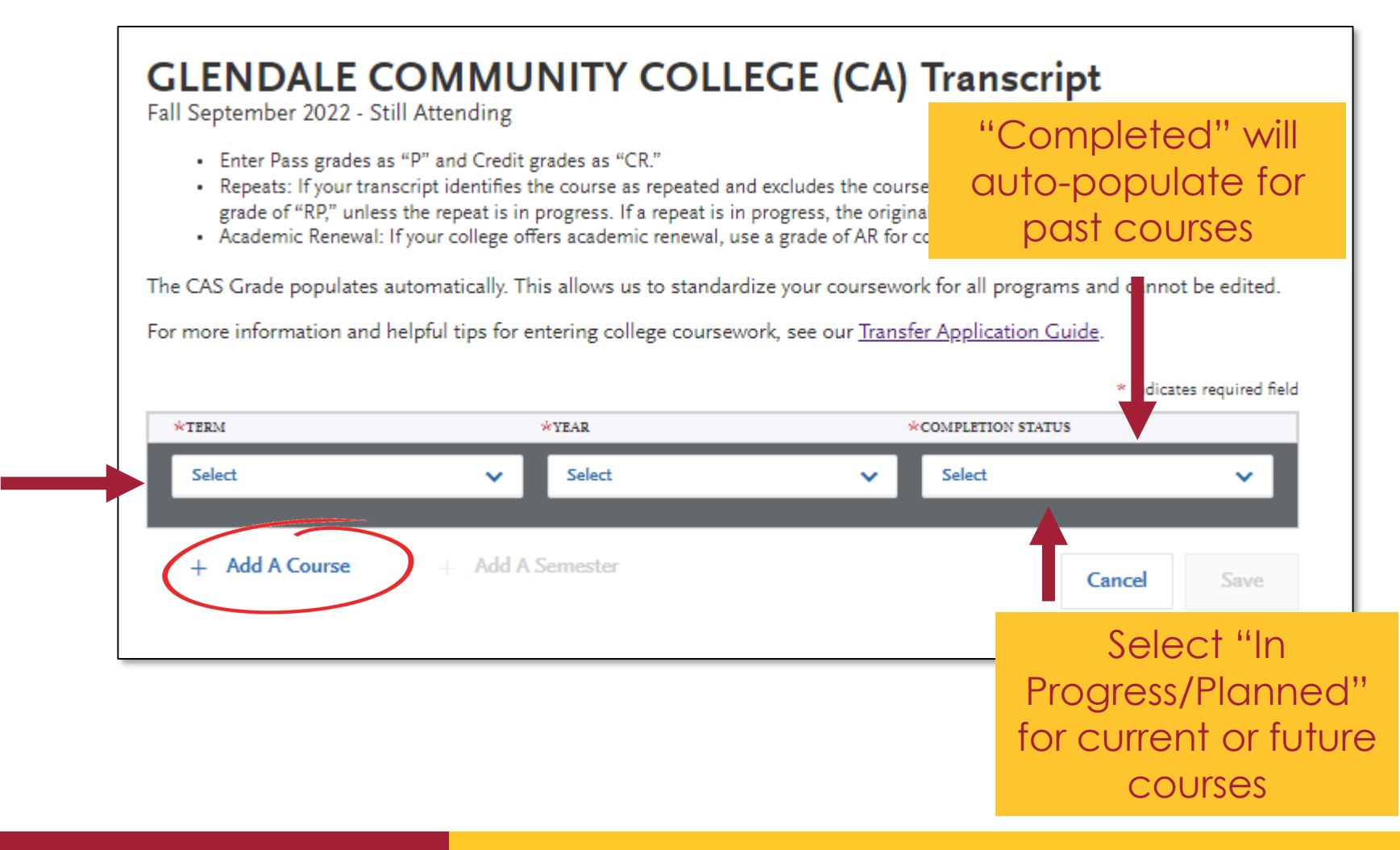

#### GLENDALE COMMUNITY COLLEGE (CA) Transcript

Fall September 2022 - Still Attending

- Enter Pass grades as "P" and Credit grades as "CR."
- Repeats: If your transcript identifies the course as repeated and excludes the course from the college/institution GPA, enter a
  grade of "RP," unless the repeat is in progress. If a repeat is in progress, the original grade is reported.
- · Academic Renewal: If your college offers academic renewal, use a grade of AR for courses noted as such on the transcript.

The CAS Grade populates automatically. This allows us to standardize your coursework for all programs and cannot be edited.

For more information and helpful tips for entering college coursework, see our Transfer Application Guide.

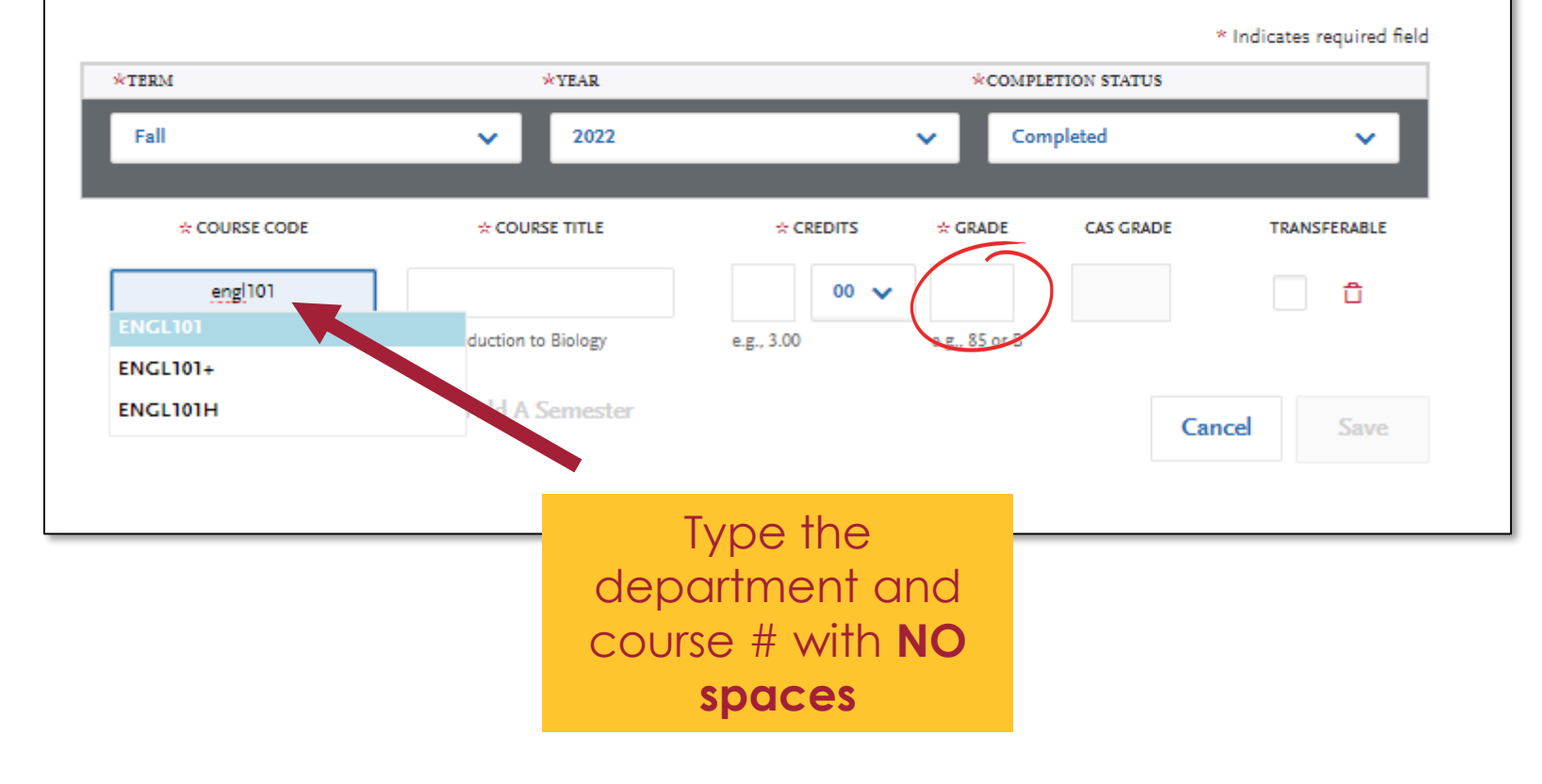

### Adding Courses

- Courses from CA community colleges that are CSUtransferable will pull data from ASSIST
  - They will appear in a drop-down
  - When you select a course from the drop-down menu, all the fields will populate with the course information, except the Grade

### **Adding Courses Manually**

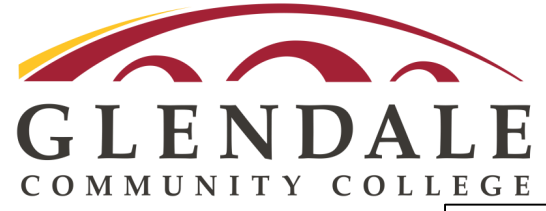

|                                                                         | LOL                                                                                                    |                                                                                                    |                                                                                                    |                                                                                                    |                                                                                |                                                                                        |
|-------------------------------------------------------------------------|----------------------------------------------------------------------------------------------------|----------------------------------------------------------------------------------------------------|----------------------------------------------------------------------------------------------------|----------------------------------------------------------------------------------------------------|--------------------------------------------------------------------------------|----------------------------------------------------------------------------------------|
|                                                                         | GLENDALE C<br>Fall September 2022 - S                                                                                                    | COMMUNITY CO                                                                                                    | OLLEGE (CA                                                                                                    | A) Transcript                                                                                                    | ŧ                                                                              | Use your transcript                                                                    |
| Courses that are not<br>CSU-transferable<br>must be entered<br>manually | <ul> <li>Enter Pass grades a</li> <li>Repeats: If your tra<br/>grade of "RP," unle;</li> <li>Academic Renewal:</li> <li>The CAS Grade populates</li> <li>For more information and</li> </ul> | is "P" and Credit grades as "CR."<br>nscript identifies the course as rep<br>as the repeat is in progress. If a rep<br>If your college offers academic rer<br>automatically. This allows us to s<br>helpful tips for entering college | eated and excludes the o<br>beat is in progress, the o<br>newal, use a grade of AR<br>standardize your course<br>coursework, see our <u>Tra</u> | course from the college/in<br>riginal grade is reported.<br>for courses noted as sucl<br>ework for all programs a<br>ansfer Application Guide | nstitution GPA, enter a<br>h on the transcript.<br>and cannot be edited.<br>a. | to ensure you report<br>the correct term,<br>course number, title,<br>units, and grade |
|                                                                         |                                                                                                    |                                                                                                    |                                                                                                    |                                                                                                    | * Indicates required field                                                     | received for each                                                                      |
| This also applies to                                                    | *TERM                                                                                                    | *YEAR                                                                                                    |                                                                                                    | *COMPLETION STATUS                                                                                                    |                                                                                | course                                                                                 |
| courses taken at                                                        | Fall                                                                                                    | ✔ 2022                                                                                                    | ~                                                                                                    | Completed                                                                                                    | ~                                                                              |                                                                                        |
|                                                                         | * COURSE CODE                                                                                                    | * COURSE TITLE                                                                                                    | ☆ CREDITS                                                                                                    | * GRADE CAS GRADE                                                                                                    | TRANSFERABLE                                                                   |                                                                                        |
| colleges                                                                | ENGL101                                                                                                    | Introduction to College Readi                                                                                                    | 4 00 🗸                                                                                                    | В                                                                                                    | ✓ <sup>1</sup>                                                                 | Leave the                                                                              |
|                                                                         | MATH90                                                                                                    | Intermediate Algebra for BSTE                                                                                                    | 6 00 🗸                                                                                                    | c c                                                                                                    |                                                                                | "Transferable"                                                                         |
|                                                                         | e.g., BIO 101<br>+ Add A Course                                                                                                    | e.g., Introduction to Biology                                                                                                    | e.g., 3.00 e                                                                                                    | e.g., 85 or B                                                                                                    | Cancel Save                                                                    | if non-<br>transferable                                                                |

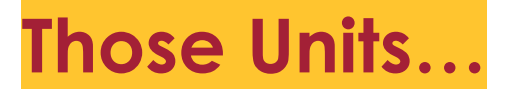

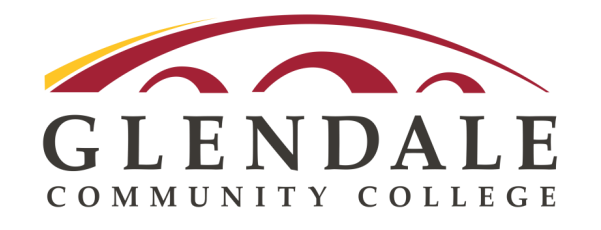

#### **Reminder:**

Courses that are CSU-transferable will have their units populated automatically if you select the course from the dropdown

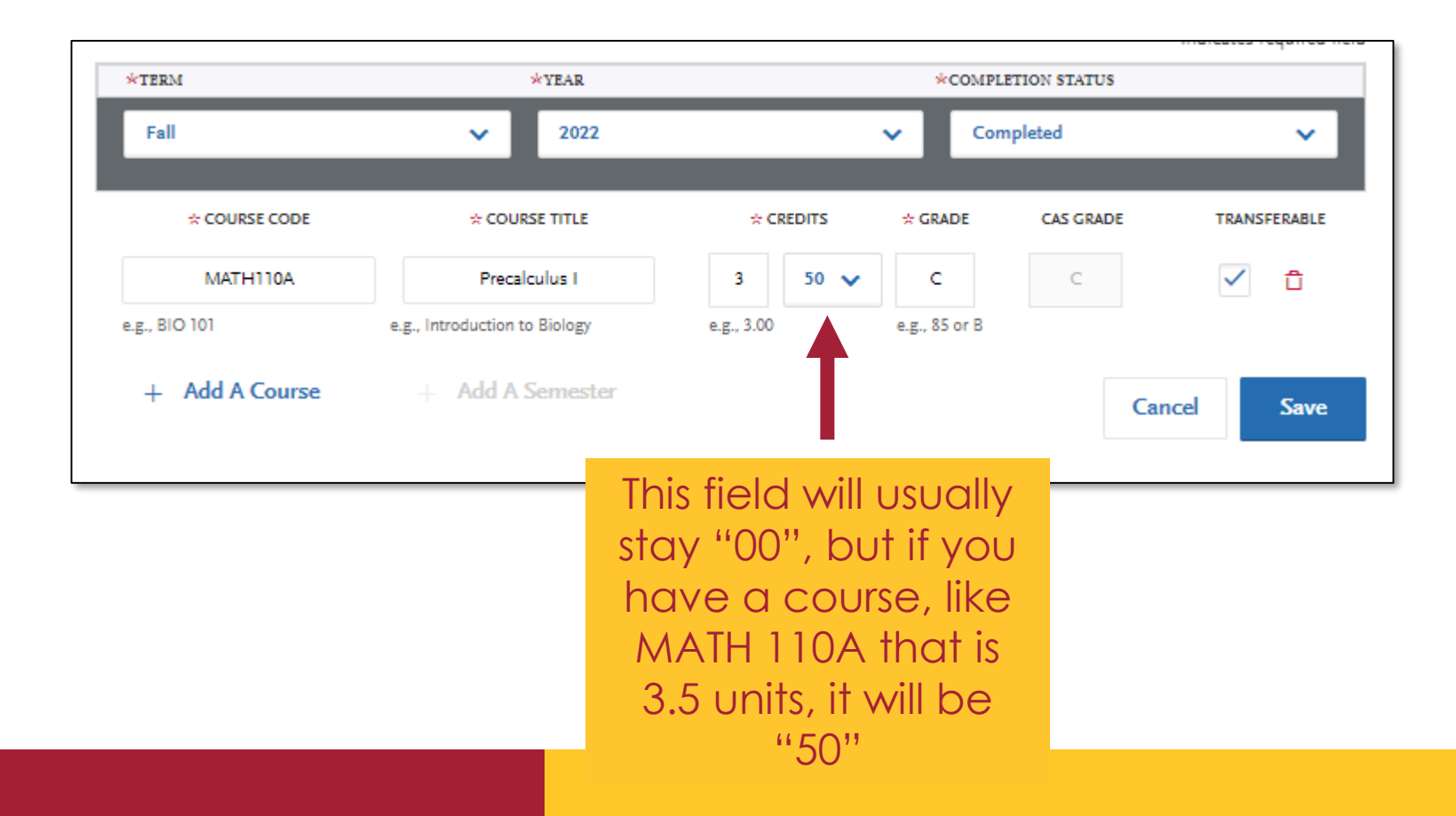

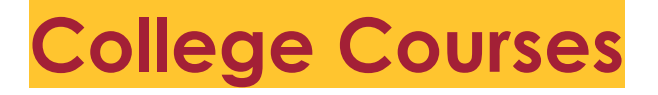

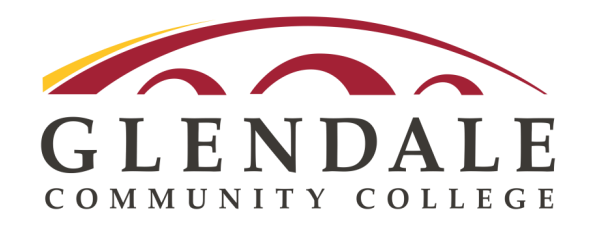

You must enter **all** courses taken, including:

• Non-transferable courses

Missing/inaccurate information may be viewed as falsification and result in cancellation of the application at all CSU campuses

- Courses in which you received a W, EW, FW, I, D, F, P, NP
- Repeated courses
  - When a course was repeated for a better grade, the original grade (D or F) should be reported as "RP"
- Courses where you received academic renewal should be reported

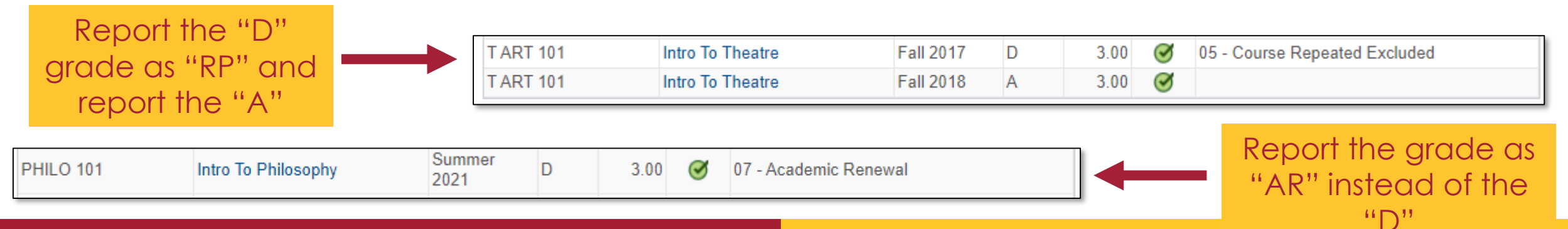

### **Completing Transcript Entry**

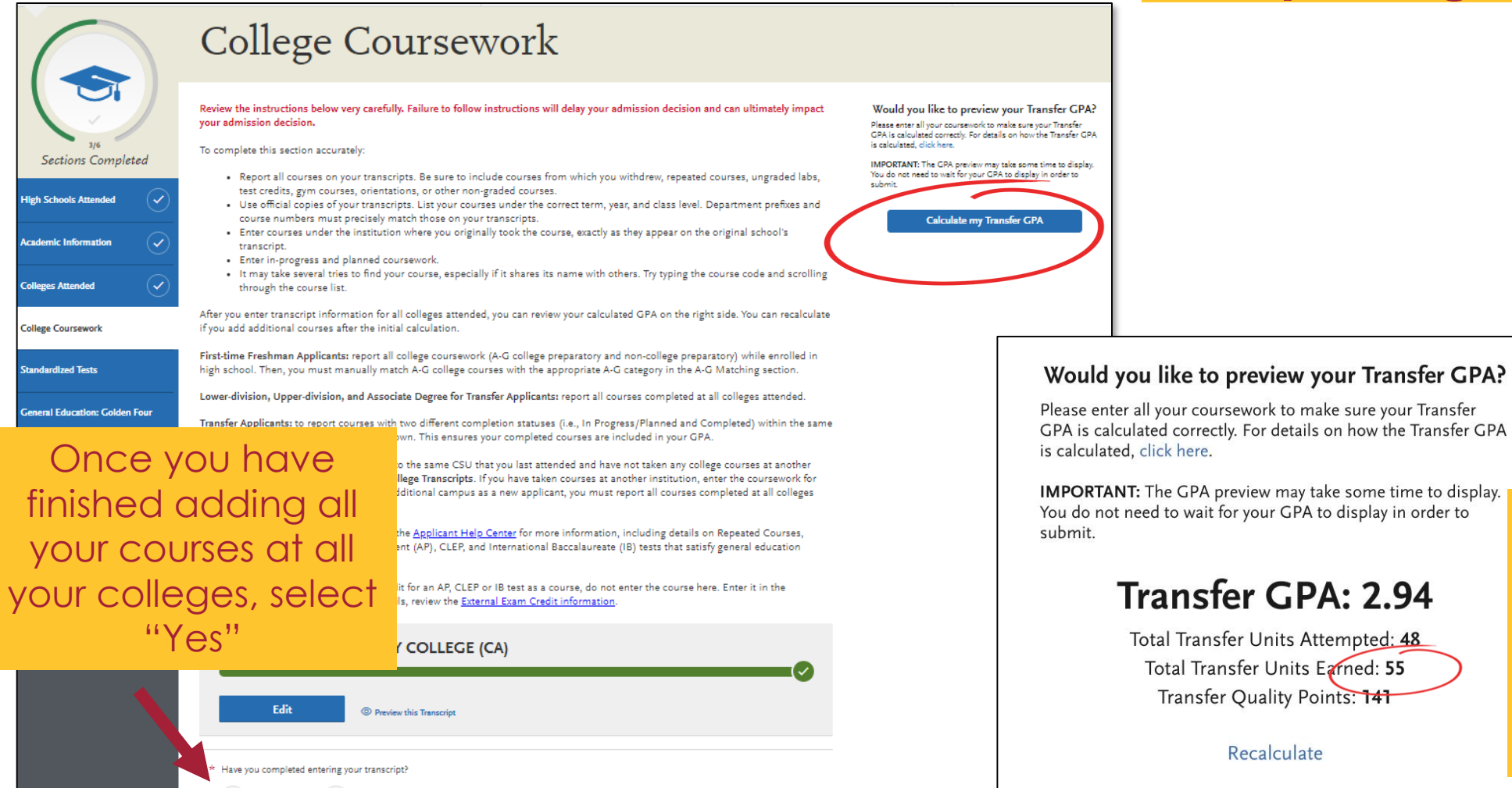

No

Yes

If you have less than 60 units earned and you don't have any exam credit, go back and update your courses

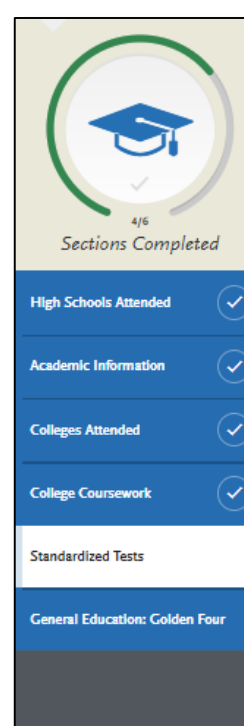

#### Standardized Tests

You can self-report your standardized test scores or report tests you plan to take in this section. Some of the programs you apply to may require you to report certain test scores; be sure to check with your programs to ensure you are completing all requirements. Visit the <u>Applicant Help Center</u> for more information.

- Freshman Applicants: ACT and SAT test scores will not be used for any admission purposes and applicants are not required to
  submit these scores. If you took the ACT or SAT and already sent your scores to a CSU campus, you can add your information
  and College Board or ACT ID number below. If you have not sent your scores to a CSU campus, no further action is needed at
  this time. If you are accepted and you elect to submit your SAT and ACT scores, these results will only be used as one of the
  measures to place you in the proper mathematics and English courses.
- Transfer Applicants: Add any Advanced Placement (AP), CLEP, and International Baccalaureate (IB) tests that satisfy general
  education requirements. For more details, review the <u>External Exam Credit information</u>. If you completed less than 60
  transferrable units and took the SAT and/or ACT, report your results here. While SAT and ACT scores are not required, we
  encourage lower division transfer applicants to report any results here. Upper division transfer students or transfer students
  earning an ADT do not need to report ACT or SAT results. If you do not plan to take any exams, click I Am Not Adding Any
  Standardized Tests.
- Graduate Applicants: report your GMAT and GRE results or the date you plan to take the tests. If you do not plan to take the
  exams, click I Am Not Adding Any Standardized Tests.
- International Applicants: report your IELTS, TOEFL, and PTE results or the date you plan to take the tests. If you do not plan to take the exams, click I Am Not Adding Any Standardized Tests.

Once you submit your application, you cannot edit previously entered tests, but you can add new tests.

Note that self-reporting your scores isn't the same as providing official scores to your programs. See <u>Sending Official Test Scores</u> for more information.

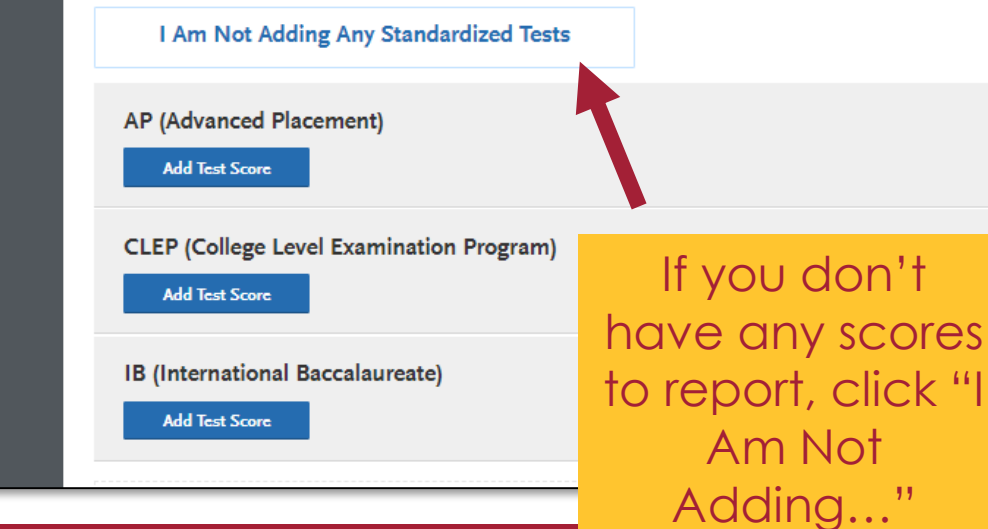

### **Standardized Tests**

#### If you passed:

- AP exams
- IB exams
- CLEP exams

#### You will add them to this section

| AP (Advanced Placement) – AP United States History<br>Test taken: 05/14/2020              | Z Ô |
|-------------------------------------------------------------------------------------------|-----|
| AP (Advanced Placement) – AP United States Government and Politics Test taken: 05/10/2019 |     |
| CLEP (College Level Examination Program)<br>Add Test Score                                |     |
| IB (International Baccalaureate)<br>Add Test Score                                        |     |

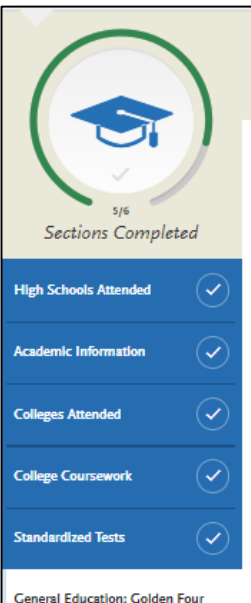

#### General Education: Golden Four

As a transfer student, you must complete the four General Education (GE) courses listed below before transferring to a CSU program. For each subject below, use the corresponding drop-down to identify the course that fulfills the GE requirement. You can use in-progress or planned courses. Only one course per GE subject is required.

To qualify for admission as an ADT applicant or Upper-division Transfer, you must fulfill the four GE requirements listed below with a grade of C- or better.

To qualify for admission as a Lower-division Transfer, you must fulfill Written Communication and Math Concepts/Quantitative Reasoning with a grade of C- or better.

Note that:

- If you are using a Pass/No Pass course to fulfill any of the GE courses, make sure to include that course in the College Coursework section and mark that course as P for Pass.
- If you are using a standardized test (e.g., Advanced Placement (AP), International Baccalaureate (IB), or College Level Examination Program (CLEP)) to fulfill any of the GE courses, make sure to enter your appropriate test or exam in the Standardized Tests section.

International applicants who are not transferring from a US college or university should select Opt Out.

Visit the Applicant Help Center for more information.

If your courses or standardized tests prepopulate the dropdown menus below, **do not** update the course mapping without consulting your advisor. Once you submit your application, you cannot edit this section.

\* Indicates required field

#### General Education: Golden Four

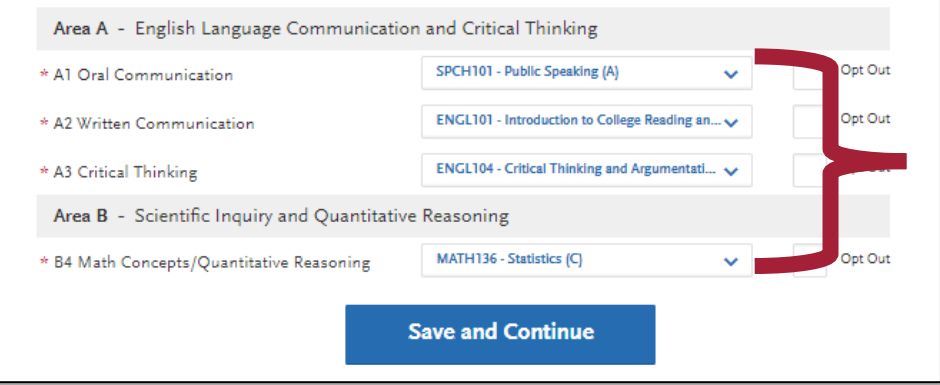

### General Education: Golden Four

#### If you met a requirement with an exam, it will be pulled in automatically

| Area A - English Language Communication      | and Critical Thinking                         |          |         |
|----------------------------------------------|-----------------------------------------------|----------|---------|
| * A1 Oral Communication                      | SPCH101 - Public Speaking (A)                 | <b>~</b> | Opt Out |
| * A2 Written Communication                   | AP English Literature and Composition (4)     | <b>~</b> | Opt Out |
| * A3 Critical Thinking                       | ENGL102 - Critical Thinking and Literary Anal | ✓        | Opt Out |
| Area B - Scientific Inquiry and Quantitative | Reasoning                                     |          |         |
| * B4 Math Concepts/Quantitative Reasoning    | MATH112 - Calculus for Business (C)           | <b>~</b> | Opt Out |

If you took these courses at a CA community college, these will be populated automatically using ASSIST information

Check the courses for accuracy

#### **Another One Bites The Dust**

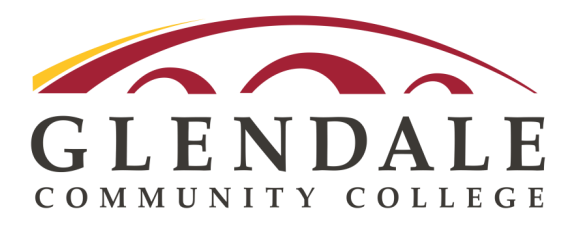

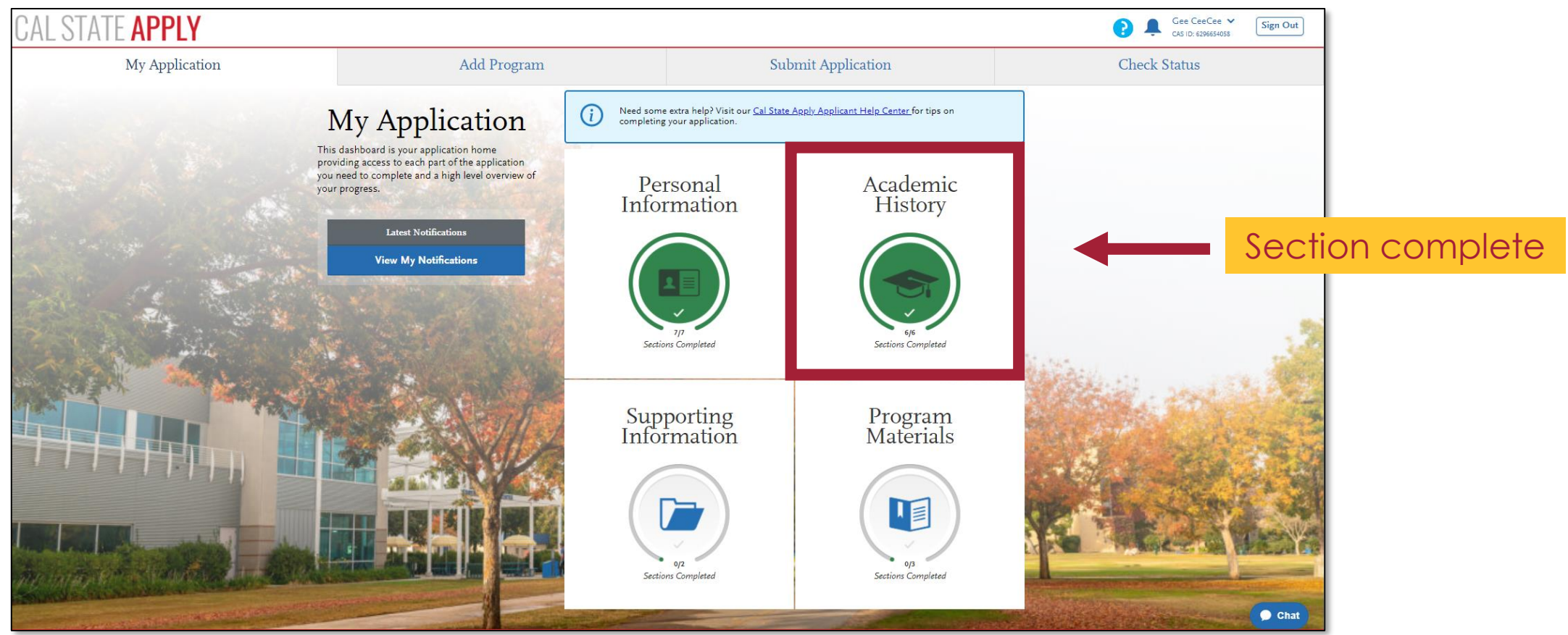

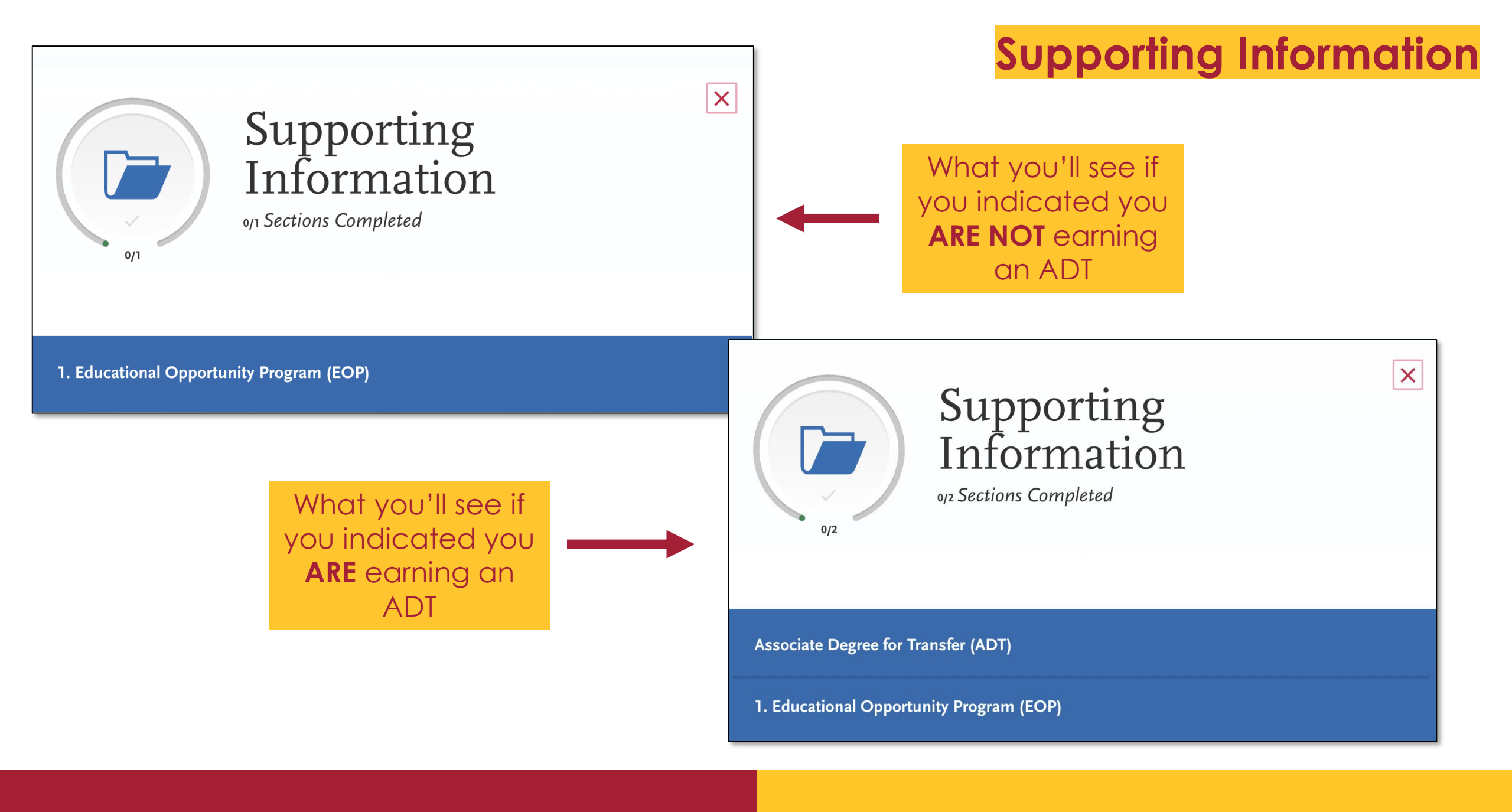

#### Associate Degree for Transfer (ADT)

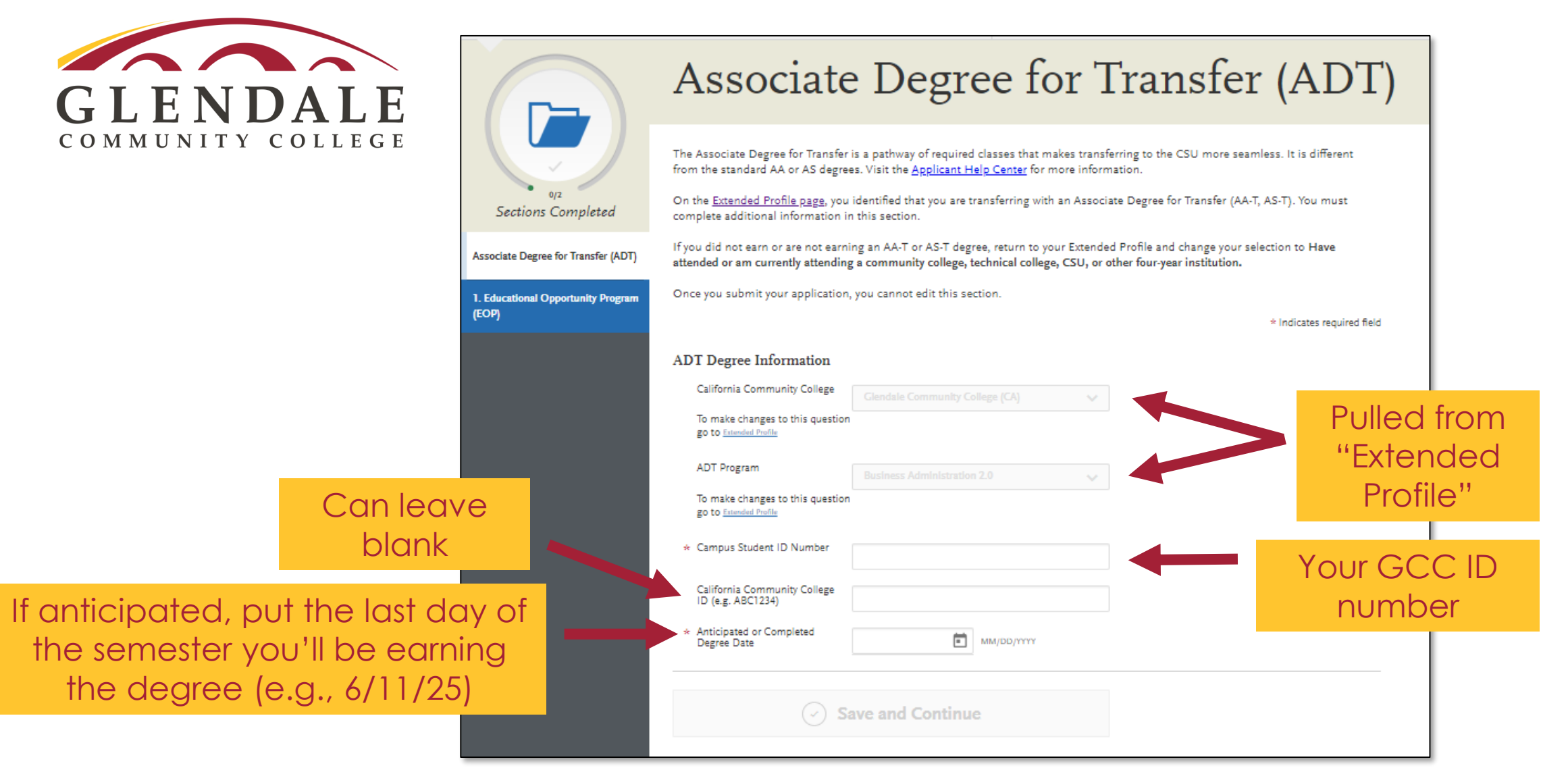

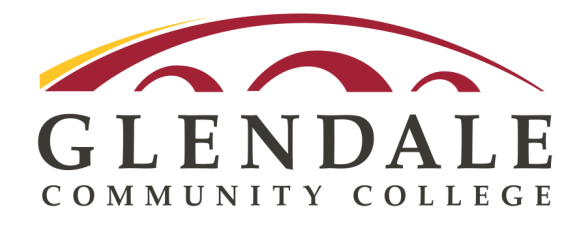

EOP application deadlines vary by campus, with most due by **January 15, 2024** 

## Sections Completed 1. Educational Opportunity Program (EOP) Selecting "Yes" will EOP&S Information trigger other questions to appear

### **Educational Opportunity Program (EOP)**

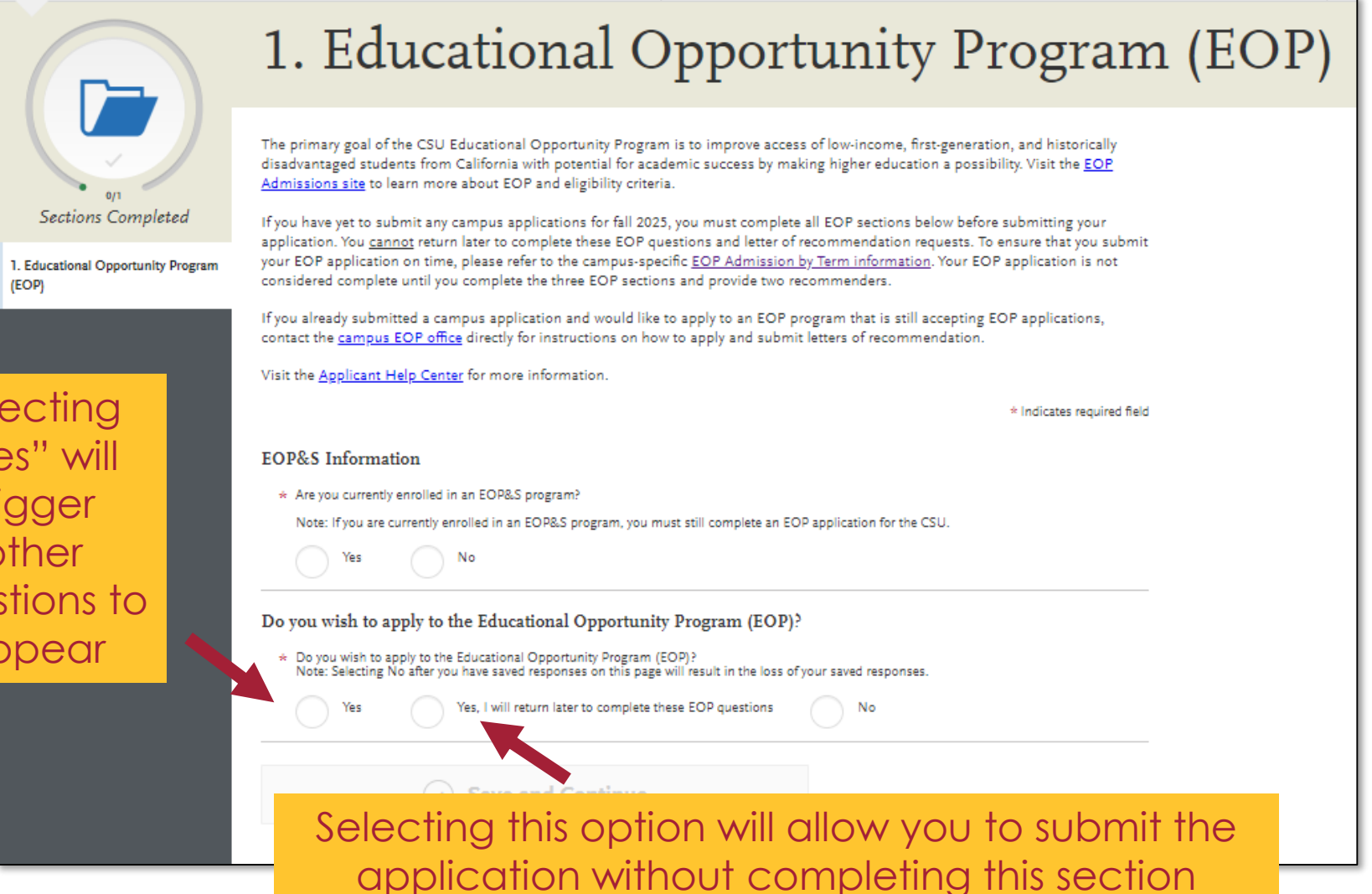

#### **EOP Recommendations**

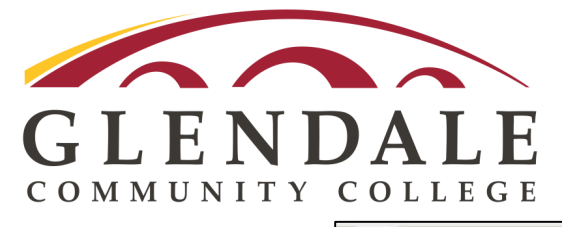

Note the

several

sections of

the EOP

application

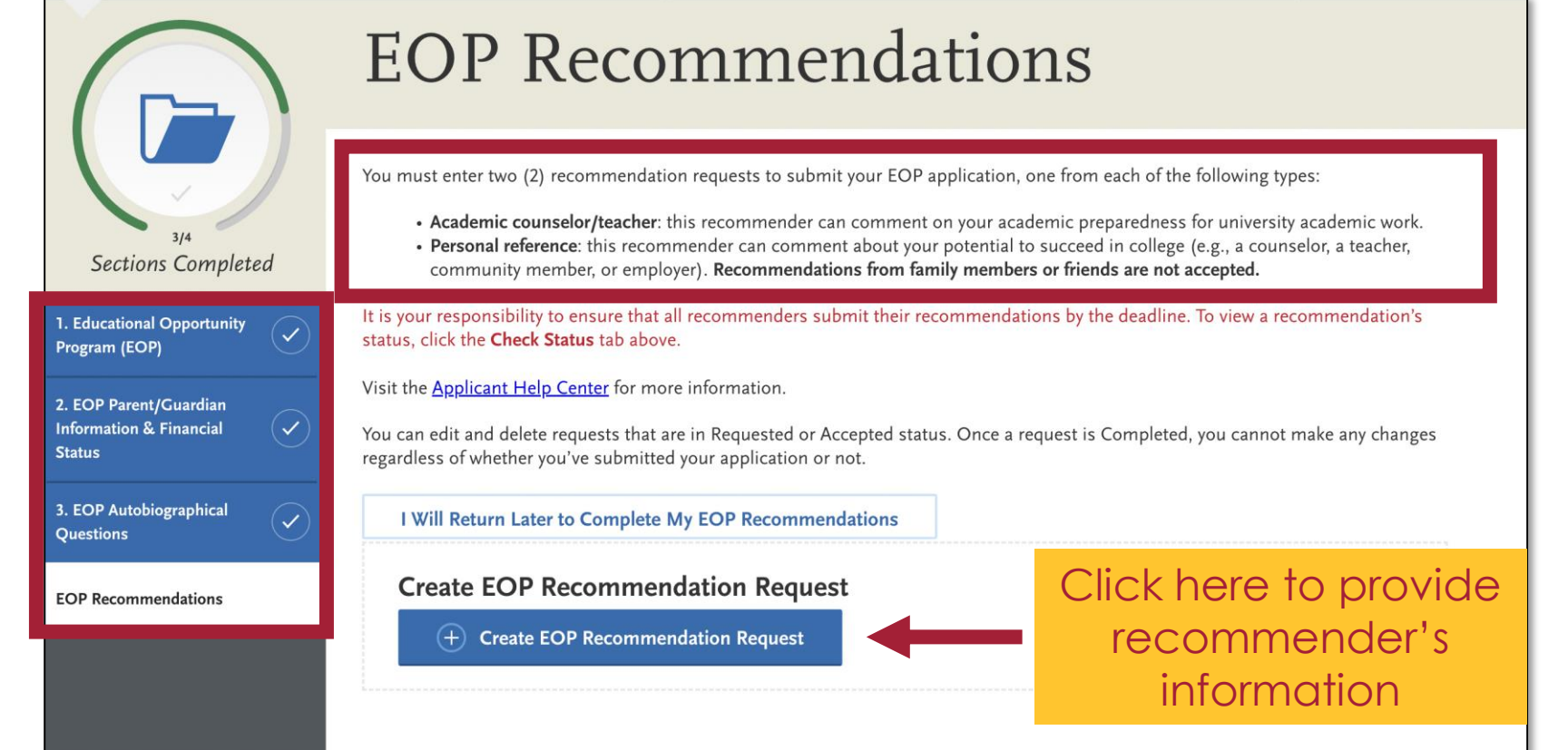

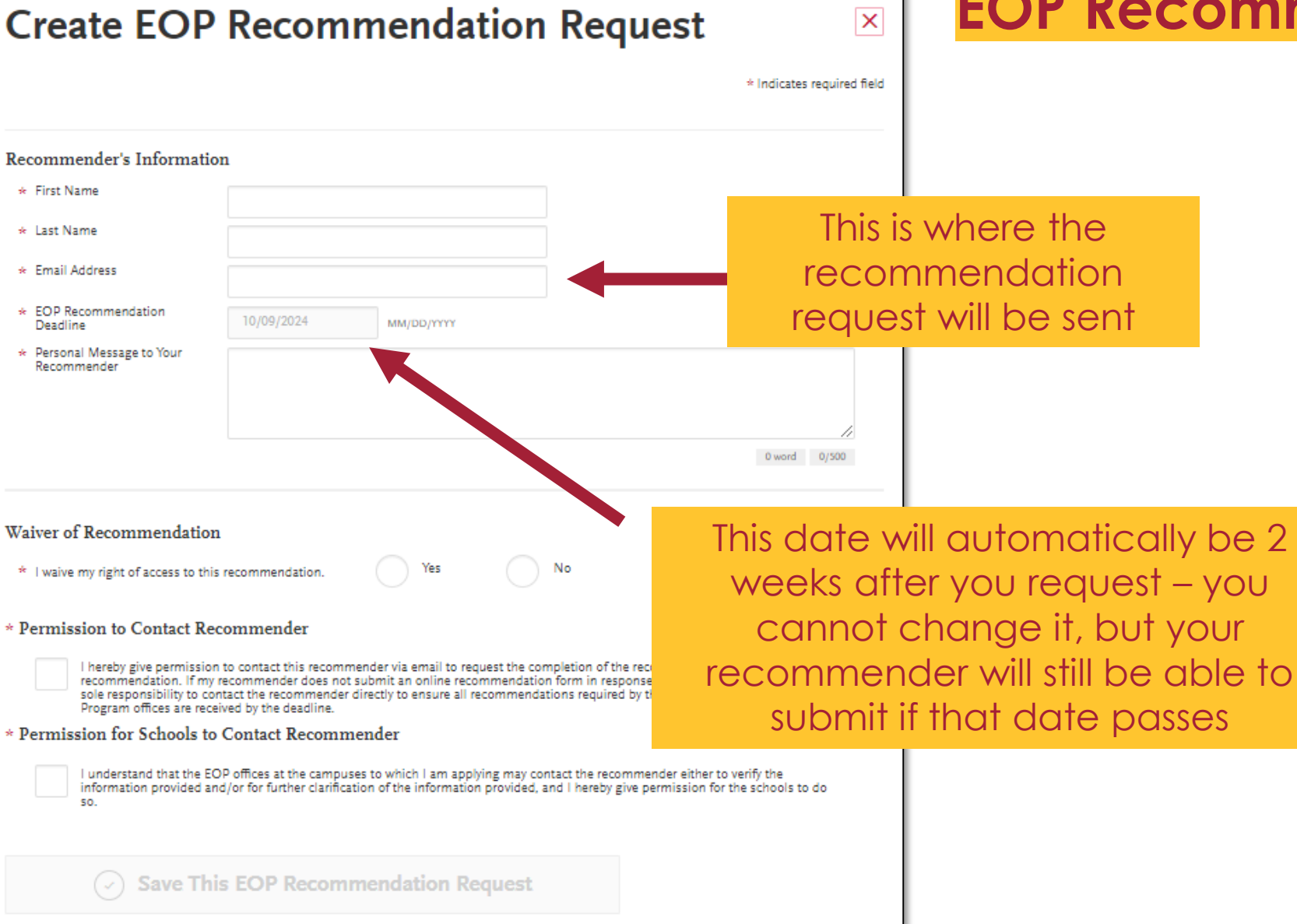

### **EOP Recommendation Request**

#### Tips:

- Ask people who can really discuss (1) your academic preparedness and (2) your potential to succeed in college
- Ask them if they'd be willing to provide a recommendation before sending the request
- Give them enough time to complete it – don't ambush them last minute!
- Thank them for taking the time

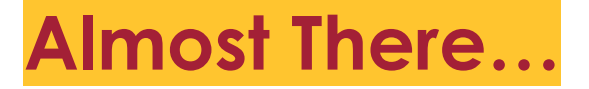

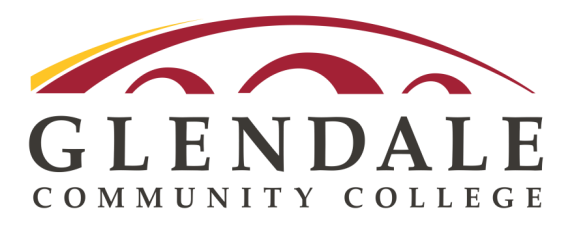

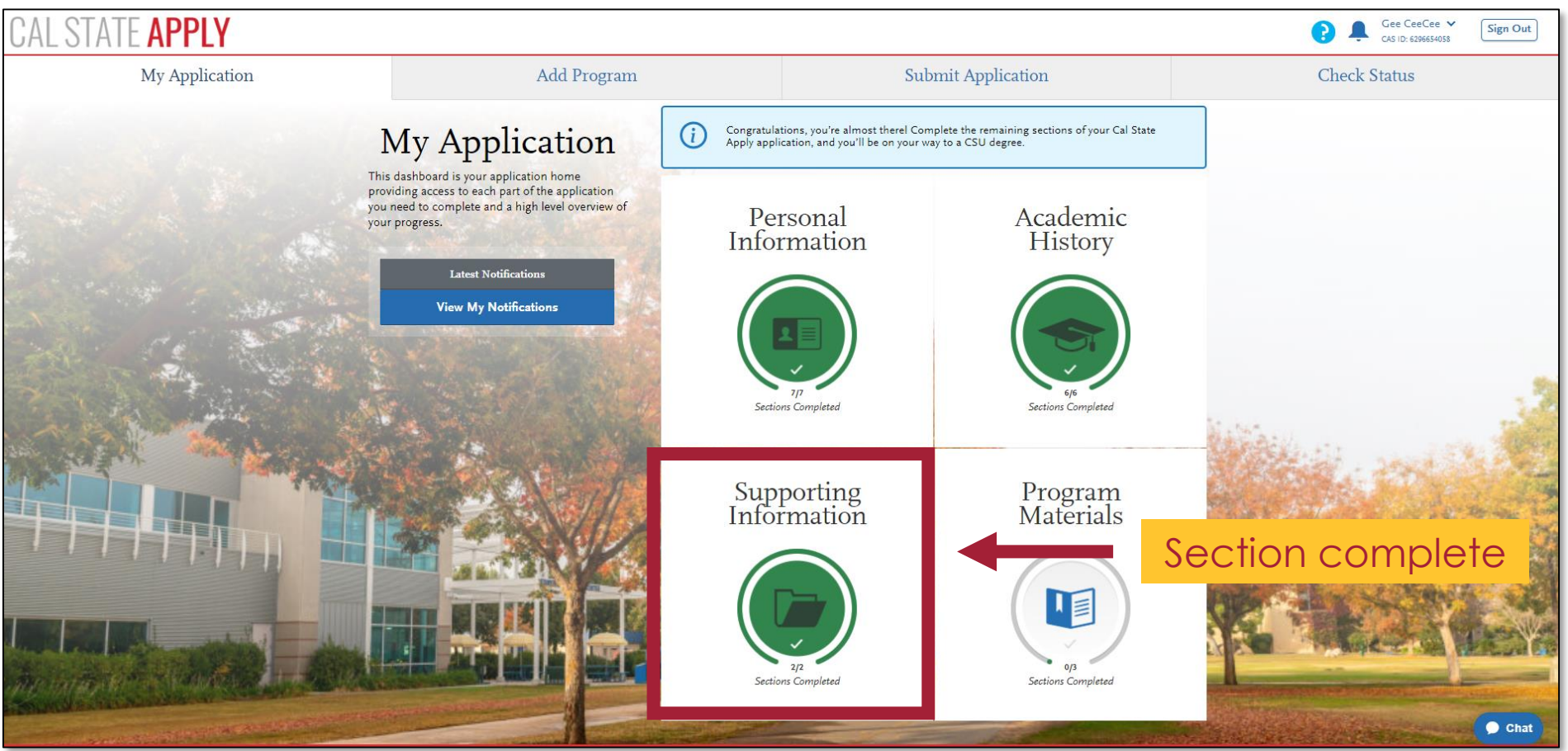

#### **Program Materials**

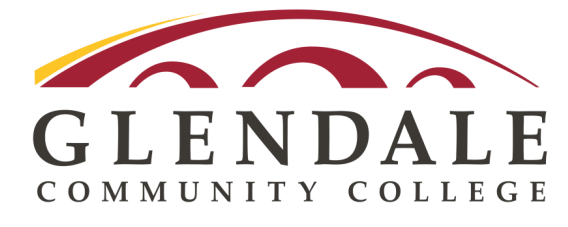

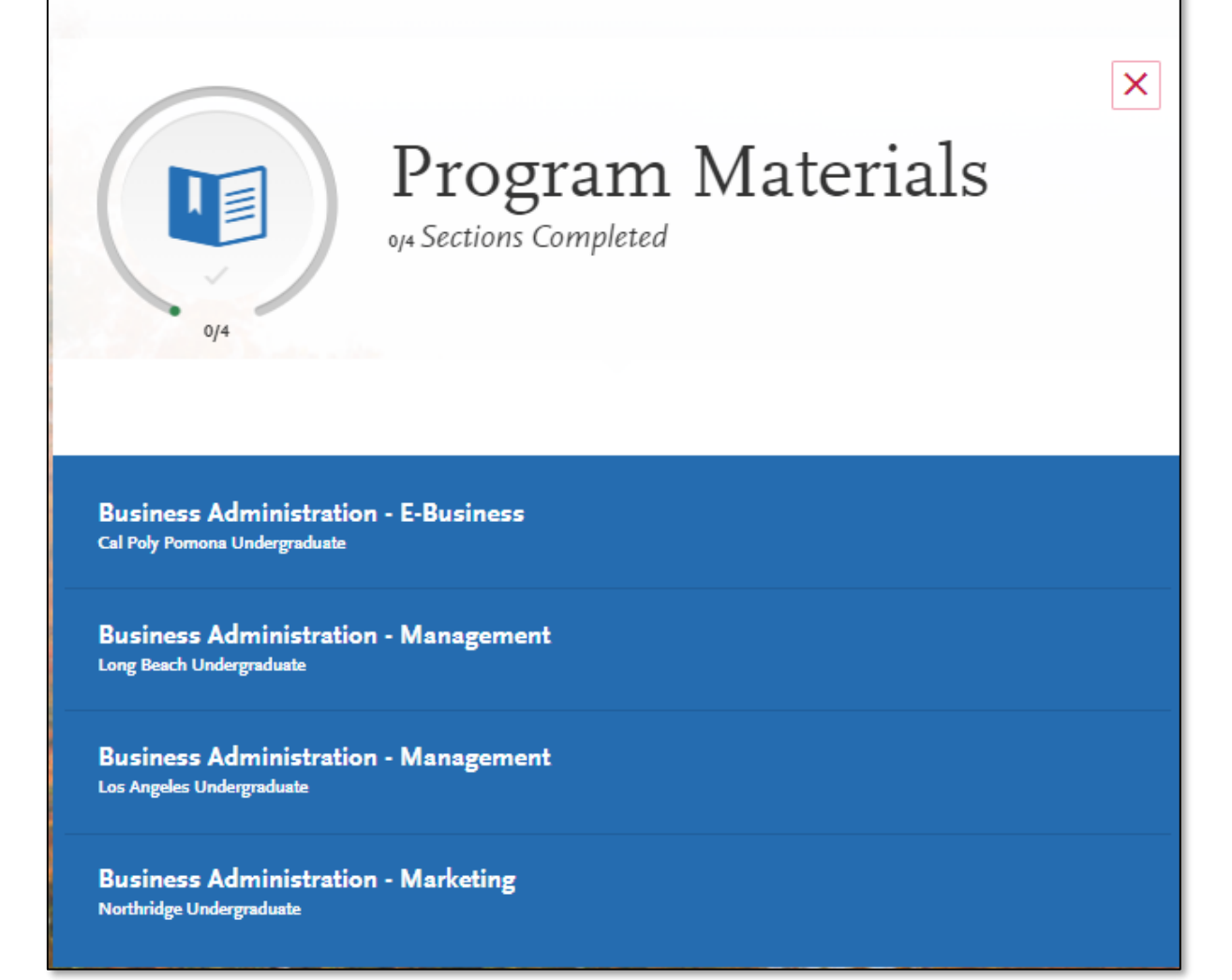

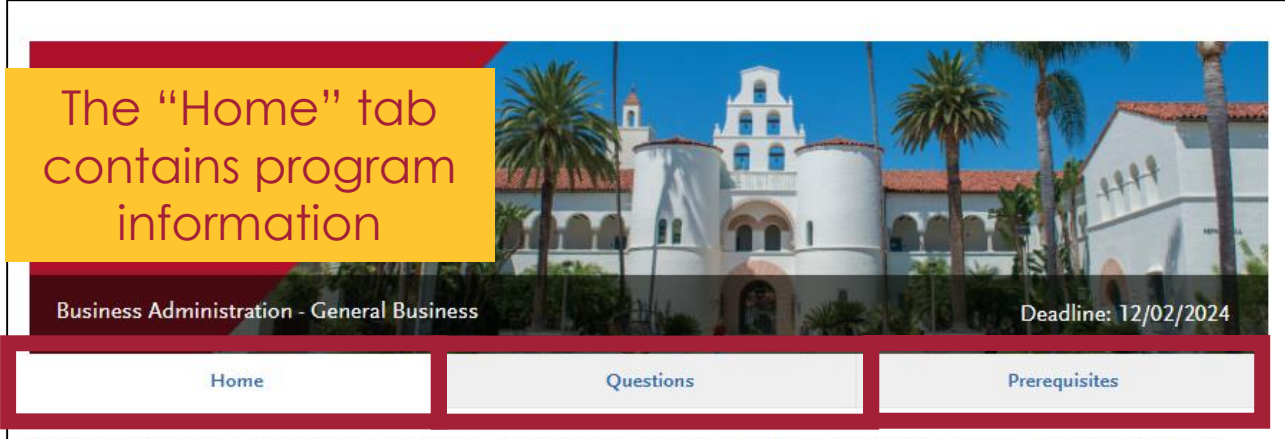

The General Business major provides an overview and fundamental working knowledge of the varied aspects of business. Students receive a broad and generalized understanding of the function of business and how the various sub-disciplines of business interact to contribute to the success of an organization. Students select courses across all business sub-disciplines, obtaining an understanding of the field of business. Courses are selected within a particular sub-discipline to develop specialized knowledge of a particular area of business.

For more information, please visit http://arweb.sdsu.edu/es/admissions/majors/businessadministration.html

#### **Program Details**

| Source: Campus      | Program Name: Business Administration - Ge<br>neral Business | Campus Name: San Diego State  |  |  |
|---------------------|--------------------------------------------------------------|-------------------------------|--|--|
| Degree Type: BS     | Start Term: Fall                                             | Delivery Format: Face to Face |  |  |
| Academic Year: 2025 | Degree Level: Undergraduate                                  | Deadline: December 2, 2024    |  |  |

# You may see any of the following additional tabs:

- Questions
- Prerequisites
- Documents

### **Program Materials**

# Every campus will ask you about your housing plans

#### ➤ Long Beach Undergraduate Questions

The answers to these questions will be submitted as part of your application to all Long Beach Undergraduate Programs.

If you have already answered questions for another of this school's programs, you will see your previous answers below. Changing your answers here will apply those changes to all of this school's programs.

#### Housing Inquiry

/!\

Please complete the question below. Your response will not have any effect on your admission decision.

\* Where do you plan on living during the 2025/2026 academic year?

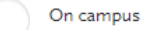

Off campus, not with family

With parents/family

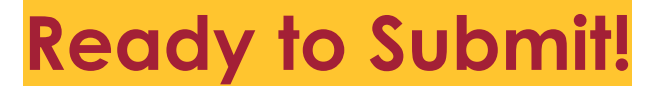

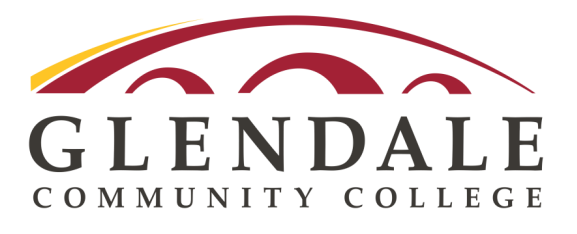

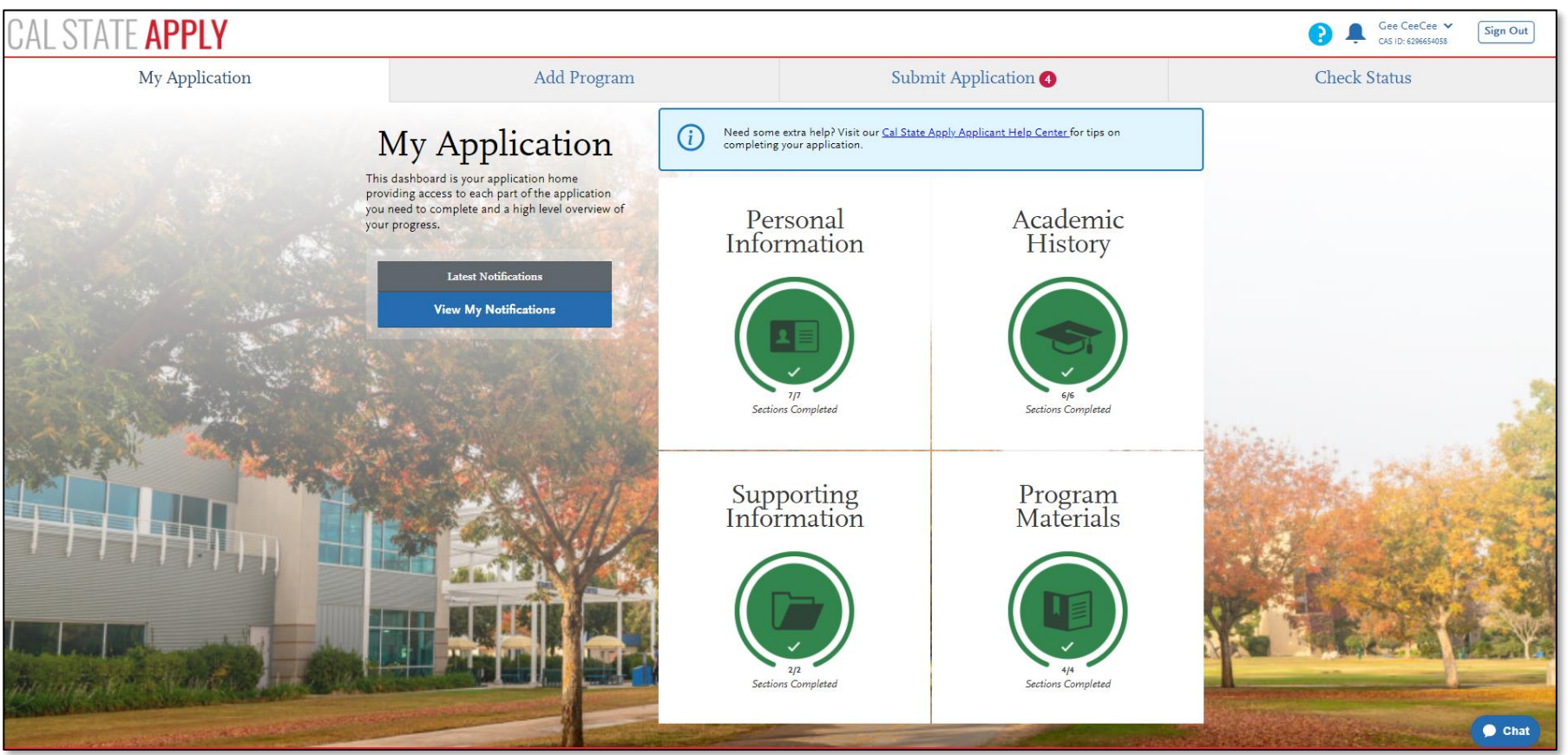

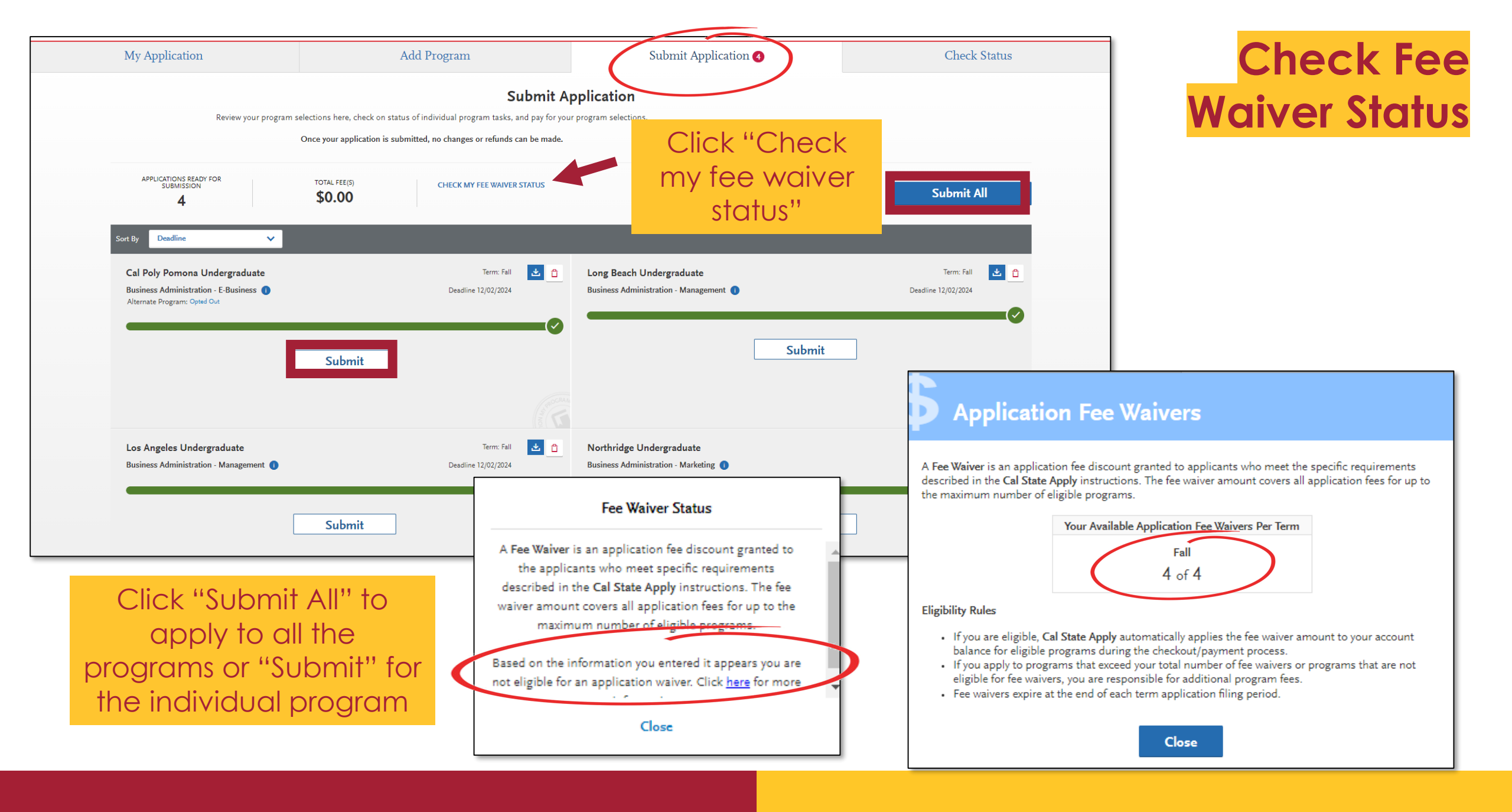

| < back                                                                                                    |                                                            |                                                                               | C                                                             | iee, please i                                                                                  | review before                                                                      | e submis                                           | sion                       |                                     |                               |                       |                    |
|----------------------------------------------------------------------------------------------------|------------------------------------------------------------|-------------------------------------------------------------------------------|---------------------------------------------------------------|------------------------------------------------------------------------------------------------|------------------------------------------------------------------------------------|----------------------------------------------------|----------------------------|-------------------------------------|-------------------------------|-----------------------|--------------------|
|                                                                                                    |                                                            | The follow                                                                    | ing academic area                                             | s are essential to your a                                                                      | application. Please review                                                         | w them carefully a                                 | and make a                 | ny changes ne                       | eded now.                     |                       |                    |
|                                                                                                    |                                                            |                                                                               |                                                               |                                                                                                |                                                                                    |                                                    |                            |                                     |                               |                       |                    |
| College Coursework                                                                                                    |                                                            |                                                                               |                                                               |                                                                                                |                                                                                    |                                                    |                            |                                     | Nerd a                        | any changes? Go to Co | llege Coursework   |
| Transfer GPA:                                                                                                    | Total Transfer Uni                                         | ts Attempted:                                                                 | Total Trans                                                   | fer Units Earned:                                                                              | Transfer Quality Points:                                                           | Total Units                                        | s Reported:                | 74.5                                | C <sup>4</sup> Recalculate My | GPA                   |                    |
| A The following courses                                                                                                 | appear to be repe                                          | ated. If the cou                                                              | rse is recognized as a                                        | repeat course on the tran                                                                      | script of the college it was ta                                                    | aken at, please go to                              | College Cou                | irsework and ma                     | ke the first occurre          | nce of the course hav | e the grade of RP. |
| College<br>Glendale Community Colli<br>Glendale Community Colli<br>Glendale Community Colli<br>Glendale Community Colli | Te<br>lege Ca Sp<br>lege Ca Fa<br>lege Ca Sp<br>lege Ca Fa | rm<br>ring 2023<br>II 2023<br>ring 2024<br>II 2023                            | Course Code<br>ENGL101<br>ENGL101<br>MATH136<br>MATH136       | Course Title<br>Introduction to College<br>Introduction to College<br>Statistics<br>Statistics | Reading and Composition<br>Reading and Composition                                 | Credits<br>4.0<br>4.0<br>4.0<br>4.0                | Grade<br>W<br>B<br>B<br>RP | CAS Grade<br>None<br>B<br>B<br>None | Transferabl<br>✓<br>✓<br>✓    | e                     |                    |
| General Education: General Education: General Education: General Area A - English Language                              | olden Four<br>ge Communicatio                              | n and Critical Ti                                                             | hinking                                                       |                                                                                                |                                                                                    |                                                    |                            | ٩                                   | leed any changes?             | Go to General Educa   | tion: Golden Four  |
| Subject<br>A1 Oral Communicatio<br>A2 Written Communica<br>A3 Critical Thinking                                         | on SPC<br>ation ENC                                        | cted Course / Te<br>H101 - Public S<br>GL101 - Introduc<br>GL104 - Critical 1 | est<br>peaking<br>tion to College Read<br>Thinking and Argume | ing and Composition<br>Intation                                                                | College / Test Type<br>GLENDALE COMMUNIT<br>GLENDALE COMMUNIT<br>GLENDALE COMMUNIT | Y COLLEGE (CA)<br>Y COLLEGE (CA)<br>Y COLLEGE (CA) | Grade<br>A<br>B<br>A       | / Test Score                        |                               |                       |                    |
| Area B - Scientific Inquin                                                                                              | ry and Quantitativ                                         | e Reasoning                                                                   |                                                               |                                                                                                |                                                                                    |                                                    |                            |                                     |                               |                       |                    |
| Subject<br>B4 Math Concepts/Qu                                                                                          | uantitative Reason                                         | Sele<br>ing MAT                                                               | cted Course / Test<br>FH136 - Statistics                      | College / Test Type<br>GLENDALE COMMU                                                          | UNITY COLLEGE (CA)                                                                 | Grade / Test Scor<br>B                             | e                          |                                     |                               |                       |                    |
| Test Scores                                                                                                    |                                                            |                                                                               |                                                               |                                                                                                |                                                                                    |                                                    |                            |                                     |                               | Need any changes?     | Go to Test Scores  |
| The following test scores a                                                                                             | are self-reported.                                         | Please rememb                                                                 | er to send your officia                                       | al test scores to Cal State A                                                                  | apply.                                                                             |                                                    |                            |                                     |                               |                       |                    |
| A You have opted out of                                                                                                 | adding any test s                                          | cores. If this is a                                                           | an error, please returr                                       | n to the Standardized Tests                                                                    | : page and update.                                                                 |                                                    |                            |                                     |                               |                       |                    |
|                                                                                                    |                                                            |                                                                               |                                                               |                                                                                                | Continue                                                                           |                                                    |                            |                                     |                               |                       |                    |

### **Application Review**

- Review all the sections to ensure the information you provided is accurate
- If you need to make any changes, click on the appropriate section
- Once you submit the application, you will not be able to make changes

### Payment

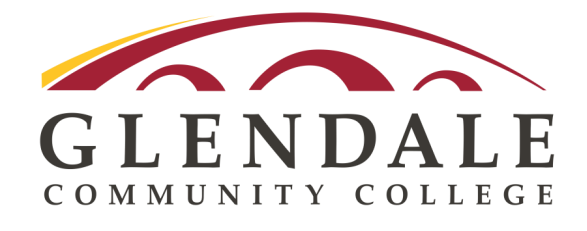

The application fee payment is required and non-refundable

Payment may be submitted by credit card or PayPal

| Enter Your Payment                                                                          | Details                                                                                                    |                       |          |  |  |  |
|---------------------------------------------------------------------------------------------|----------------------------------------------------------------------------------------------------|-----------------------|----------|--|--|--|
| Once your application is submitte                                                           | d, no changes or refunds can be made.                                                                                                    |                       |          |  |  |  |
|                                                                                             | * Indicates required field                                                                                                    |                       |          |  |  |  |
| Payment Method                                                                              |                                                                                                    | Selected Programs (4) |          |  |  |  |
| * Oredit Card                                                                               | PayPal                                                                                                    | Fee Total             | \$280.00 |  |  |  |
| * Name as it appears on card                                                                |                                                                                                    | Continu               | le       |  |  |  |
| * Card Type                                                                                 | Select Card Type 🗸                                                                                                    |                       |          |  |  |  |
| * Credit Card Number                                                                        |                                                                                                    |                       |          |  |  |  |
| * Expiration                                                                                | Month 🗸 Year 🗸                                                                                                    |                       |          |  |  |  |
| ☆ CVV Code                                                                                  |                                                                                                    |                       |          |  |  |  |
| Billing Address<br>Be sure to enter the billing address<br>addresses do not match, your pay | is that matches the address on file with your credit card. If these<br>ment will be declined, and your application will not be submitted.<br>enter a new one. |                       |          |  |  |  |
| My permanent address<br>1500 North Verdugo Roa<br>Glendale, California 912(                 | d<br>38                                                                                                    |                       |          |  |  |  |
| Use a different address                                                                     |                                                                                                    |                       |          |  |  |  |

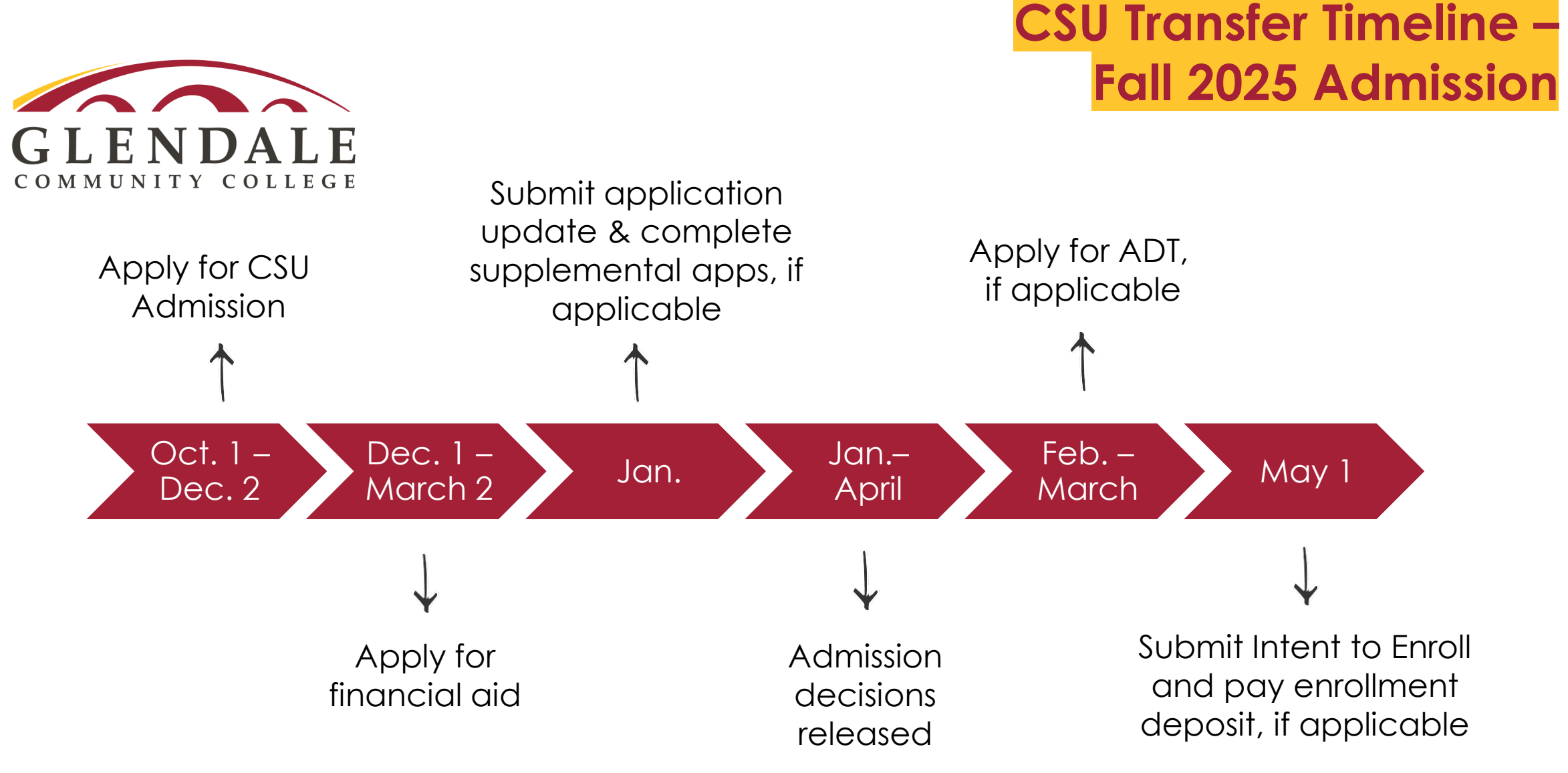

Send transcripts and exam scores as requested by each CSU ->

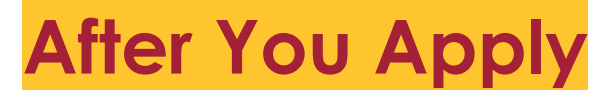

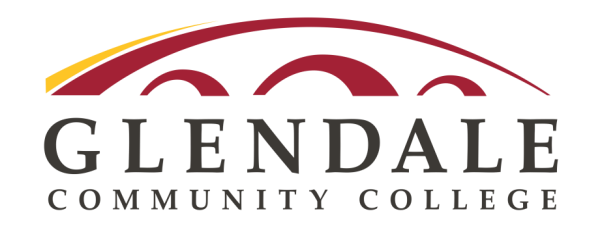

- Regularly check the email you provided on the application
- Activate campus portal accounts and check them regularly for todo items, like sending transcripts
- Some CSUs (like CSULB and SJSU) require a supplemental application
  - Failure to submit these will result in denied admission
- Follow all deadlines for requested documents
- Apply for financial aid if you haven't already

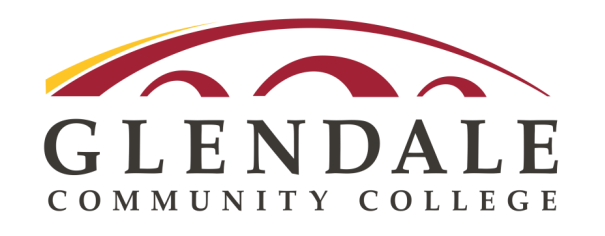

- The Transfer Center is located on the 3<sup>rd</sup> floor of Sierra Vista
- **Drop-in** (offered in-person and remote)
  - Check the Transfer Center website at <u>glendale.edu/transfercenter</u> for days/times and to access online drop-in
- Appointments (offered in-person and remote)
  - Call the Transfer Center at (818) 240-1000 ext. 5442
  - Email the Transfer Center at <a href="mailto:transfer@glendale.edu">transfer@glendale.edu</a>

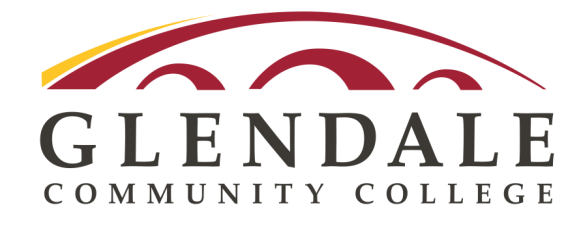

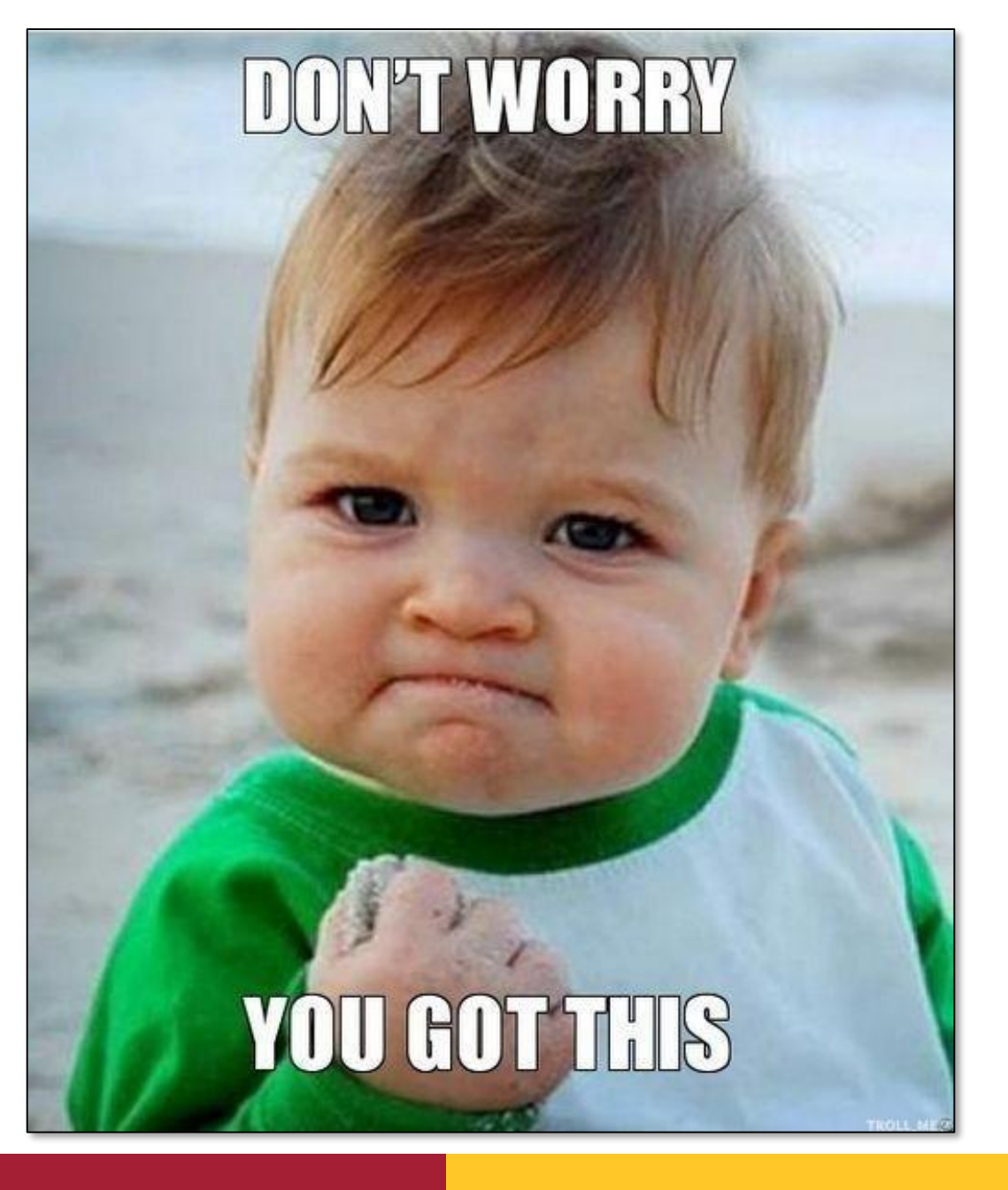